Guide Cisco confidential IIIIII CISCO The bridge to possible

# Cisco Catalyst 9162I, 9164I, and 9166I Access Points Deployment Guide

## Contents

| Introduction                                           | 4  |
|--------------------------------------------------------|----|
| Cisco Catalyst 9162I, 9164I, and 9166I overview        | 5  |
| Supported software matrix                              | 6  |
| Supported wireless controller platforms                | 6  |
| Access point capability matrix                         | 6  |
| Interoperability                                       | 7  |
| Power options                                          | 7  |
| Mechanical design                                      | 8  |
| Physical dimensions                                    | 10 |
| Physical ports                                         | 11 |
| Cabling                                                | 12 |
| Brackets and mounting                                  | 13 |
| Getting started with Wi-Fi 6E                          | 16 |
| Wi-Fi 6E overview                                      | 16 |
| Wi-Fi 6E migration and deployment tips                 | 16 |
| Creating a Wi-Fi 6E WLAN                               | 25 |
| 6-GHz AP discovery mechanisms                          | 31 |
| 6-GHz radio resource management                        | 36 |
| Enabling 6-GHz networks                                | 40 |
| Configuring 6 GHz Client Steering                      | 41 |
| Dual 5 GHz in the Catalyst 9166                        | 42 |
| 6-GHz roaming behavior                                 | 46 |
| Wi-Fi 6E client devices                                | 46 |
| Viewing 6-GHz clients                                  | 46 |
| Migration between management modes                     | 47 |
| Regulatory domain                                      | 48 |
| Cisco DNA management mode to Meraki management mode    | 49 |
| Meraki management mode to Cisco management mode        | 52 |
| Special considerations                                 | 52 |
| Analytics and RF visibility                            | 53 |
| Cisco CleanAir Pro and the AI/ML-driven scanning radio | 53 |
| Cisco DNA Center and Wi-Fi 6E                          | 54 |

| Internet of Things integration                           | 56 |
|----------------------------------------------------------|----|
| Environmental sensors and IoT Services with Cisco Spaces | 56 |
| Environmental sensors and IoT radio without Cisco Spaces | 64 |
| Enterprise wireless IoT with application hosting         | 68 |
| Site Survey mode                                         | 69 |
| Antenna patterns                                         | 70 |
| Software solution compatibility                          | 78 |
| Useful links                                             | 91 |
|                                                          |    |

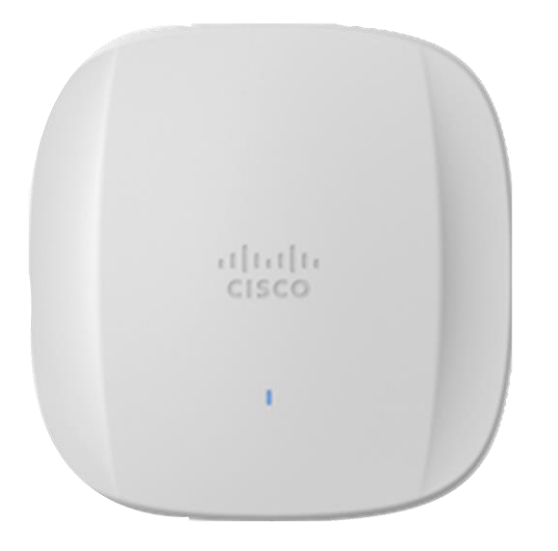

## Introduction

The Cisco Catalyst 9162I, 9164I, and 9166I access points (APs) are the first in Cisco's history to have a common hardware that has the capability to join either an on-premises Cisco DNA and Catalyst-based wireless LAN controller or a cloud-based Cisco Meraki wireless network.

Cisco understands that selecting your next platform is not an easy choice. With the Cisco Catalyst Wi-Fi 6E access points, you don't need to make the decision now. Keep the operational mode you use today, whether on premises or cloud management. If your needs change–either way–it's an easy switch. No new hardware required. That's investment protection for your network that you can count on.

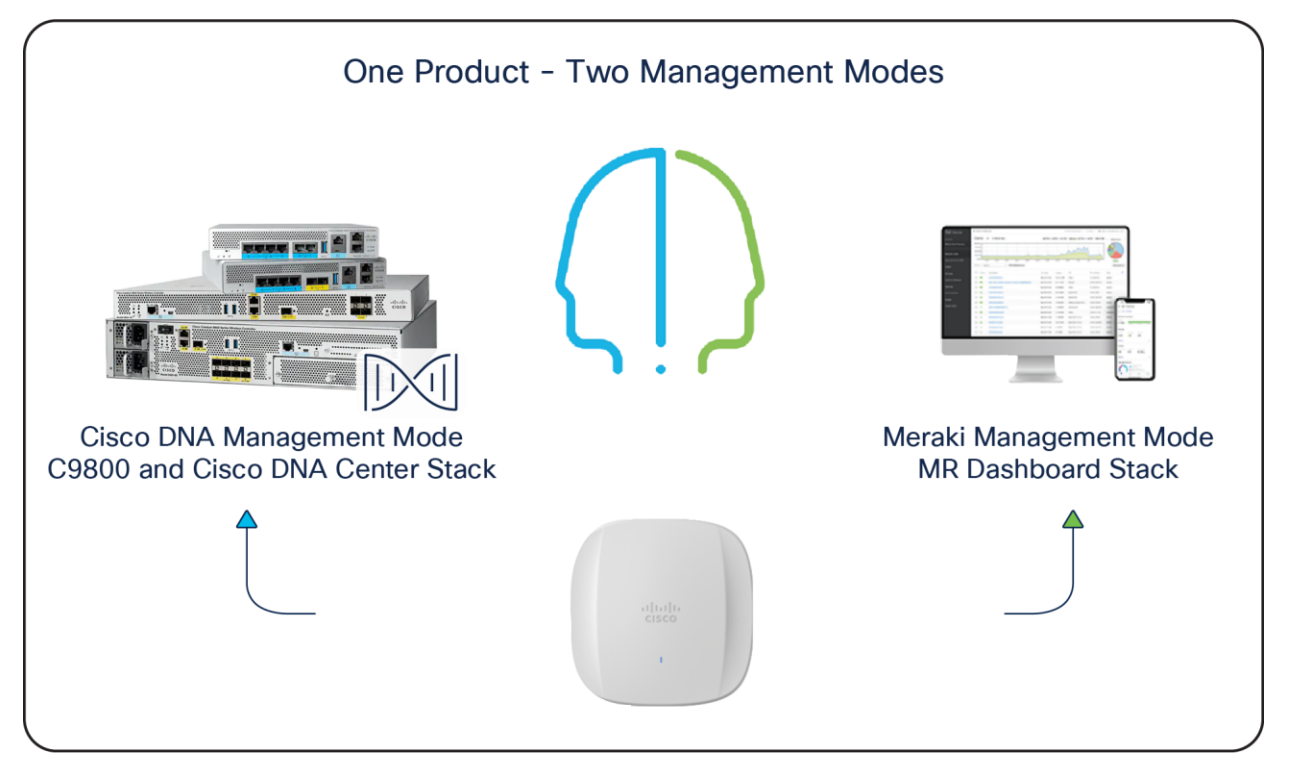

#### Figure 1. Cisco Catalyst 9162l, 9164l, and 9166l common hardware

## Cisco Catalyst 9162I, 9164I, and 9166I overview

The Cisco Catalyst 9162I, 9164I, and 9166I APs are Cisco's first common wireless Wi-Fi 6E access point platforms, with a penta-radio architecture providing the full capability of 802.11ax, such as orthogonal frequency-division multiple access (OFDMA), multiuser multiple-input multiple-output (MU-MIMO), Target Wake Time (TWT), BSS Coloring, overlapping BSS packet detection (OBSS-PD), and Wi-Fi Protected Access 3 (WPA3), all while being able to leverage advanced RF visibility with Cisco CleanAir<sup>®</sup> Pro together with an artificial intelligence and machine learning (AI/ML)-driven scanning radio.

The Catalyst 9162I, 9164I, and 9166I, when operated in an on-premises deployment, support the entire Cisco Catalyst wireless stack functionality with Cisco DNA Center (Automation and Assurance), Cisco Spaces (formerly Cisco DNA Spaces) (location and IoT), Cisco Identity Services Engine (ISE) (security), and more.

The Catalyst 9162I, 9164I, and 9166I are indoor Wi-Fi 6E APs that operate in Low Power mode\* with the capabilities listed in the table below.

| Feature                     | 91661                              | 91641                              | 91621                              | Comments                                                            |
|-----------------------------|------------------------------------|------------------------------------|------------------------------------|---------------------------------------------------------------------|
| 2.4 GHz (slot 0)            | 4x4:4SS                            | 2x2:2SS                            | 2x2:2SS                            |                                                                     |
| 5 GHz (slot 1)              | 4x4:4SS                            | 4x4:4SS                            | 2x2:2SS                            |                                                                     |
| 5 GHz (slot 2)              | 4x4:4SS                            | -                                  | -                                  | The 9166I has an XOR<br>radio that can operate<br>in 5+5 or 5+6 GHz |
| 6 GHz (slot 2)              | 4x4:4SS                            | 4x4:4SS                            | 2x2:2SS                            |                                                                     |
| AI/ML-driven scanning radio | Yes                                | Yes                                | Yes                                |                                                                     |
| 2.4-GHz IoT radio           | Yes                                | Yes                                | Yes                                | For Bluetooth Low<br>Energy (BLE) purposes                          |
| Ethernet                    | 5 Gbps (Multigigabit)              | 2.5 Gbps (Multigigabit)            | 2.5 Gbps (Multigigabit)            |                                                                     |
| USB                         | Up to 4.5W                         | Up to 4.5W                         | Up to 4.5W                         |                                                                     |
| Power options               | 802.3af/at/bt, DC input power: 54V | 802.3af/at/bt, DC input power: 54V | 802.3af/at/bt, DC input power: 12V |                                                                     |
| Environmental sensors       | Yes                                | No                                 | No                                 | Air quality, humidity, and temperature                              |

#### Table 1. Cisco Catalyst 9162l, 9164l, and 9166l capabilities

<sup>\*</sup>Definition of a Low Power mode AP:

Wi-Fi 6E introduced different device classes, namely:

Standard Power AP

Low Power AP

Very Low Power AP

By definition, Low Power APs can operate in the entire spectrum of 6 GHz, can be indoor only with an integrated antenna, and cannot have any external attached antenna or have weather-resistant enclosures.

## **Supported software matrix**

Table 2. Supported Cisco IOS XE Software

#### Catalyst 9800 controller software release

Cisco IOS XE 17.9.1 and later for Catalyst 9164l and 9166l Cisco IOS XE 17.9.2/17.10.1 and later for Catalyst 9162l

## Supported wireless controller platforms

The Catalyst 9162l, 9164l, and 9166l are supported in the following wireless controller platforms:

- Catalyst 9800-L
- Catalyst 9800-40
- Catalyst 9800-80
- Catalyst 9800-CL (virtual controller for both private and public cloud)

#### Access point capability matrix

| Table 3. | Cisco | Catalyst | 9162I, | 9164I, | and 9166 | capability | matrix |
|----------|-------|----------|--------|--------|----------|------------|--------|
|----------|-------|----------|--------|--------|----------|------------|--------|

| Feature                   | 91661                                                                                                    | 91641                                                          | 91621                                                          |
|---------------------------|----------------------------------------------------------------------------------------------------|----------------------------------------------------------------|----------------------------------------------------------------|
| Scale                     | 1200 clients total<br>(400 clients per radio)                                                                               | 1200 clients total<br>(400 clients per radio)                  | 1200 clients total<br>(400 clients per radio)                  |
| Client-serving<br>radios  | 4x4 2 GHz 11ax, 4x4 5 GHz 11ax,<br>4x4 6 GHz 11ax<br>(or)<br>4x4 2 GHz 11ax, (dual 5 GHz)<br>4x4 5 GHz 11ax, 4x4 5 GHz 11ax | 4x4 2 GHz 11ax, 4x4 5 GHz 11ax,<br>4x4 6 GHz 11ax              | 2x2 2 GHz 11ax, 2x2 5 GHz 11ax,<br>2x2 6 GHz 11ax              |
| Features                  | Download and upload OFDMA<br>and MU-MIMO, BSS Coloring,<br>TWT                                                              | Download and upload OFDMA<br>and MU-MIMO, BSS Coloring,<br>TWT | Download and upload OFDMA<br>and MU-MIMO, BSS Coloring,<br>TWT |
| LAN port                  | PoE-IN Multigigabit 5 Gbps                                                                                                  | PoE-IN Multigigabit 2.5 Gbps                                   | PoE-IN Multigigabit 2.5 Gbps                                   |
| Ports                     | mGig0, console                                                                                                    | mGig0, console                                                 | mGig0, console                                                 |
| Antenna                   | Integrated                                                                                                    | Integrated                                                     | Integrated                                                     |
| Dimensions (W<br>x L x H) | 9.5 x 9.5 x 2.2 in.<br>(241.3 x 241.3 x 56.9 mm)                                                                            | 9.5 x 9.5 x 2.2in.<br>(241.3 x 241.3 x 56.9 mm)                | 7.8 x 7.8 x 1.7 in.<br>(200 x 200 x 44.45 mm)                  |
| Weight                    | 3.5 lb (1.60 kg)                                                                                                    | 3.5 lb (1.60 kg)                                               | 2.05 lb. (0.93 kg)                                             |
| SSIDs                     | 2.4 GHz: 16, 5 GHz: 16, 6 GHz: 8                                                                                            | 2.4 GHz: 16, 5 GHz: 16, 6 GHz: 8                               | 2.4 GHz: 16, 5 GHz: 16, 6 GHz: 8                               |

Please refer to the product data sheets for the complete product specifications.

Catalyst 9166 Series data sheet: <u>https://www.cisco.com/c/en/us/products/collateral/wireless/catalyst-9166-series-access-points-ds.html</u>

Catalyst 9164 Series data sheet: <u>https://www.cisco.com/c/en/us/products/collateral/wireless/catalyst-9164-series-access-points/catalyst-9164-series-access-points-ds.html</u>

Catalyst 9162 Series data sheet: https://www.cisco.com/c/en/us/products/collateral/wireless/catalyst-9100ax-access-points/cat-9162-series-access-points-ds.html

## Interoperability

The Catalyst 9162I, 9164I, and 9166I are interoperable with the network management and security solution in the table below.

 Table 4.
 Software interoperability matrix

| Access point                | Catalyst 9800  | Cisco DNA<br>Center | Cisco Prime<br>Infrastructure | Cisco CMX         | Cisco Spaces | Cisco ISE     |
|-----------------------------|----------------|---------------------|-------------------------------|-------------------|--------------|---------------|
| Catalyst 9164l<br>and 9166l | 17.9.1         | 2.3.4.X             | 3.10                          | 10.6.3-113<br>MR2 | 2.3.1        | 2.6 and above |
| Catalyst 91621              | 17.9.2/17.10.1 | 2.3.5.x             | 3.10                          | 10.6.3-113<br>MR2 | 2.3.1        | 2.6 and above |

## Power options

The following tables provide the different power options for the Catalyst 9162I, 9164I, and 9166I.

| Power<br>source | Number of<br>spatial<br>streams | 2.4-GHz<br>radio | 5-GHz radio | 5-GHz /<br>6-GHz radio | mGig link<br>speed | USB      | Max power<br>draw |
|-----------------|---------------------------------|------------------|-------------|------------------------|--------------------|----------|-------------------|
| 802.3af         | -                               | -                | -           | -                      | 1 Gbps             | Disabled | 14.0W             |
| 802.3at         | 12                              | 4x4              | 4x4         | 4x4                    | 5 Gbps             | Disabled | 25.5W             |
| 802.3bt         | 12                              | 4x4              | 4x4         | 4x4                    | 5 Gbps             | Y/4.5W   | 30.5W             |
| DC power        | 12                              | 4x4              | 4x4         | 4x4                    | 5 Gbps             | Y/4.5W   |                   |

 Table 5.
 PoE specifications for the Catalyst 9166I

| Power<br>source | Number of spatial streams | 2.4-GHz<br>radio | 5-GHz<br>radio | 6-GHz radio | mGig link<br>speed | USB      | Max power<br>draw |
|-----------------|---------------------------|------------------|----------------|-------------|--------------------|----------|-------------------|
| 802.3af         | -                         | -                | _              | Disabled    | 1 Gbps             | Disabled | 14.0W             |
| 802.3at         | 10                        | 2x2              | 4x4            | 4x4         | 2.5 Gbps           | Disabled | 25.0W             |
| 802.3bt         | 10                        | 2x2              | 4x4            | 4x4         | 2.5 Gbps           | Y/4.5W   | 30.0W             |
| DC power        | 10                        | 2x2              | 4x4            | 4x4         | 2.5 Gbps           | Y/4.5W   |                   |

#### **Table 6.**PoE specifications for the Catalyst 91641

 Table 7.
 PoE specifications for the Catalyst 9164I

| Power<br>source | Number of<br>spatial streams | 2.4-GHz<br>radio | 5-GHz<br>radio | 6-GHz radio | mGig link<br>speed | USB      | Max power<br>draw |
|-----------------|------------------------------|------------------|----------------|-------------|--------------------|----------|-------------------|
| 802.3af         | 2                            | -                | 1x1            | 1x1         | 1 Gbps             | Disabled | 13.3W             |
| 802.3at         | 6                            | 2x2              | 2x2            | 2x2         | 2.5 Gbps           | Y/4.5W   | 25.5W             |
| 802.3bt         | 6                            | 2x2              | 2x2            | 2x2         | 2.5 Gbps           | Y/4.5W   | 25.5W             |
| DC power        | 6                            | 2x2              | 2x2            | 2x2         | 2.5 Gbps           | Y/4.5W   |                   |

#### Notes:

- 1. External power injector model: AIR-PWRINJ7
- 2. 802.3af is only for day-0 Control and Provisioning of Wireless Access Points (CAPWAP) connectivity between the AP and the Catalyst 9800 controller.

## Mechanical design

The Catalyst 9162I, 9164I, and 9166I have a brand new design compared to the previous Catalyst 9100 Wi-Fi 6 APs. They are designed with two ridges on the top, allowing you to identify them among the other APs instantly. Not only is the design aesthetically pleasing, but it is functional as well. A larger recessed cable access area is provided for better access to cabling and faster, easier deployment.

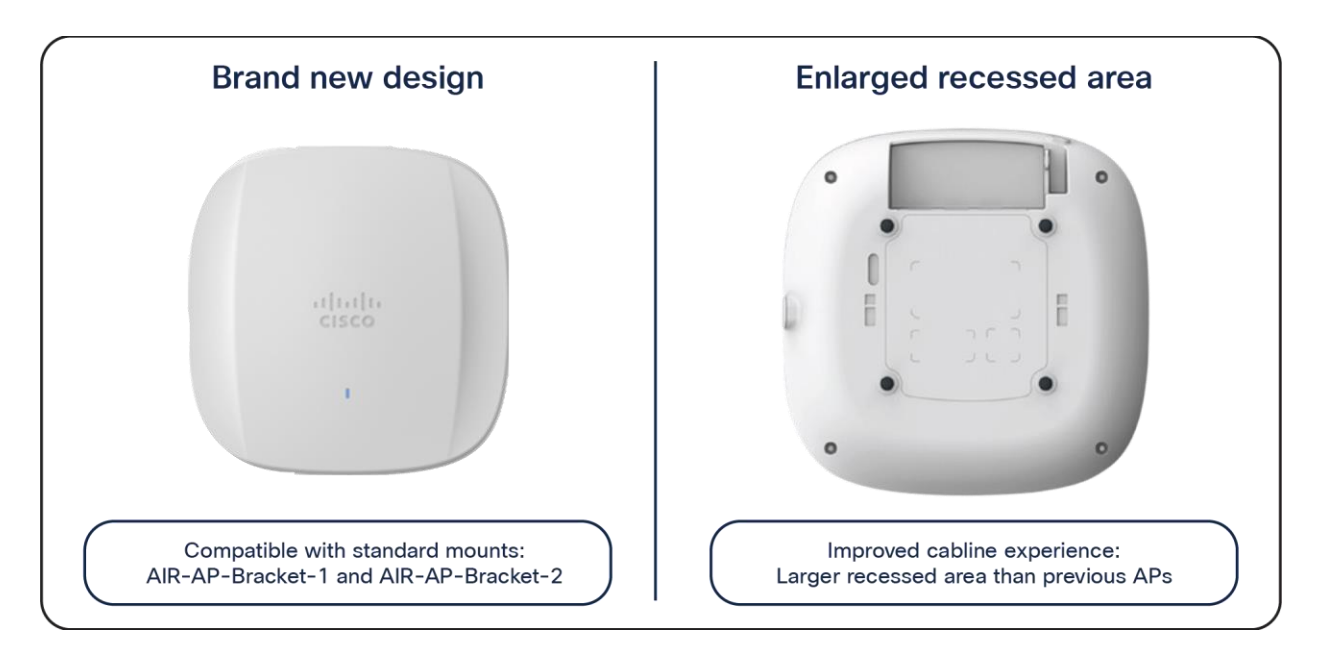

#### Figure 2.

Front and back view of Catalyst 9162I, 9164I, and 9166I

This enlarged recessed area allows cables to be inserted into the ports without bending, for an improved cabling experience. This is depicted in the figure below, when compared with a Catalyst 9130 Series AP.

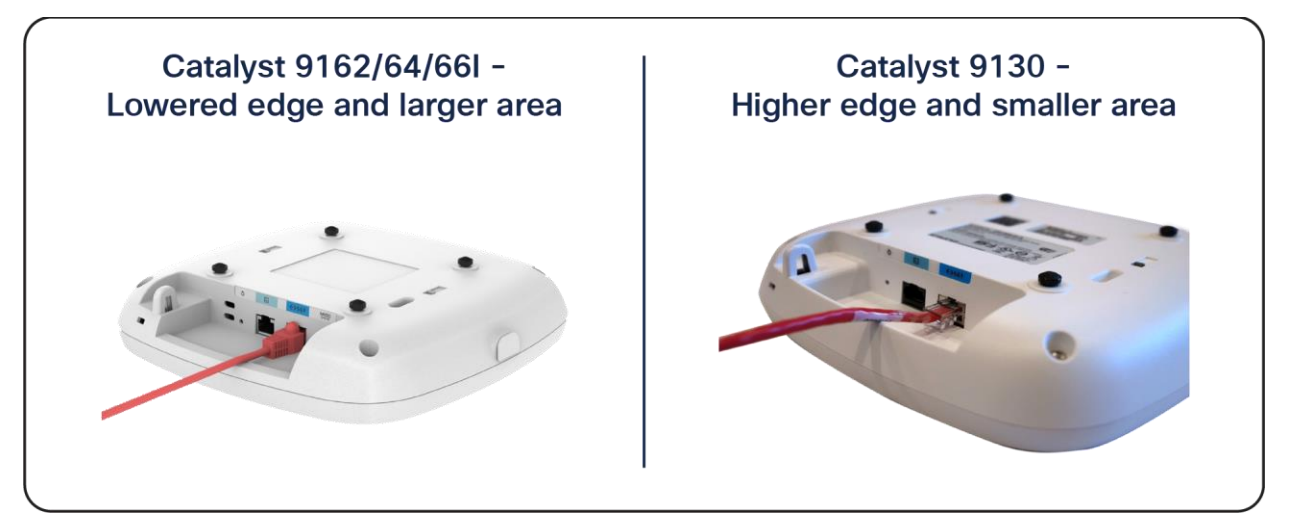

#### Figure 3.

Comparison of cabling experience of Catalyst 9162I, 9164I, and 9166I vs. Catalyst 9130AXI

## **Physical dimensions**

The Catalyst 9162I, 9164I, and 9166I have an incredible ratio of dimensions/weight to performance. They are similar in size and weight to the midrange and high-end Catalyst Wi-Fi 6 APs and smaller and lighter than many of the Cisco Aironet APs. However, they boast a much more robust penta-radio architecture and support the entirety of Wi-Fi 6E.

Refer to the figures below for the dimensions and weight.

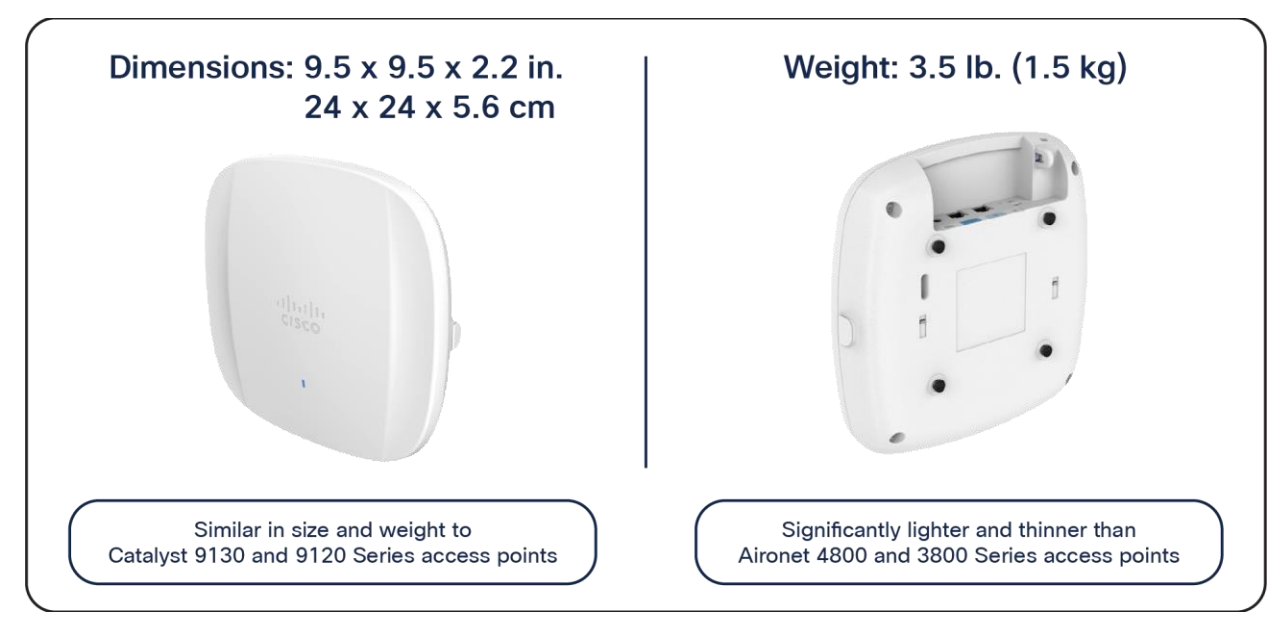

#### Figure 4.

Dimensions and weight of the Catalyst 9164I and 9166I

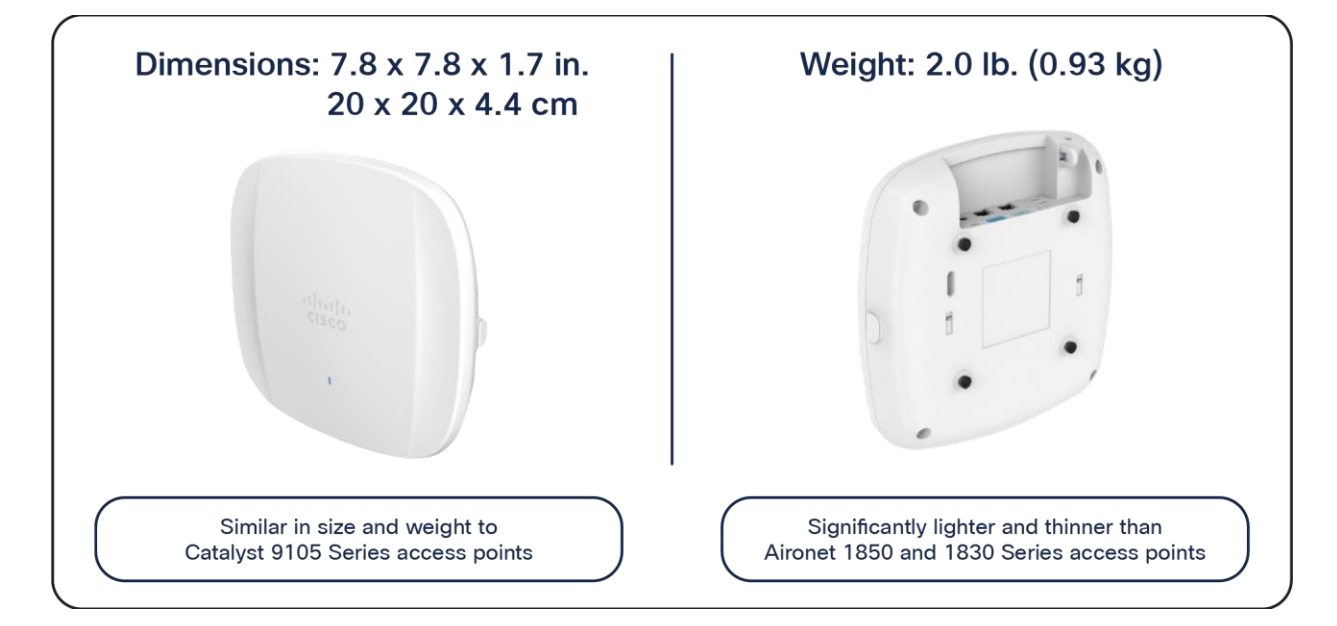

## **Figure 5.** Dimensions and weight of the Catalyst 9162

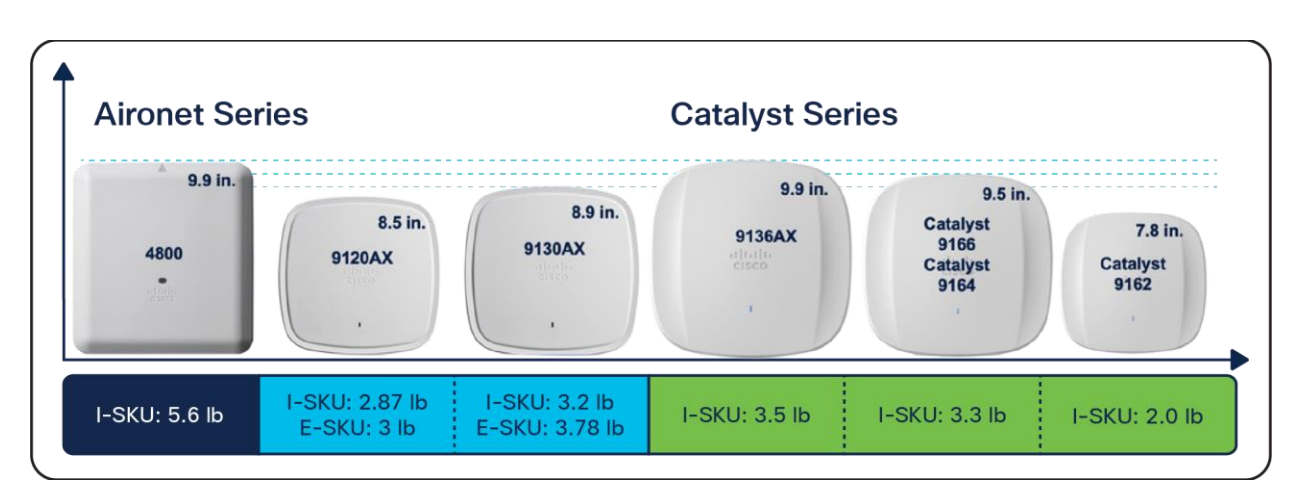

#### Figure 6.

Comparing the Catalyst 9162I, 9164I, and 9166I with previous-generation access points

## **Physical ports**

The following figure depicts the ports and reset button on the Catalyst 9162I, 9164I, and 9166I.

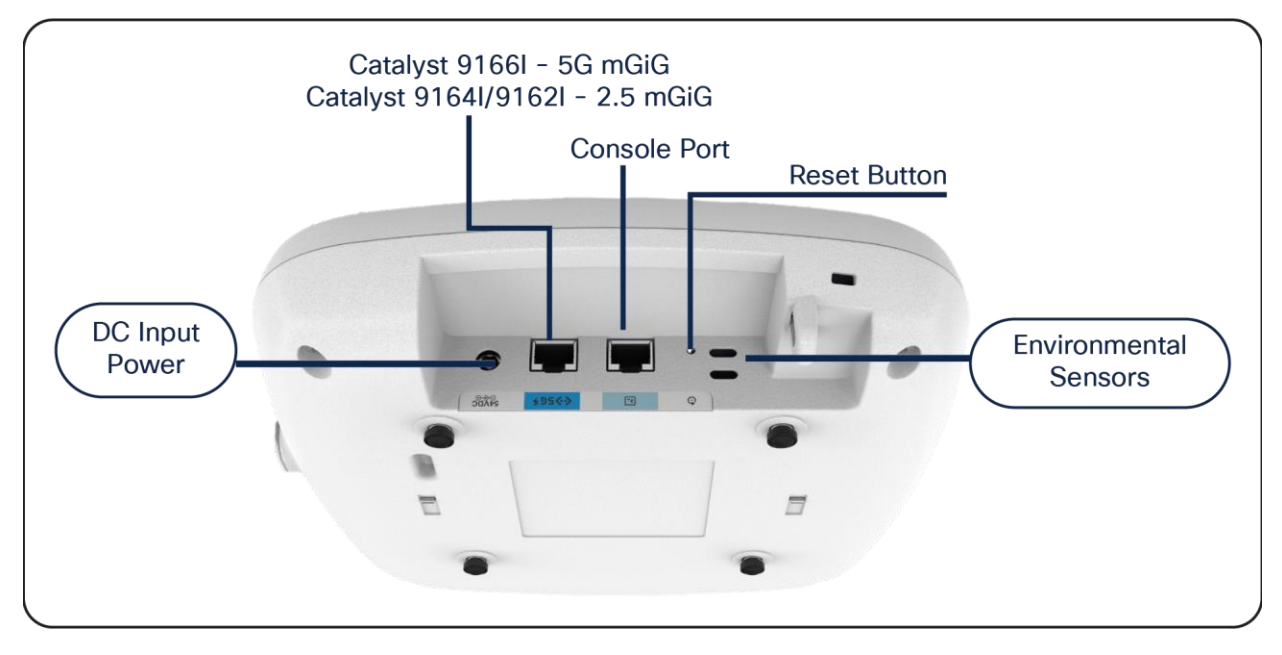

#### Figure 7.

Physical ports and buttons of the Catalyst 9162I, 9164I, and 9166I

#### Ethernet port

The Catalyst 9166l comes with a 5-Gbps uplink port, the Catalyst 9164l comes with a 2.5-Gbps uplink port, and the Catalyst 9162l comes with a 2.5-Gbps uplink Multigigabit Ethernet port.

#### Console port

The console port (RJ-45) is used to access the AP's command-line interface (CLI).

#### DC input power

The Catalyst 9164I and 9166I have an optional DC input power of 54V to operate the AP at full capability. The Catalyst 9162I has an optional DC input power of 12V to operate the AP at full capability.

#### **Reset button**

The Reset button is used to reset the AP to the factory settings.

Follow these steps to reset the AP.

- 1. Connect the console cable.
- 2. Unplug the PoE network cable from the switch.
- 3. Press and hold the Reset button.
- 4. Plug the power back into the AP.
- 5. Wait until the output on the console says "Button pressed. Configuration Reset is Activated." Hold the button for 20 seconds for a full configuration reset and 30 seconds for a factory reset. Once the button is released, the AP will reboot to the state listed above.

#### **Environmental sensors**

The Catalyst 9166l has three built-in environmental sensors: air quality, humidity, and temperature. As shown in Figure 7, the openings on the right are where these sensors are located on the AP.

More details on these sensors are provided in the "Internet of Things Integration" section of this deployment guide.

#### Cabling

The use of proper cable types will directly affect the performance of the Catalyst 9136l. Since this AP has 5-Gbps ports, the recommendation is to use either CAT6 or CAT6a cable, which support speeds of up to 10 Gbps. CAT5e cables can still be used; however, there may be an effect on the AP's performance.

Refer to the table below to compare cable types that can be used with the Catalyst 9162I, 9164I, and 9166I.

| Cable type | Speeds            | Maximum length        |
|------------|-------------------|-----------------------|
| CAT5e      | 5 Gbps            | 328 feet (100 meters) |
| CAT6       | 1, 2.5, or 5 Gbps | 330 feet (100 meters) |
|            | 10 Gbps           | 164 feet (50 meters)  |
| САТ6а      | 10 Gbps           | 330 feet (100 meters) |

Table 8.Cable types supported

### **Brackets and mounting**

Regarding mounting, the Catalyst 9162l, 9164l, and 9166l are compatible with the AIR-AP-Bracket-1 (default option) and AIR-AP-Bracket-2 brackets, and with the AIR-AP-T-RAIL-R and AIR-AP-T-RAIL-F for T-rail drop ceilings. These brackets are the same AP brackets provided for all Tier 2 and 3 enterprise-class APs for the last 15 years. This backward compatibility streamlines the day-0 process for brownfield deployments, allowing the Catalyst 9162l, 9164l, and 9166l to be mounted on the existing bracket.

For more details on mounting the APs, refer to the following:

- <u>Catalyst 9166I Hardware Installation Guide</u>
- <u>Catalyst 9164I Hardware Installation Guide</u>
- <u>Access Point Mounting Instructions</u>

The following figures provide details about the AIR-AP-Bracket-1 and AIR-AP-Bracket-2 for reference.

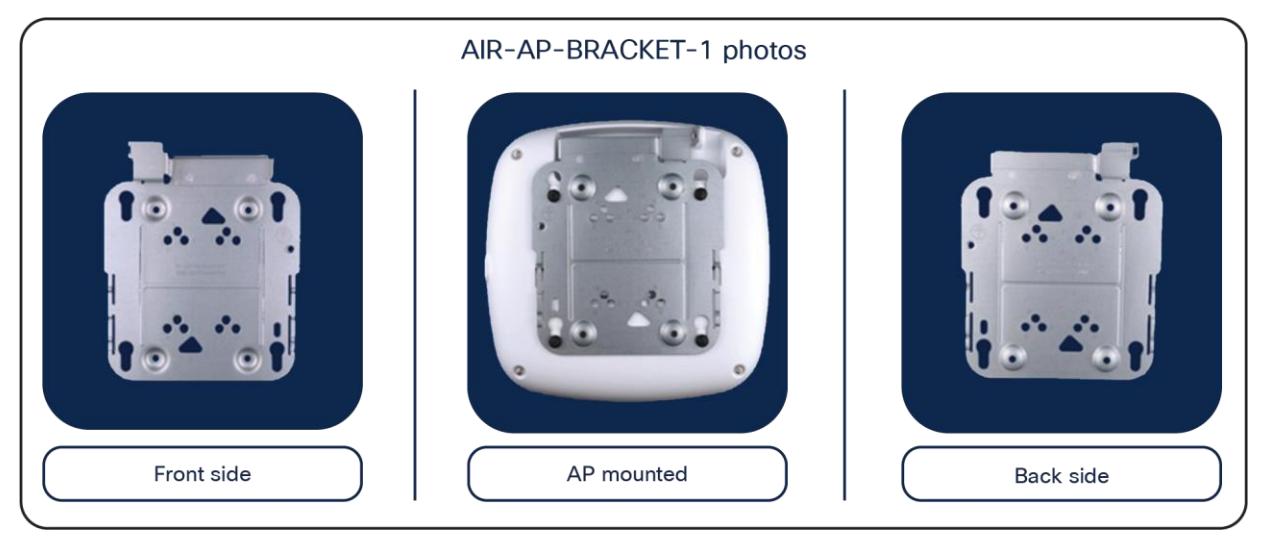

Figure 8. AIR-AP-BRACKET-1

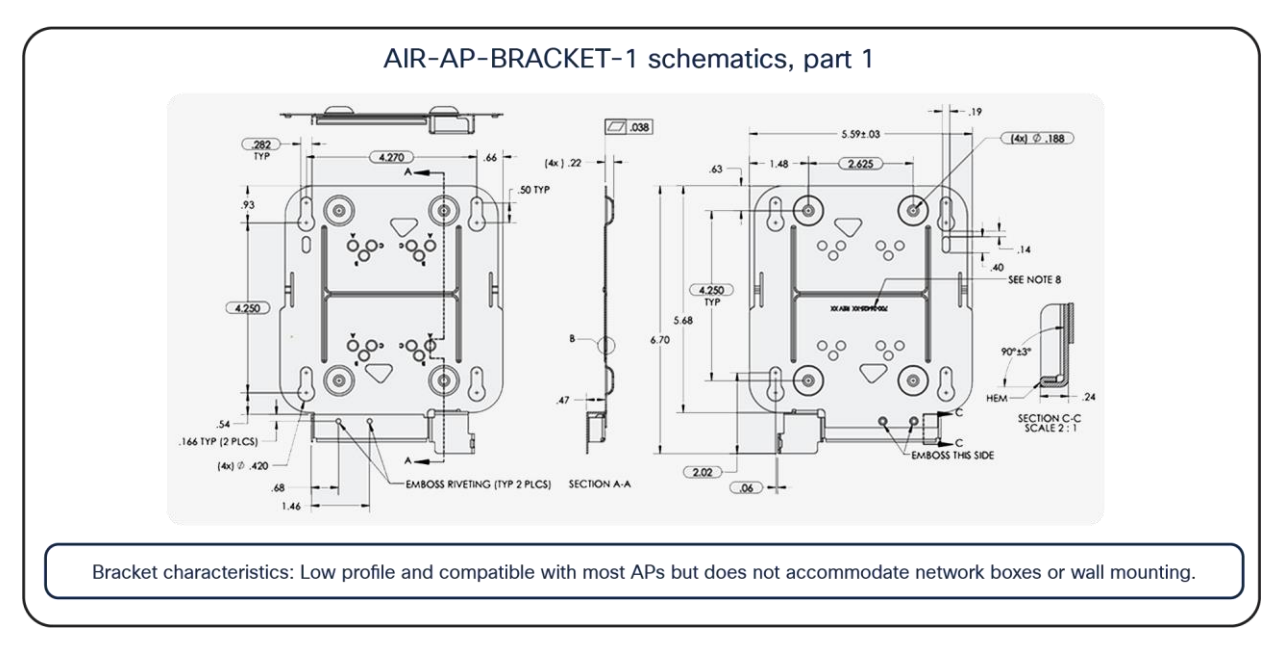

#### Figure 9. AIR-AP-BRACKET-1 schematics

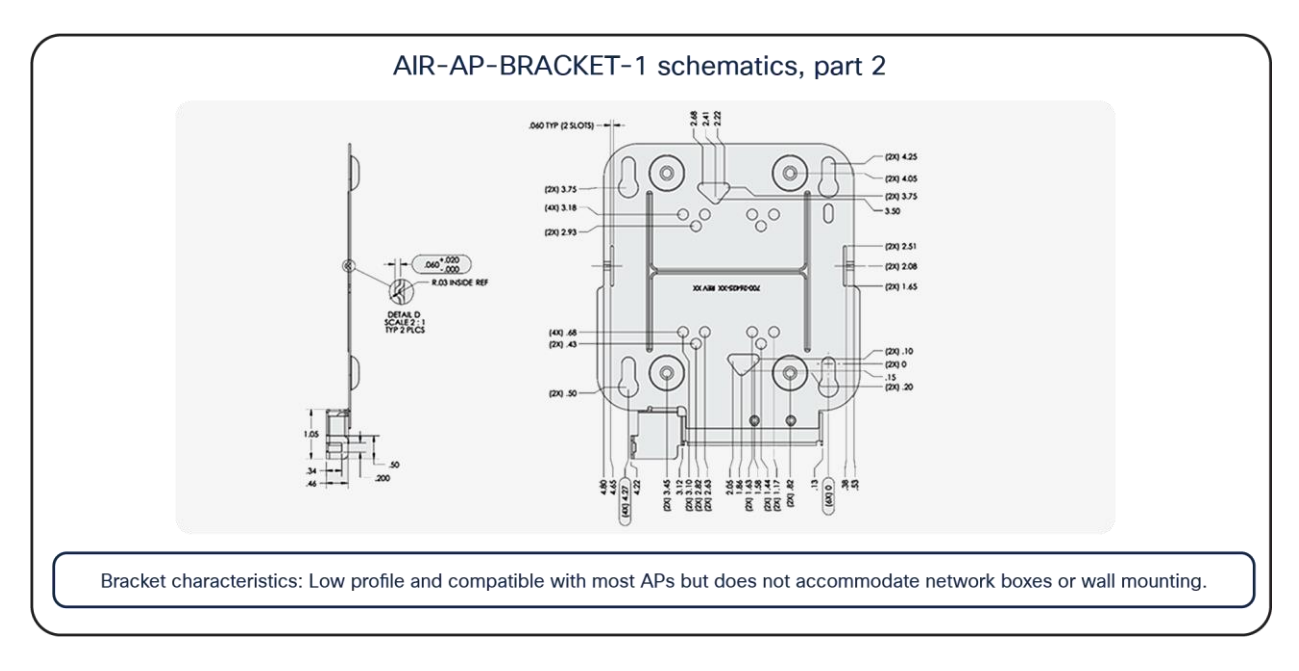

#### Figure 10.

AIR-AP-BRACKET-1 schematics continued

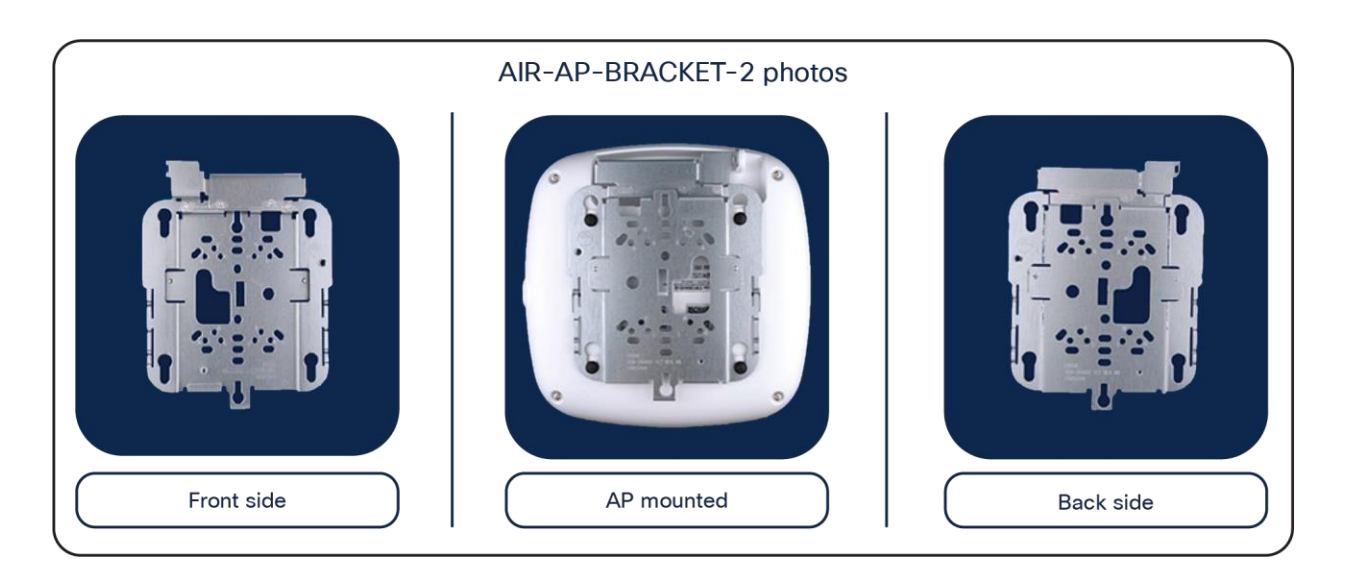

Figure 11. AIR-AP-BRACKET-2

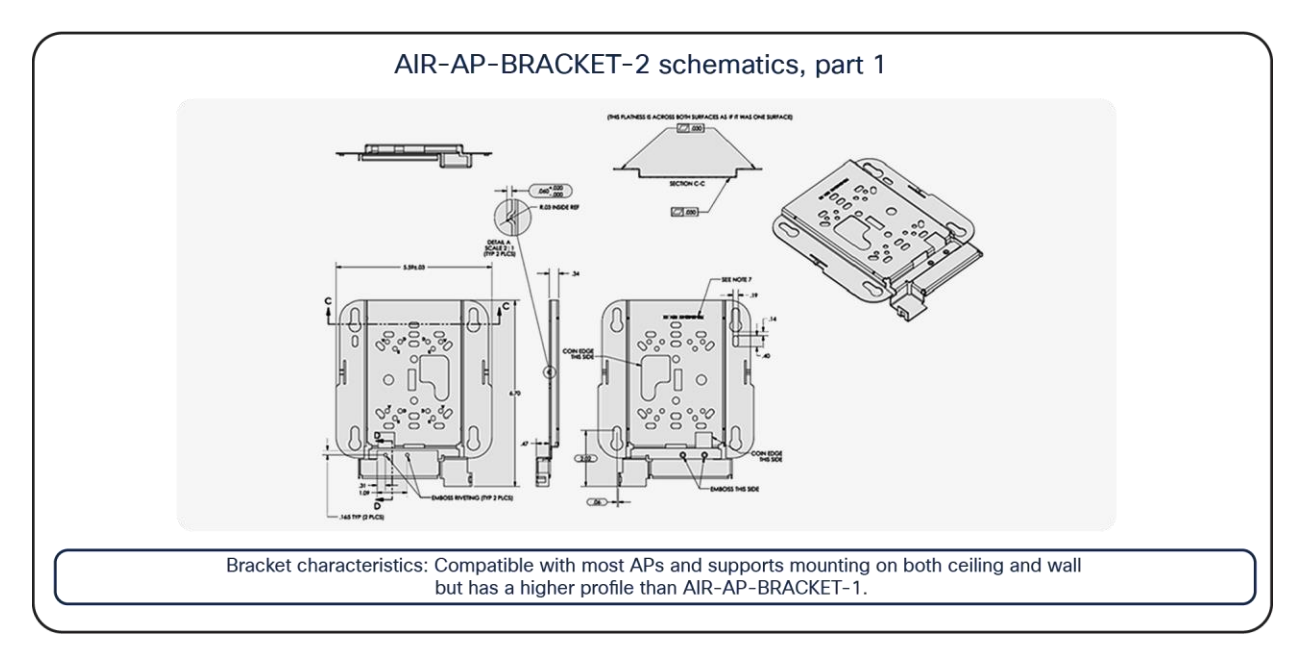

Figure 12. AIR-AP-BRACKET-2 schematics

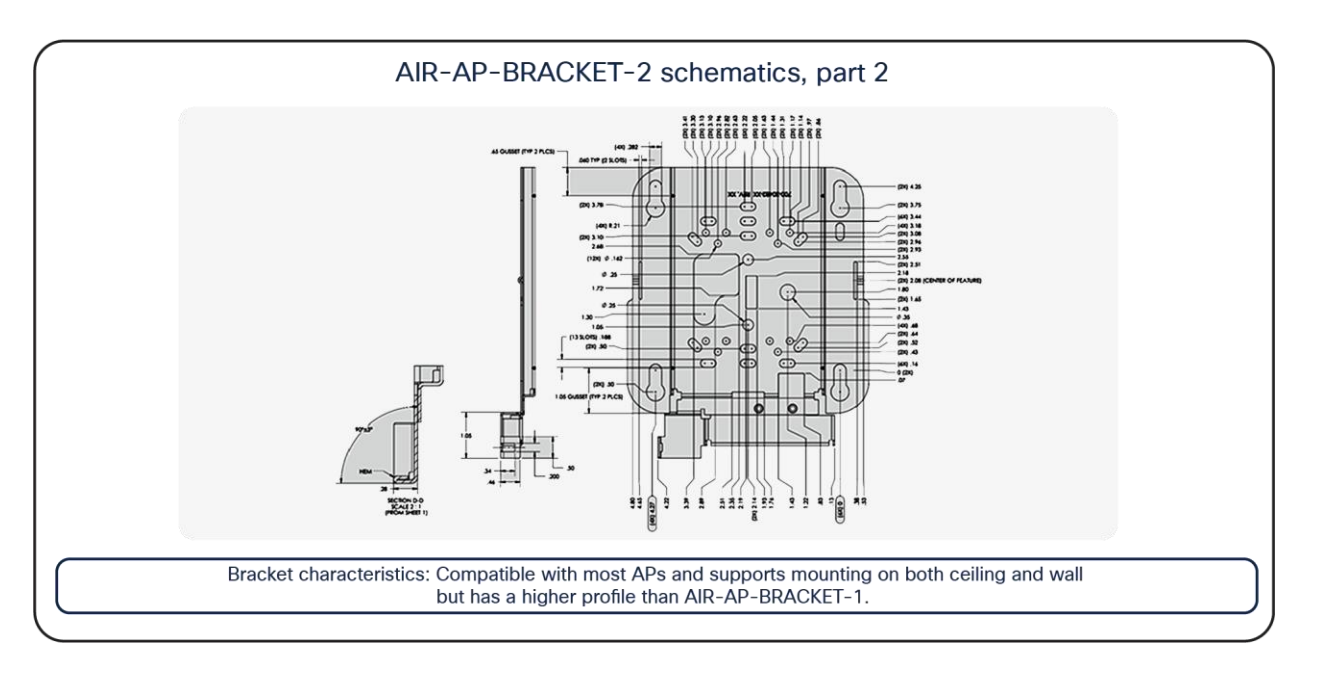

## Figure 13.

AIR-AP-BRACKET-2 schematics continued

## Getting started with Wi-Fi 6E

## Wi-Fi 6E overview

Wi-Fi 6E takes the 802.11ax protocol to the next level by introducing a brand new spectrum, 6 GHz. This new spectrum is much wider than the legacy bands (2.4 GHz and 5 GHz) and allows wireless devices to take advantage of the performance enhancements introduced with Wi-Fi 6. The new spectrum is reserved for greenfield Wi-Fi 6 client operation only. This means that no previous generations of Wi-Fi will be permitted to operate there. This eliminates the performance-robbing requirements of backward compatibility often experienced in previous spectrums. In addition, the amount of spectrum provided encourages and enables the use of wider 80- and 160-MHz channels, which dramatically increases the speed while simultaneously providing enough room to operate without the co-channel interference issues experienced in the 2.4- and 5-GHz spectrums.

## Wi-Fi 6E migration and deployment tips

Wi-Fi 6E (6 GHz) is a new spectrum standard, and with it comes several new requirements that were not present in the past. This section goes over key points about Wi-Fi 6E that play a part in the deployment of the Catalyst 9162I, 9164I, and 9166I APs.

The figure below depicts a high-level representation of Cisco's recommendations, tips, and tricks for deploying the Catalyst 9162I, 9164I, and 9166I APs, while the sections that follow expand upon the details of each.

| Deploying and migrating to Wi-Fi 6E<br>Recommendations, tips, and tricks                                                          |                                                                                                   |                                                                                          |                                                                                                    |  |  |  |
|----------------------------------------------------------------------------------------------------|---------------------------------------------------------------------------------------------------|------------------------------------------------------------------------------------------|----------------------------------------------------------------------------------------------------|--|--|--|
| Migrating to 6 GHz                                                                                                    | Power considerations                                                                              | Security requirements                                                                    | Wireless coverage                                                                                                    |  |  |  |
| <b>Top of mind:</b> For brownfield, 1:1<br>AP replacement. For greenfield,<br>coverage area per AP<br>is now 1500 to 2000 sq. ft. | Recommendation:<br>802.3bt (Cisco UPOE)<br>is the suggested<br>power input.                       | Mandatory:<br>WPA3 is required for Wi-Fi 6E<br>networks to be enabled.                   | <b>Recommendation:</b><br>Use Ekahau and iBwave to<br>analyze 6-GHz AP coverage.                                                     |  |  |  |
| Legacy clients must still be<br>considered. Shorter distance =<br>Better data rate.                                               | 802.3at (PoE+) and 802.3af<br>(PoE) are also supported by<br>the Catalyst CW9166I<br>and CW9164I. | WPA3 was not required for<br>prior Wi-Fi generations; hence,<br>it must be top of mind.  | The 916x is not available on<br>Ekahau or iBwave yet; however,<br>a generic 6-GHz AP is available<br>on both for reference.          |  |  |  |
| Spectrum considerations                                                                                                    | Multigigabit switching                                                                            | Cisco DNA Center migration                                                               | WLAN considerations                                                                                                    |  |  |  |
| Note: Wi-Fi 6E's wider spectrum<br>enables 80/160-MHz channel<br>widths to be viable.                                             | <b>Recommendation</b> : Use a<br>Multigigabit switch with 2.5/5G<br>capability.                   | Note: Use AP refresh workflow<br>to replace existing APs managed<br>by Cisco DNA Center. | Note: 8 Wi-Fi 6E SSIDs per AP<br>can be created in Cisco IOS XE<br>Release 17.7.1<br>will be raised to 16 SSIDs in a future release. |  |  |  |
| Increased spectrum provides<br>better data rates with less<br>co-channel interference.                                            | Better user experiences with<br>speeds beyond 1 Gbps on<br>existing cabling.                      | Access point refresh workflow<br>can be found on Cisco DNA<br>Center's guide.            | This differs from the 16<br>SSIDs allowed for the 2.4- and<br>5-GHz bands.                                                           |  |  |  |

#### Figure 14.

Wi-Fi deployment and migration recommendations

#### Migration to 6 GHz

When deploying a new Wi-Fi 6E AP, there are two categories of considerations: whether you have a greenfield (no existing APs) or a brownfield (have existing APs) deployment.

Brownfield deployment: While we always recommend that you conduct site surveying and wireless coverage planning with tools such as Ekahau or iBwave, the general rule of thumb for a brownfield deployment is to have a one-to-one AP replacement. The reason is that you will likely still have to serve legacy band clients such as 2.4 or 5 GHz. If the legacy APs were strategically placed at the current location for the best legacy band coverage, the Catalyst 9162I, 9164I, and 9166I will likely provide the best coverage there.

Greenfield deployment: If there are no existing APs, the suggestion is to use Ekahau or iBwave to conduct proper wireless planning before deploying any APs physically to ensure the best wireless coverage. Another rule of thumb is that each AP can cover an area of around 1500 to 2000 square feet (139.35 to 185.8 square meters). The figure below provides a visualization of the predicted coverage provided by the Catalyst 9136l and can be used as a general reference when deploying a Catalyst 9162l, 9164l, or 9166l AP.

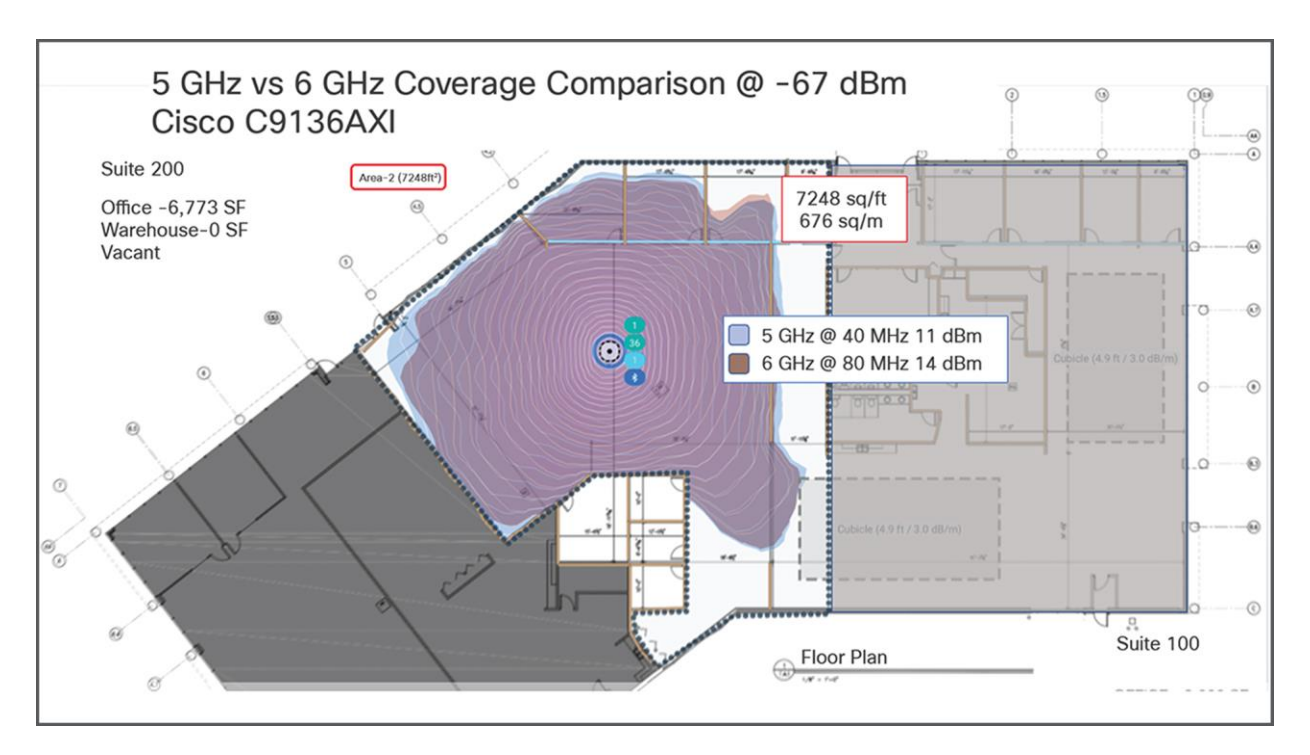

#### Figure 15.

Catalyst 9100 RF propagation on 5 GHz and 6 GHz as represented on Ekahau

#### **Power considerations**

The Catalyst 9162I, 9164I, and 9166I support three power types: 802.3bt (Cisco UPOE<sup>®</sup>, equivalent to 60W), 802.3at (PoE+, equivalent to 30W), and 802.3af (PoE, equivalent to 15W) or through DC input power. The AP can be powered by any of these power types; however, to get all the capabilities of the AP, an input power of 802.3bt must be used. Refer to the "Power Options" section above for a detailed overview of what input power type supports what radio, port, and USB settings.

When it comes to selecting a proper switching infrastructure to connect and power your wireless infrastructure, there are several factors to consider. To ensure that you have the most optimal switching infrastructure deployed, refer to the following Cisco UPOE+ white paper:

https://www.cisco.com/c/en/us/solutions/collateral/enterprise-networks/nb-06-upoe-plus-it-ot-wp-cteen.html.

#### Multigigabit switching

The Catalyst 9166l has one 5-Gbps Multigigabit port, the Catalyst 9164l has one 2.5-Gbps Multigigabit port, and the Catalyst 9162l has one 2.5-Gbps Multigigabit port, so to take advantage of their performance, your switches need to support Multigigabit speeds.

To learn more about Cisco Multigigabit switching technology, refer to the following webpage: <a href="https://www.cisco.com/c/en/us/solutions/enterprise-networks/catalyst-multigigabit-switching/index.html#~benefits">https://www.cisco.com/c/en/us/solutions/enterprise-networks/catalyst-multigigabit-switching/index.html#~benefits</a>

#### 6-GHz spectrum considerations

With the introduction of Wi-Fi 6E, the spectrum has been significantly expanded compared with 5 GHz and especially 2.4 GHz. Spanning from 5925 MHz to 7125 MHz, we now have 59x 20-MHz channels, 29x 40-MHz channels, 14x 80-MHz channels, and 7x 160-MHz channels.

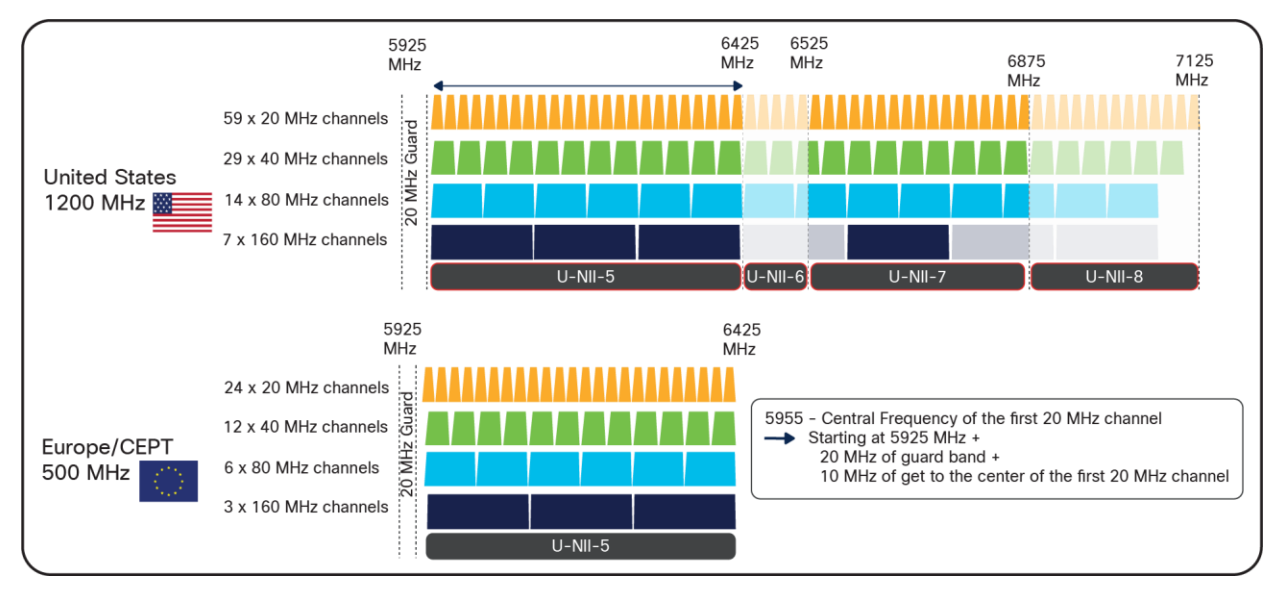

## Figure 16.

The 6-GHz spectrum

Certain countries have yet to allow parts of or the entire 6-GHz spectrum. At the time this document was written, Europe/CEPT has approved only 5925 MHz to 6425 MHz, compared to the U.S., which has approved the whole spectrum.

The increase in spectrum width provides several advantages, with one of the most prominent being a lowered risk of co-channel interference. Since there are more channels to select from, it's much less likely that APs in a similar physical location will be broadcasting RF on the same channels. In the past, this concern for co-channel interference is what prevented users from taking advantage of 80-MHz or 160-MHz bonded channel widths. Although throughput tests showed that they could provide great performance numbers, the problem was that deploying them in such a fashion was simply not practical in most production enterprise settings, because fewer channels meant a greater chance of interference and reduced overall capacity. With the introduction of Wi-Fi 6E, 80 and 160 MHz can now be used, allowing us to take advantage of the increased speeds in a production scenario.

To configure your access point's 6-GHz radio as 80 or 160 MHz, navigate to the following in your Catalyst 9800 controller: Configuration > Wireless > Access Points > [Select a 6 GHz radio] > Configure > Channel Width > [select 80 MHz or 160 MHz] > [Click Update & Apply to Device].

| Configuration * > Wireless * > Access Points       | Edit Radios 6 GHz Band                                                                                                    | ×                                   |
|----------------------------------------------------|----------------------------------------------------------------------------------------------------|-------------------------------------|
| All Accors Points                                  | Configure Detail                                                                                                    |                                     |
|                                                    | General Role A                                                                                                    | ssignment                           |
| Total APs : 1                                      | AP Name POD1-C9136 Assignm                                                                                                    | nent Method   Auto (Client Serving) |
| AP Name : AP Model : Stots : Status Up Time :      | Admin Status                                                                                                    | Client Serving                      |
| POD1-C9136 👫 🕍 C9136I-B 4 💇 30 mins 4              | Antenna Parameters                                                                                                    | annel Assignment                    |
| secs                                               | Antenna Type Internal v                                                                                                    | inner Assignment                    |
|                                                    | Antenna Mode Omni                                                                                                    | Channel 1                           |
| <ul> <li>6 GHz Radios</li> </ul>                   | Antenna A 🔽 Assignm                                                                                                    | 20 MHz                              |
| Total 6 GHz radios : 1                             | Antenna B                                                                                                    | 40 MHz<br>80 MHz                    |
| AP Name V Slot No V Base Radio MAC V Status Status | Antenna C                                                                                                    | 160 MHz                             |
| POD1-C9136 🔤 3 687d.b45f.8690 💿 📀                  | Antenna D Current                                                                                                    | Tx Power Level 3                    |
| H K 1 > H 10 V Items per page                      | units) units and the state of the state of t |                                     |
| > 5 GHz Radios                                     | 855 0                                                                                                    | JIOT                                |
| 2.4 CHr Dedice                                     | BSS Cc<br>Configu                                                                                                    | lor Global 👻                        |
|                                                    | BSS Co                                                                                                    | lor Status                          |
| > Dual-Band Radios                                 | Current                                                                                                    | BSS Color 28                        |
| > Country                                          | Download Core Dump to bootflash                                                                                                    |                                     |
| SC Provision                                       | Cancel                                                                                                    | 🖂 Hadata 8 Azabuta Davies           |
|                                                    |                                                                                                    | Update & Apply to Device            |

#### Figure 17.

Configuring a 6-GHz radio channel width

The instruction above demonstrates how to change the channel width manually as a reference. However, we recommend using the Catalyst 9800's radio resource management (RRM) feature with dynamic channel and bandwidth selection to automatically determine the channel and bandwidth the radios should be serving on for best performance. Refer to the "6-GHz Radio Resource Management" section below for more details.

Another benefit of the 6-GHz spectrum is that it is still clean and without much interference compared with legacy bands such as 2.4 GHz, which shared the spectrum with the likes of BLE, Zigbee, microwave, and various other RF devices. With 6 GHz, we can expect that a majority of the spectrum use will be by other Wi-Fi 6E wireless clients of similar speeds, resulting in not only a more efficient spectrum but also a more secure one, thanks to the WPA3 mandate described in the "Security Requirements" section below.

#### **Security requirements**

Wi-Fi 6E requires that all WLANs be configured with WPA3 and Opportunistic Wireless Encryption (OWE), together with Protected Management Frames (PMF) enabled in both the AP and the client. Because previous bands didn't require WPA3, this requirement allows Wi-Fi 6E to be the most secure spectrum. From a deployment perspective, this will likely affect how you create WLANs, since many legacy clients might not support WPA3 security. This is covered in the "WLAN Design Considerations" section.

The requirement to configure a Wi-Fi 6E WLAN with WPA3 security is not specific to Cisco but general to Wi-Fi 6E and applies to all vendors.

To learn more about WPA3, refer to the WPA3 Deployment Guide: <u>https://www.cisco.com/c/en/us/products/collateral/wireless/catalyst-9100ax-access-points/wpa3-dep-guide-og.html</u>

#### Wireless coverage planning

6 GHz is a new spectrum and therefore requires special planning and site surveying to determine the best areas for AP placement, especially in greenfield deployments. While 6 GHz provides faster speeds, its wavelengths are shorter, meaning that its range is shorter as well compared to 5 and 2.4 GHz. This factor may result in the Catalyst 9162I, 9164I, and 9166I being placed in slightly different locations than previous APs that broadcast only 2.4 and 5 GHz to ensure optimal RF coverage in a greenfield deployment.

Cisco recommends always conducting a site survey and using Ekahau or iBwave for wireless planning. These tools will allow you to upload floor plans of your building and simulate the RF of a Catalyst 9162I, 9164I, and 9166I to determine where the APs should be placed for the best coverage. Once you've determined the optimal locations for your Catalyst 9162I, 9164I, and 9166I, you can deploy them physically.

#### **Cisco DNA Center AP refresh workflow**

When migrating to new APs in a brownfield deployment, the new APs often take the place of incumbent APs with a one-to-one replacement. Assuming that your wireless infrastructure is being managed by Cisco DNA Center, you would also need to replace both the APs managed by the inventory and those assigned to a floor map. To do this efficiently, Cisco DNA Center has an AP refresh workflow that allows you to easily replace old APs with new ones. This eliminates the tedious manual process of deleting old APs and streamlines the entire workflow.

Refer to the Build and Deploy Workflows chapter of the Cisco DNA Center User Guide for reference on the AP refresh workflow: <u>https://www.cisco.com/c/en/us/td/docs/cloud-systems-management/network-automation-and-management/dna-center/2-2-3/user guide/b cisco dna center ug 2 2 3/m dnac workflows.html.</u>

#### WLAN design considerations

As stated in the "Security Requirements" section, for an SSID to be broadcast on 6 GHz you need:

- WPA3 or OWE as Layer 2 security
- Protected Management Frames (PMF)
- No other Layer 2 security method is allowed a mixed mode is not possible

On one hand this is good, because it makes 6 GHz extremely secure, but it also means that you need to reconsider your SSID/WLAN design, as multiple legacy clients you have in your network might not support these requirements, and most likely your current WLAN configuration would prevent them from being supported on 6 GHz.

So how would you design your SSID and define your security settings in order to adopt 6 GHz but at the same time guarantee backward compatibility for existing clients?

There are three options available:

- "ALL-IN" Option: Reconfigure the existing WLAN to WPA3, one SSID for all Radio Policies (2.4/5 and 6 GHz)
- 2. "One SSID" Option: Configure multiple WLANs (profiles) with the same SSID name, but different security settings
- 3. "Multiple SSIDs" Option: Re-design your SSIDs adding specific SSID/WLAN with specific security settings

The recommended option for enterprise is to add a separate WPA3 SSID (Option 3), with a different SSID name, and broadcast it in all bands. The WPA3-capable clients in the 2.4-GHz, 5-GHz, and 6-GHz bands would be able to connect and enjoy the most secure wireless network possible. Since you are not touching your existing SSIDs, legacy clients not supporting WPA3 will continue to connect to legacy SSIDs. The drawback of this option is that you need to broadcast an additional SSID, and you need to manage an additional wireless profile on the new WPA3-capable clients.

#### Example:

A new SSID with WPA3 with dot1x only Security for employees and an SSID with WPA3 with SAE for guest.

Existing SSIDs (2.4/5 GHz):

Corporate SSID: employee Security: WPA2 with dot1x

Guest SSID: guest Security: WPA2 with PSK

New SSIDs (2.4/5/6 GHz):

Corporate SSID: employee\_wpa3 Security: WPA3 with dot1x

Guest SSID: guest\_wpa3 Security: WPA3 with SAE

However, in the education sector (Example: eduroam), there will be a need to have the same SSID name across all the bands with support for older security mechanism like WPA/WPA2 and at the same time support for only WPA3 in 6 GHz band.

If there is a requirement to keep the SSID name the same, another option (Option 2) would be to create an additional WLAN profile with the same SSID name and a different profile name, configure the security settings with WPA3 and PMF required, and broadcast it only on the 6-GHz band. The existing SSID in 2.4 and 5 GHz will not be touched, so clients not supporting 6 GHz will continue to connect. This is illustrated in the figure below.

| neral Security Advar  | nced Add To Policy Tags |                         | General Security | Advanced Add To I | Policy Tags                         |
|-----------------------|-------------------------|-------------------------|------------------|-------------------|-------------------------------------|
| Profile Name* emplo   | yee Radio               | Policy ()               | Profile Name*    | employee-6GHz     | Radio Policy (i)                    |
| SSID* emplo           | yee                     | Show slot configuration | SISID*           | employee          | Show slot configura                 |
| WLAN ID* 9            | -6 GHz<br>Status        | DISABLED                | WLAN ID*         | 10                | Status ENABLED  WPA2 Disabled       |
| Status                | ED 5 GHz-<br>Status     |                         | Broadcast SSID   |                   | © WWX3 Enabled<br>© Dot11ax Enabled |
| Broadcast SSID ENABLI |                         |                         |                  |                   | Status DISABLED                     |
|                       | -2.4 GH                 |                         |                  |                   | - 2.4 GHz                           |
|                       | Status                  | ENABLED                 |                  |                   | Status                              |

#### **Figure 18.** Same SSID, but different profile

There are again two sub-options here:

a) WPA3 Transition Mode

WLAN Security Configuration for 2.4/5 GHz - > Enable WPA3 Transition Mode (mixed mode)

- L2 Security would be WPA2 + WPA3.
- AKM should be set to 802.1x-SHA256 and 802.1x (SHA1).
- PMF set to optional

| General          | Security                         | Advanced       |         |                |          |                   |         |                 |         |
|------------------|----------------------------------|----------------|---------|----------------|----------|-------------------|---------|-----------------|---------|
| Layer2           | Layer3                           | AAA            |         |                |          |                   |         |                 |         |
| O WF             | ○ WPA + WPA2 ● WPA2 + WPA3 ○ WPA |                | PA3     | 3 O Static WEP |          | () None           |         |                 |         |
| MAC              | Filtering                        | D              |         |                |          |                   |         |                 |         |
| Lobby            | Admin Acce                       | ss 🗖           |         |                |          |                   |         |                 |         |
| WPA P            | arameters                        |                |         |                | Fast 1   | ransition         |         |                 |         |
| WPA<br>Policy    |                                  | WPA2<br>Policy |         |                | Statu    | S                 |         | Adaptive        | Enabled |
| GTK<br>Rando     | omize                            | WPA3<br>Policy |         |                | Over     | the DS            |         |                 |         |
| Transi<br>Disabl | tion 🛛                           |                |         |                | Reas     | sociation Ti      | meout * | 20              |         |
| WPA2/            | WPA3 Encr                        | yption         |         |                | Auth     | Koy Maret         |         |                 |         |
| AES(C            | CMP128)                          | CCMP25         | 56 🗖    |                | Auti     |                   |         | DSK             |         |
| GCMP             | 2128 C                           | GCMP25         | 56      |                | CC       | z. ix<br>KM       | 0       | SAE             |         |
| Protect          | ted Manage                       | ement Frame    |         |                | FT<br>FT | + SAE<br>+ 802.1x |         | OWE<br>FT + PSK |         |
| PMF              |                                  | O              | ptional | •              | 80<br>SH | 2.1x-<br>IA256    |         |                 |         |

**Figure 19.** WPA3 Transition Mode

#### **Client-side settings**

For clients that do not support 6 GHz, configure a WPA2 profile.

For clients that support 6 GHz, configure a WPA3 Enterprise. They will use this setting to connect to both 2.4/5 GHz and 6 GHz.

#### **Pros:**

- This provides an adoption path to more secure Wi-Fi via WPA3 Transition mode.
- No new SSID profile to be managed on the client side.

#### Cons:

- Older clients may have problem connecting to an SSID with WPA3 Transition mode.
- Roaming across different WLANs (same SSID) is not supported.
- Not supported by Cisco DNA Center Automation

#### b) WPA/WPA2

- Layer 2 Security would be WPA + WPA2.
- AKM should be set to 802.1x-SHA1.
- PMF set to disabled.

| General       | Security     | Advanced       |    |   |             |                  |                  |             |    |
|---------------|--------------|----------------|----|---|-------------|------------------|------------------|-------------|----|
| Layer2        | Layer3       | AAA            |    |   |             |                  |                  |             |    |
| • WF          | PA + WPA2    | O WPA2 + WPA3  |    |   | 43          | O Sta            | atic WEP         | O Nor       | ie |
| MAC F         | Filtering    |                |    |   |             |                  |                  |             |    |
| Lobby         | Admin Access |                |    |   |             |                  |                  |             |    |
| WPA P         | arameters —  |                |    |   | Fast        | Transition       |                  |             |    |
| WPA<br>Policy |              | WPA2<br>Policy |    |   | Status      |                  | Adaptive Enabled |             |    |
| GTK<br>Rando  | omize        | OSEN<br>Policy |    |   | Over the DS |                  |                  |             |    |
| WPA2          | Encryption — |                |    |   | Reas        | sociation Ti     | meout *          | 20          |    |
| AES(C         | CMP128)      | CCMP256        |    |   |             |                  |                  |             |    |
| GCMP          | 128          | GCMP256        |    |   | C Auth      | Key Mgmt         |                  |             |    |
| - Protect     | ed Managem   | ent Frame      |    |   | 80<br>Ea    | )2.1x<br>isy-PSK |                  | PSK<br>CCKM |    |
|               |              |                |    |   | FT          | + 802.1x         |                  | FT + PSK    |    |
| PMF           |              | Disable        | ed | • | 80<br>SH    | )2.1x-<br>1A256  |                  | PSK-SHA256  |    |
|               |              |                |    |   | MDC         | Configur         | otion            |             |    |

## Figure 20.

WPA/WPA2 Security setting

#### **Client-side settings**

For legacy clients, keep the existing WPA2 profile.

For clients that are configured for 6 GHz with a WPA3 profile, connecting to the 2.4/5 GHz WLAN could be seen as a security downgrade attack.

#### Pros:

- Maintain support for older clients using WPA/WPA2.
- No new SSID profile to be managed on the client side.

#### Cons:

- WPA2 only security for 2.4/5 GHz I not as secure as using WPA3.
- Clients may complain going from a WPA3 SSID to a lower security.
- Roaming across different WLANs (same SSID) is not supported.
- Not supported by Cisco DNA Center Automation

#### Note:

The following blog walks through the different scenarios and options available that administrators can chose to deploy depending on their network conditions and requirements. <u>https://blogs.cisco.com/networking/wlan-ssid-security-migration-into-6ghz-networks</u>

More details on WLAN creation can be found in the "Creating a Wi-Fi 6E WLAN" section below.

In Release 17.7.1, 17.8.1, and 17.9.1, you are limited to eight Wi-Fi 6E SSIDs. However, this limit will be increased to the standard 16 SSIDs in a future release This limitation affects only 6 GHz; for legacy bands you can configure up to 16 SSIDs.

#### **Creating a Wi-Fi 6E WLAN**

The workflow for creating a 6-GHz WLAN is similar to that for all legacy bands with only a couple of differences, one being the security requirement of WPA3.

To create a 6-GHz WLAN, navigate to Configuration > Tags & Profiles > WLANs > [Click +Add]. Input a Profile Name (WLAN profile identifier) and SSID (Wi-Fi name being broadcasted), and then change the Status to Enabled.

| Add WLAN         |               | ж                                     |
|------------------|---------------|---------------------------------------|
| General Security | Advanced      |                                       |
| Profile Name*    | Wi-Fi 6E WLAN | Radio Policy (i)                      |
| SSID*            | Wi-Fi 6E WLAN | Show slot configuration               |
| WLAN ID*         | 6             | 6 GHZ<br>Status ENABLED               |
| Status           | ENABLED       | WPA2 Disabled<br>WPA3 Enabled         |
| Broadcast SSID   | ENABLED       | Dot11ax Enabled                       |
|                  |               | 5 GHz<br>Status ENABLED               |
|                  |               | 2.4 GHz                               |
|                  |               | Status ENABLED<br>802 11b/a 802.11b/a |
| Cancel           |               | Apply to Device                       |

#### Figure 21.

WLAN creation

Notice that although 6 GHz is enabled, it's highlighted in red. This is because by default, the security of WLANs is set to WPA + WPA2, which doesn't meet the requirement of 6 GHz. Notice that the text within the 6 GHz Status box highlights the requirements.

To change the security to WPA3, click the Security tab and then, from the radio button menu located at Layer2 > select WPA3.

| General            | Security A      | dvanced        |    |             |                         |            |             |    |
|--------------------|-----------------|----------------|----|-------------|-------------------------|------------|-------------|----|
| Layer2             | Layer3 AA       | A              |    |             |                         |            |             |    |
| O WP               | A + WPA2        | O WPA2 + WPA3  |    | WPA3        | 05                      | Static WEP | O No        | ne |
| MAC F              | iltering        | 0              |    |             |                         |            |             |    |
| - WPA Pa           | arameters       | 0              |    | Fast        | Transition              | 1          |             |    |
| WPA                |                 | WPA2<br>Policy |    | Status      |                         | Adaptive E | nabled      |    |
| GTK<br>Rando       | mize            | WPA3<br>Policy |    | Over the DS |                         |            |             |    |
| Transit<br>Disable | ion 🖸           |                |    | Rea         | ssociation <sup>•</sup> | Timeout *  | 20          |    |
| WPA2/              | WPA3 Encryption | 1              |    | Auth        | Key Mgr                 | nt         |             |    |
| AES(C              | CMP128)         | CCMP256        |    | S           | AE                      |            | FT + SAE    |    |
| Drotoot            |                 | GCIMP200       | 0  | 0           | WE                      |            | FT + 802.1x | 0  |
| - Protecti         | eu wanagement   | Frame          |    |             | TA200                   |            |             |    |
| PMF                |                 | Requir         | ed | •           |                         |            |             |    |
|                    |                 |                |    |             |                         |            | _           |    |

#### Figure 22.

Configuring security parameters

Select at least one Authentication Key Management (AKM) option: Secure Agile Exchange (SAE), OWE, Fast Transition (FT) + 802.1X, or 802.1X-SHA256.

Navigate back to the General tab, and you'll notice that the 6 GHz Status is now enabled and green, meaning that all configurations are satisfactory. Click Apply to Device to complete the WLAN creation workflow.

| Add WLAN         |               |                                                                                  | × |
|------------------|---------------|----------------------------------------------------------------------------------|---|
| General Security | Advanced      |                                                                                  |   |
| Profile Name*    | Wi-Fi 6E WLAN | Radio Policy                                                                     |   |
| SSID*            | Wi-Fi 6E WLAN | Show slot configuration                                                          |   |
| WLAN ID*         | 6             | Status ENABLED                                                                   |   |
| Status           | ENABLED       | <ul> <li>WPA2 Disabled</li> <li>WPA3 Enabled</li> <li>Dot11ax Enabled</li> </ul> |   |
| Broadcast SSID   |               | 5 GHz<br>Status ENABLED                                                          |   |
|                  |               | 2.4 GHz<br>Status ENABLED                                                        |   |
| Cancel           |               | 802 11b/a 802.11b/a -                                                            |   |
|                  |               |                                                                                  |   |

#### Figure 23.

6-GHz radio status in WLAN

**Option:** If you want to verify that 802.11ax features such as downlink and uplink OFDMA, downlink and uplink MU-MIMO, and BSS Target Wake Time are enabled, click Advanced, and scroll to the bottom.

Note: On the Catalyst 9162l, we currently recommend disabling MU-MIMO.

| Add WLAN                                                          |                                                                                                    |                                 |                  | ×               |
|-------------------------------------------------------------------|----------------------------------------------------------------------------------------------------|---------------------------------|------------------|-----------------|
| Coninguration of TTT TO DISASSO<br>supported from Command Line In | Configuration of TTV BSS Disassociation infiniment is supported from Command Line Interface (CLI) only |                                 | ort 🗹            |                 |
| 11ax                                                              |                                                                                                    | Advertise PC A<br>Support       | nalytics 🖸       |                 |
| Enable 11ax 0                                                     |                                                                                                    | Share Data with                 | n Client         |                 |
| Downlink OFDMA                                                    |                                                                                                    | 11k Beacon R<br>Client Scan Rep | adio Measurement |                 |
| Uplink OFDMA                                                      |                                                                                                    |                                 |                  |                 |
| Downlink MU-MIMO                                                  |                                                                                                    | On Association                  |                  |                 |
| Uplink MU-MIMO                                                    |                                                                                                    | On Roam                         | D                |                 |
| BSS Target Wake Up Time                                           |                                                                                                    |                                 |                  |                 |
|                                                                   |                                                                                                    |                                 |                  |                 |
| Cancel                                                            |                                                                                                    |                                 |                  | Apply to Device |

#### Figure 24. Enabling 11ax features

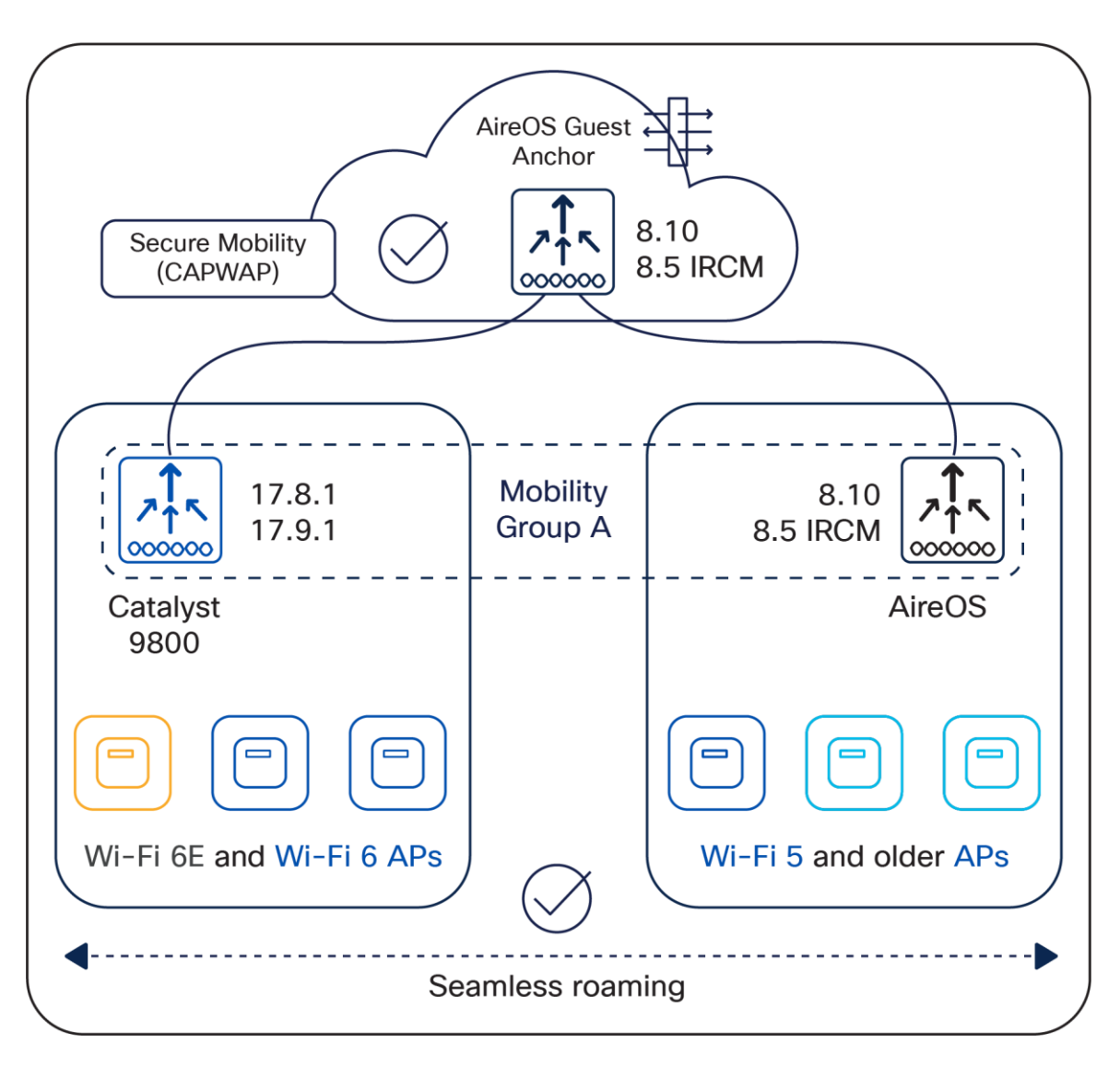

#### Figure 25. IRCM: AireOS <--> Catalyst 9800

Note: Anchor WLC can be a Catalyst 9800 as well.

The exact software release combinations that have been tested for full functionality and at scale can be obtained from the following link: <u>https://www.cisco.com/c/en/us/td/docs/wireless/controller/technotes/8-8/b c9800 wireless controller-aireos ircm dg.html</u>

**Scenario 2:** Customers who have already migrated to Catalyst 9800 controllers can have their Wi-Fi 6/Wi-Fi-5 Wave 1 APs in a Catalyst 9800 controller running Cisco IOS XE Release 17.3.x and Wi-Fi 6/Wi-Fi 6E access points in Cisco IOS XE Release 17.9.x.

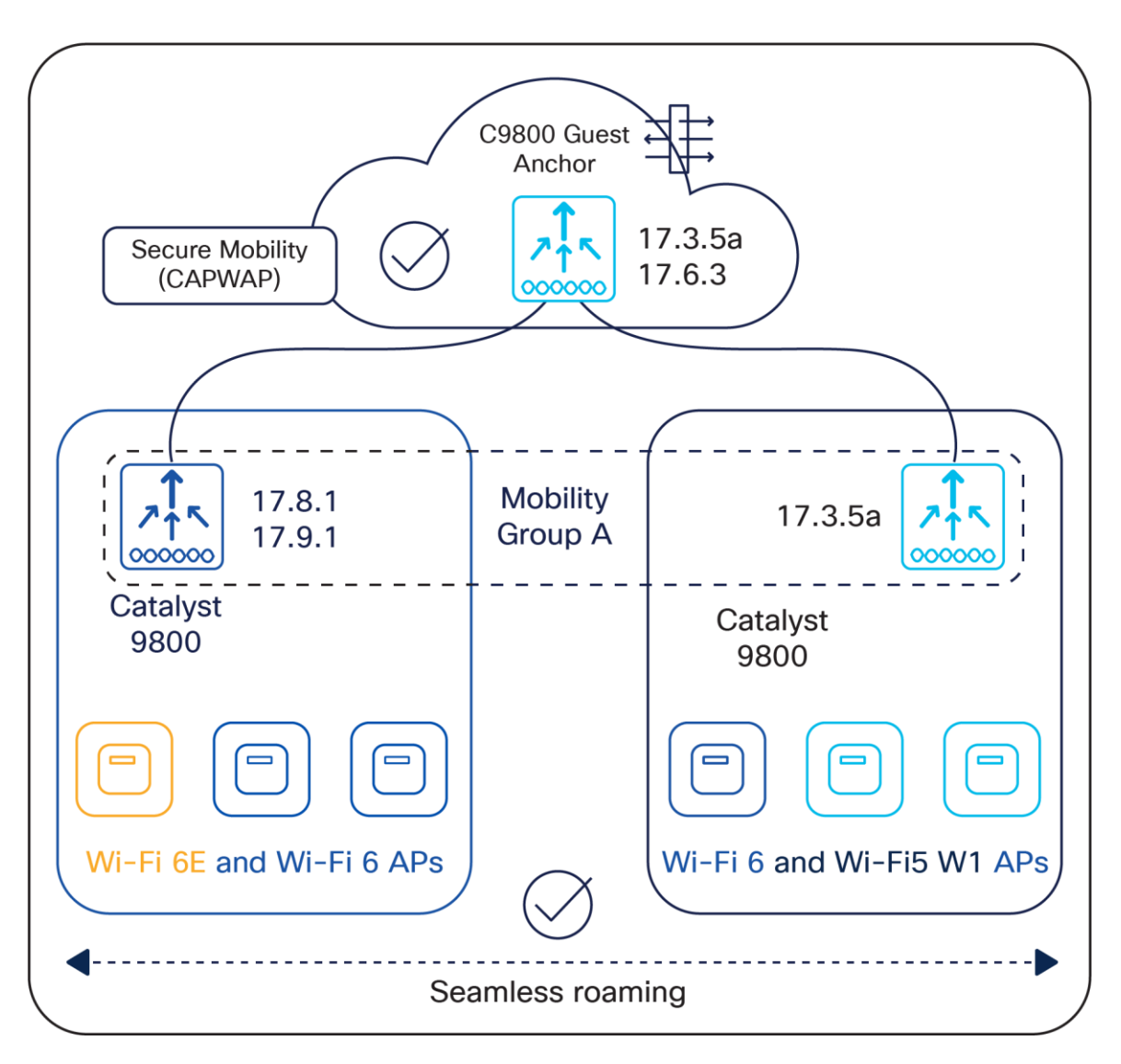

#### Figure 26.

IRCM: Catalyst 9800 <--> Catalyst 9800

#### Note:

- 1. Catalyst 9136 Wi-Fi 6E access points are supported from Cisco IOS XE Release 17.7.1, Catalyst 9166I and 9164I access points are supported from Cisco IOS XE Release 17.9.1, and Catalyst 9162I access points are supported from Cisco IOS XE Release 17.9.2/17.10.1.
- 2. Anchor controller can be an AireOS-based controller (running latest 8.10 or 8.5 software versions)

The following blog explains in detail the strategy that can be employed to migrate an older-generation network to a 6-GHz network. The strategies explain a methodical way to migrate the controller and access points without compromising on the downtime or reduced functionality.

Link to the blog on Migrating to 6 GHz: https://blogs.cisco.com/networking/migrating-to-6ghz

## 6-GHz AP discovery mechanisms

AP discovery is how wireless clients discover APs with WLANs that they would like to join. The legacy method includes two options, passive scanning and active scanning.

Passive scanning: The AP will periodically broadcast beacon frames that the wireless client can detect, providing metadata for each WLAN the AP is broadcasting, such as the SSID name, data rates, etc.

Active scanning: The wireless client will send probe requests to nearby APs when it wants to join a WLAN. If an AP detects this probe request, it will send back a probe response with WLAN information such as the SSID name, data rates, etc.

In both cases, using the information received from the AP in either the beacon frame or probe response, the wireless client can request to join the AP's WLAN.

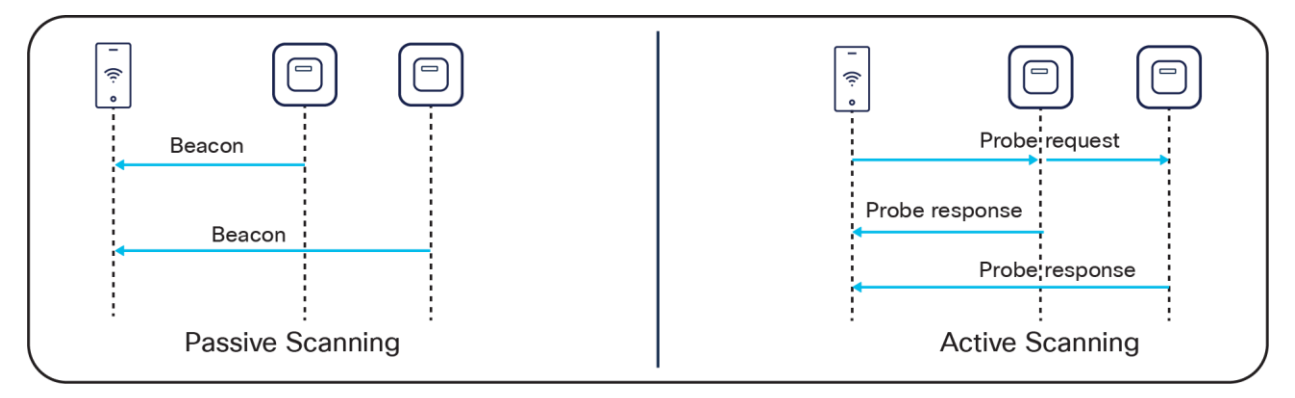

#### Figure 27.

Legacy AP discovery mechanisms

These methods worked well with the previous 2.4- and 5-GHz bandwidth networks, since 2.4 GHz had only 3x 20-MHz channels and 5 GHz had 25x 20-MHz channels, as depicted in the figure below.

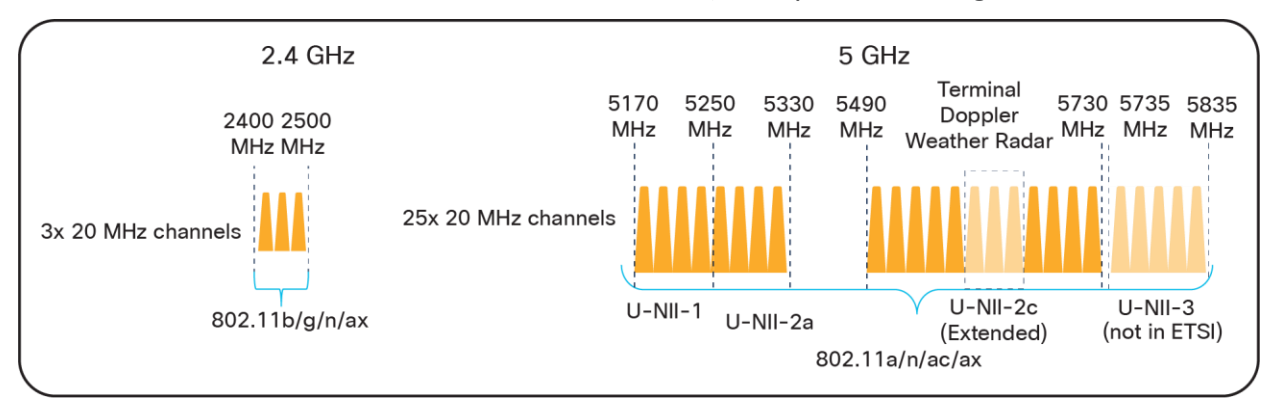

**Figure 28.** Depiction of 2.4- and 5-GHz spectrum

However, with the introduction of 6 GHz, we now have 59x 20-MHz channels (depicted in the figure below), more than two times what we had in 5 GHz. Because wireless clients can send probe requests only on 20-MHz channels, this increases the passive scan time significantly to 6 seconds, which is far too much delay in the world of wireless.

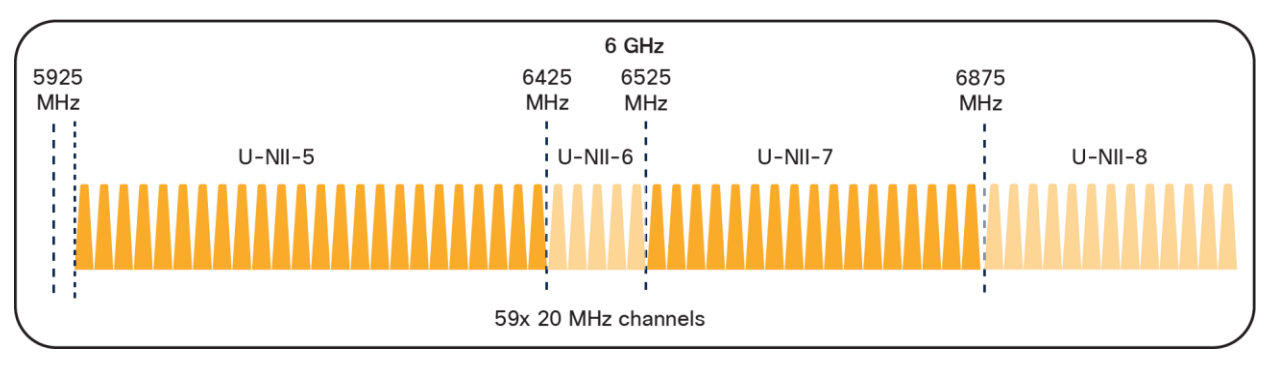

#### Figure 29.

Depiction of 6-GHz spectrum

Since legacy AP discovery mechanisms are not efficient when addressing the expanded spectrum of 6 GHz, new AP discovery mechanisms have been created. Of these new discovery mechanisms, there are two categories, out-of-band and in-band discovery, as shown in the figure below.

Out-of-band discovery mechanism: Used when 2.4-, 5-, and 6-GHz bands all exist in the RF environment.

In-band discovery mechanisms: Used when only the 6-GHz band exists in the RF environment.

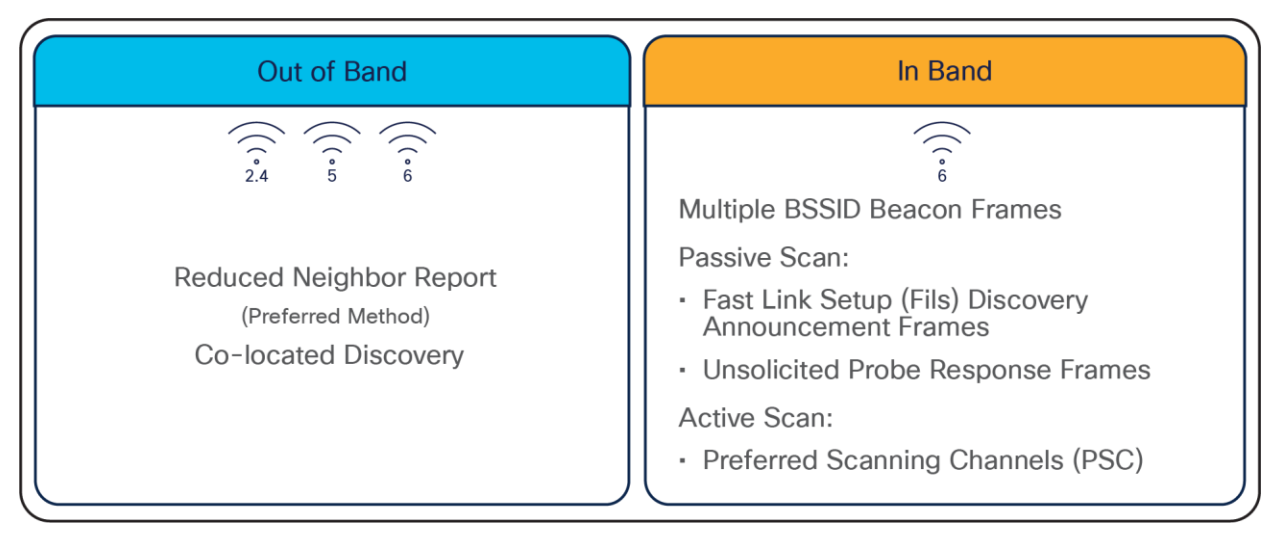

**Figure 30.** 6-GHz WLAN discovery mechanisms

#### Out-of-band AP discovery mechanism

For the out-of-band discovery mechanism, we have the Reduced Neighbor Report (RNR), as depicted in the figure below, which includes WLAN information for all 6-GHz-capable WLANs within the beacon and probe responses of the AP's 2.4- and 5-GHz radios. Concatenating all 6-GHz WLAN data into these existing frames eliminates the need for additional packets to be sent, which conserves airtime and allows the network to steer the clients toward 6 GHz if they are capable.

RNR is enabled by default as part of 6 GHz.

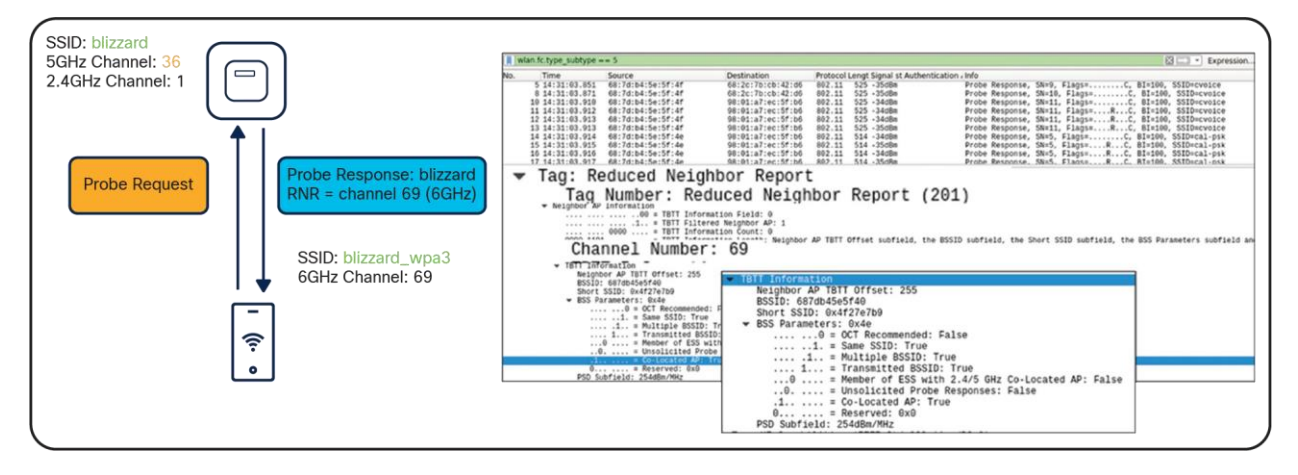

#### Figure 31.

Visual representation of RNR

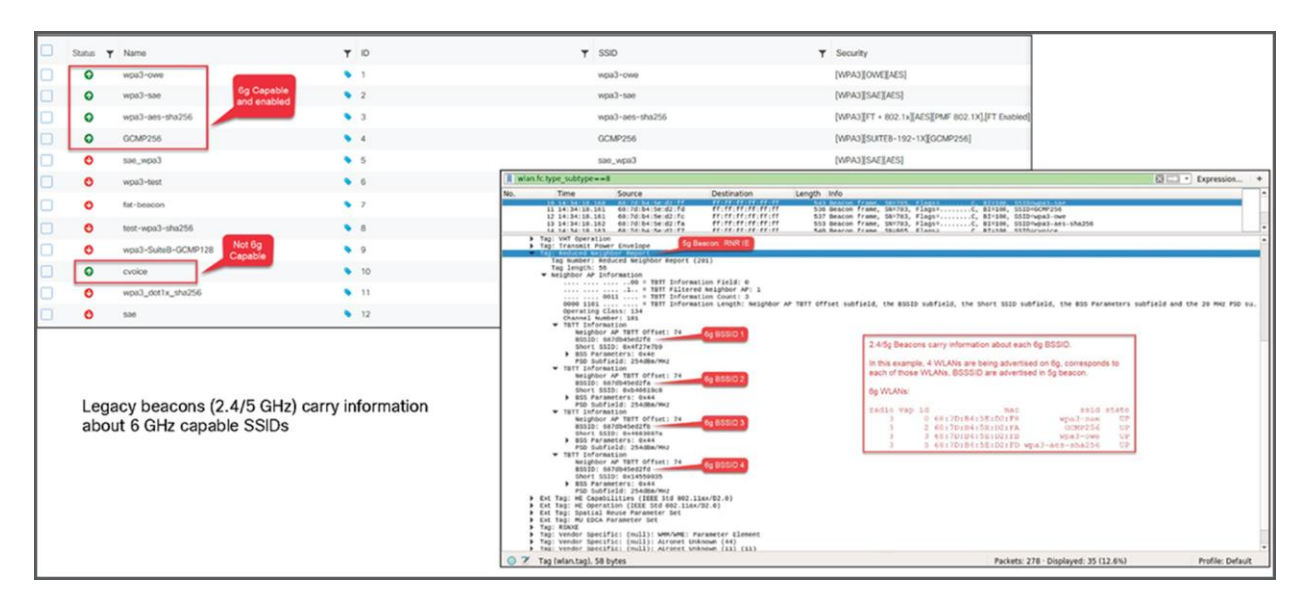

Figure 32. RNR IE shown in Wireshark

#### In-band AP discovery mechanisms

#### Fast Initial Link Setup

For the first in-band discovery mechanism, we have the Fast Initial Link Setup (FILS) frame, which is part of the 802.11ai standard. A problem that exists in wireless today is APs being overwhelmed by probe requests, and this is especially true in high-density environments. FILS directly addresses this and helps to make AP discovery in a 6-GHz band more efficient by reducing probe request overhead and prolonging a wireless client's dwell time between beacon frames.

The following step-by-step explanation is based on the figure below.

- 1. APs broadcast beacon frames that contain detailed WLAN metadata every 100 ms.
- 2. If a wireless client starts WLAN discovery right after a beacon is sent, it will continuously send probe requests until the next beacon is detected, taking up airtime.
- FILS frames, which are smaller than beacon frames, are sent every 20 ms between beacon frames and contain high-level WLAN information such as the short SSID name, channel, and Target Beacon Transmission Time (TBTT), but are sufficient to tell a wireless client whether the WLAN is something it wants to join.
- 4. If a client starts discovery right after a beacon frame is sent, within 20 ms it will detect a FILS frame. If it decides that this is a WLAN it would like to join, it will go into sleep mode (stop sending probe requests) until the next beacon frame is detected.
- 5. When the next beacon frame is detected, the wireless client will use the WLAN's detailed metadata from that frame to join the WLAN.

Ultimately, FILS frames help to reduce the number of probe requests being sent from clients and make the airtime more efficient.

|     | wlan.fixed.publicact =                      | = 0x22          |                                                          |                                              |                                     |                |              |                | Expression             |   |
|-----|---------------------------------------------|-----------------|----------------------------------------------------------|----------------------------------------------|-------------------------------------|----------------|--------------|----------------|------------------------|---|
| No  | Time                                        | Source          | Destination                                              | Protocol Lengt Signal s                      | tre Info                            |                |              |                |                        | _ |
|     | 1 16:57:45.318                              | 68:7d:b4:5e     | e:5f:41 ff:ff:ff:ff:ff:ff:<br>o:5f:41 ff:ff:ff:ff:ff:    | ff 802.11 154 -43dBm                         | Action, SN=3947,<br>Reacon frame SI | , Flags=C      | C RT-100     | Seno-Sach-0122 | SSTD-wood-SuiteR-GCMD2 |   |
|     | 3 16:57:45.359                              | 68:7            | d:b4:5e:5f:41 1                                          | ff:ff:ff:ff:ff:ff:ff:f                       | f 802.11                            | 154 -43dBm     | Action.      | SN=3949        | Flags=                 |   |
| 2   | 16:57:45.379                                | 68:7            | d:b4:5e:5f:41 f                                          | ff:ff:ff:ff:ff:ff:f                          | f 802.11                            | 154 -43dBm     | Action.      | SN=3950.       | Flags=C                |   |
| 1   | 16:57:45.399                                | 68:7            | d:b4:5e:5f:41 1                                          | ff:ff:ff:ff:ff:ff                            | f 802.11                            | 154 -43dBm     | Action.      | SN=3951.       | Flags=C                | : |
| 1 e | 16:57:45.420                                | 68:7            | d:h4:5e:5f:41 f                                          | ff.ff.ff.ff.ff.ff.                           | f 802.11                            | 154 -43dBm     | Action.      | SN=3952        | Flags=C                |   |
| 1   | 9 10:5/:45.482                              | 08:/0:04:56     | e:5T:41 TT:TT:TT:TT:TT:                                  | TT 802.11 154 -4305M                         | ACT100, 5N=3955,                    | , Fiags=       | Acciony      | 011-0002,      | 1 Lugo=                | 1 |
|     | 10 16:57:45.502                             | 68:7d:b4:56     | e:5f:41 ff:ff:ff:ff:ff:ff:<br>e:5f:41 ff:ff:ff:ff:ff:ff: | ff 802.11 154 -43dBm<br>ff 802.11 154 -43dBm | Action, SN=3956,<br>Action, SN=3957 | , Flags=C      |              |                |                        |   |
|     | 12 16:57:45.543                             | 68:7d:b4:56     | e:5f:41 ff:ff:ff:ff:ff:ff:                               | ff 802.11 609 -43dBm                         | Beacon frame, SI                    | N=3958, Flags= | C, BI=100, 5 | SSID=wap3-owe, | SSID=wpa3-sae          |   |
|     | 13 16:57:45.564                             | 68:7d:b4:5e     | e:5f:41 ff:ff:ff:ff:ff:ff:<br>e:5f:41 ff:ff:ff:ff:ff:ff: | ff 802.11 154 -43dBm<br>ff 802.11 154 -43dBm | Action, SN=3959,<br>Action, SN=3969 | , Flags=C      |              |                |                        |   |
| -   | 46 46.67.46 604                             | co.74.64.5      |                                                          | ## 000 44 454 4000m                          | Action CN-2061                      | Flags- C       |              |                |                        | - |
| 1   | Radiotap Header v0.                         | Length 56       | 2 Dits), 154 bytes capt                                  | ured (1232 bits) on inte                     | rtace 0                             |                |              |                |                        |   |
| >   | 802.11 radio informa                        | ation           |                                                          |                                              |                                     |                |              |                |                        |   |
| 1   | IEEE 802.11 Action,<br>IEEE 802.11 wireless | Flags:<br>s LAN |                                                          |                                              |                                     |                |              |                |                        |   |
|     | - Fixed parameters                          |                 |                                                          |                                              |                                     |                |              |                |                        |   |
|     | Category                                    | code:           | Public Actio                                             | n (4)                                        |                                     |                |              |                |                        |   |
|     | Public A                                    | ction:          | ETLS Discove                                             | ry Request (A)                               | 221                                 |                |              |                |                        |   |
|     | FUDILC F                                    | = Shor          | rt SSID Indicator: 1                                     | iy nequest (o)                               | 22)                                 |                |              |                |                        |   |
|     | <del>0</del>                                | = AP-C          | CSN Presence Indicator:                                  | 0                                            |                                     |                |              |                |                        |   |
|     | 0                                           | = ANO<br>= Chan | Presence Indicator: 0                                    | eament 1 Presence: 0                         |                                     |                |              |                |                        |   |
|     | 0                                           | = Prim          | nary Channel Presence In                                 | ndicator: 0                                  |                                     |                |              |                |                        |   |
|     | 0                                           | = RSN           | Info Presence Indicator                                  | r: 0                                         |                                     |                |              |                |                        |   |
|     |                                             | = MD P          | Presence Indicator: 0                                    |                                              |                                     |                |              |                |                        |   |
|     | 00                                          | = Rese          | erved: 0                                                 |                                              |                                     |                |              |                |                        |   |
|     | Beacon Interva                              | 1: 100          | 116                                                      |                                              |                                     |                |              |                |                        |   |
|     | Short SSI                                   | [D: 0x4         | fa04e3e                                                  |                                              |                                     |                |              |                |                        |   |
|     | FD Capability:                              | 4704            |                                                          |                                              |                                     |                |              |                |                        |   |
|     |                                             | 0 = ESS:        | : 0                                                      |                                              |                                     |                |              |                |                        |   |
|     |                                             |                 | Acy: 0                                                   |                                              |                                     |                |              |                |                        |   |

#### Figure 33.

FILS discovery request frames shown in Wireshark

#### **Unsolicited Broadcast Probe Response**

The second in-band method is the Unsolicited Broadcast Probe Response (UBPR). When this feature is enabled and a client sends a probe request, the AP will send a probe response; however, rather than being sent to the client's MAC address, the probe response is broadcasted, as the name suggests. Broadcasting the probe response enables other wireless clients to use this same probe response to join the WLAN, reducing probe request overhead. The UBPR frames are transmitted every 20 seconds, carry multiple BSSIDs, and contain all information needed for the association, as any normal beacon frame does.

|                                                                                                    | and the second second se |  |  |  |  |  |  |  |
|----------------------------------------------------------------------------------------------------|----------------------------------------------------------------------------------------------------|--|--|--|--|--|--|--|
| No. Time Source Destination Pro Broadcast str/info                                                                                                    |                                                                                                    |  |  |  |  |  |  |  |
| 1 16:36:27.556 68:7d:b4:5e:d2:f8 ff:ff:ff:ff:ff:ff:ff:                                                                                                    | SSID=wpa                                                                                                    |  |  |  |  |  |  |  |
| 2 16:36:27.577 68:7d:b4:5e:d2:f8 ff:ff:ff:ff:ff:ff:f8.11 802.11 550 -36dBm Probe Response, SN=2636, Flags=C, BI=100, SSID=wpa3-sae, SSID=GCMP25                                                                                                    | 6, SSID=W_                                                                                                    |  |  |  |  |  |  |  |
| 3 16:36:27.597 68:7d:b4:5e:d2:f8 ff:ff:ff:ff:ff:ff 802.11 550 -36dBm Probe Response, SN=2637, Flags=C, BI=100, SSID=wpa3-sae, SSID=GCMP25                                                                                                    | 6, SSID=W                                                                                                    |  |  |  |  |  |  |  |
| 4 16:36:27.518 68:70:b4:5e:02:T8 ff:ff:ff:ff:802.11 550 -36dBm Probe Response, SN=2638, FLags=C, BI=100, SSID=wpa3-sae, SSID=GCMP25                                                                                                    | 6, SSID=W_                                                                                                    |  |  |  |  |  |  |  |
| 5 16:3647.638 68:70:04:59:02:78 TT:TT:TT:TT:TT:TT: 802.11 500.3608m Probe Response, SN=2639, Flags=                                                                                                    | 5, SSID=W_                                                                                                    |  |  |  |  |  |  |  |
| Sent every 20 ms 7 679 68:70:10-12 (2):78 ff:ff:ff:ff:ff:ff:ff:ff:ff:ff:ff:ff:ff:                                                                                                    | 6. SSID=W                                                                                                    |  |  |  |  |  |  |  |
| 8 10:30:77,700 68:7d;b4:5e;d2:f8 ff:ff:ff:ff:ff:ff:ff:802.11 550 -36d8m Probe Response, SN=2642, Flags=C. BI=100, SSID=wpa3-sae, SSID=GCMP25                                                                                                    | 6. SSID=W_                                                                                                    |  |  |  |  |  |  |  |
| 9 16:36:27.720 68:7d:b4:5e:d2:f8 ff:ff:ff:ff:ff:ff 802.11 550 -36dBm Probe Response, SN=2643, Flags=C, BI=100, SSID=wpa3-sae, SSID=GCMP25                                                                                                    | 6, SSID=W                                                                                                    |  |  |  |  |  |  |  |
| 10 16:36:27.741 68:7d:b4:5e:d2:f8 ff:ff:ff:ff:ff:ff:f802.11 550 -36dBm Probe Response, SN=2644, Flags=C, BI=100, SSID=wpa3-sae, SSID=GCMP25                                                                                                    | 6, SSID=W_                                                                                                    |  |  |  |  |  |  |  |
| 11 16:36:27.761 68:7d:b4:5e:d2:f8 ff:ff:ff:ff:ff:ff 802.11 599 -36dBm Beacon frame, SN=2645, Flags=C, BI=100, SSID=wpa3-sae, SSID=GCMP256,                                                                                                    | SSID=wpa                                                                                                    |  |  |  |  |  |  |  |
| 12 16:36:27.782 68:70:b4:5e:d2:F8 ff:ff:ff:ff:ff 802.11 550 -36dBm Probe Response, SN=2646, Flags=C, BI=100, SSID=wpa3-sae, SSID=GCMP25                                                                                                    | 6, SSID=W                                                                                                    |  |  |  |  |  |  |  |
| 13 16:36:27.802 68:70:04:59:02:78 TT:TT:TT:TT:TT:TT: 802:11 550 -3608m Probe Response, SM=2647, Flags=                                                                                                    | 6, SSID=W_                                                                                                    |  |  |  |  |  |  |  |
| 14 10:30:27:022 00:70.04 9:02:70 11:11:11:11:11:10 00:211 050 -3000m Probe Response, on=2000, PingS=0, Di=100, SSID=mna3-sae, SSID=00-00=20<br>15 16:36:27 A3                                                                                                    | 6. SSID=W                                                                                                    |  |  |  |  |  |  |  |
| 16 16:36:27.863 68:7d:b4:5e:d2:f8 ff:ff:ff:ff:ff:ff 802.11 599 -36dBm Beacon frame. SN=2659, Flags=C, BI=100, SSID=wpa3-sae, SSID=GCMP256,                                                                                                    | SSID=wpa_                                                                                                    |  |  |  |  |  |  |  |
| <pre>&gt; Frame 2: 558 bytes on wire (4400 bits), 550 bytes captured (4400 bits) on interface 0 &gt; Radiotap Header v0, Length 56 &gt; 802.11 radio information &gt; IEEE 802.11 wireless LAN &gt; Fixed parameters (12 bytes) &gt; Tanoen darameters (454 bytes)</pre> |                                                                                                    |  |  |  |  |  |  |  |
| ▶ Tag: SSID parameter set: wpa3-sae<br>▶ Tag: Supported Pates and RSS Membership Salectors 6 0/R) 0 12 0/R) 18 24/R) 26 48 54 [Mbit/sec]                                                                                                    |                                                                                                    |  |  |  |  |  |  |  |
| <ul> <li>Fig. Country Information: Country Code US, Environment Unknown (804)</li> </ul>                                                                                                    |                                                                                                    |  |  |  |  |  |  |  |
| ▶ Tag: Power Constraint: 6                                                                                                    |                                                                                                    |  |  |  |  |  |  |  |
| ▶ Tag: TPC Report Transmit Power: 23, Link Margin: 0                                                                                                    |                                                                                                    |  |  |  |  |  |  |  |
| Finds: Extended Supported Rates and BSS Membership Selectors BSS requires support for direct mashing to elements in SAE, [Molt/Sec]<br>5 Tag: ORSE load Element 202 11a CCA Version                                                                                      |                                                                                                    |  |  |  |  |  |  |  |
| Fing, Good Lament out life for version                                                                                                    |                                                                                                    |  |  |  |  |  |  |  |
| Tag: RM Enabled Capabilities (5 octets)                                                                                                    |                                                                                                    |  |  |  |  |  |  |  |
| ▶ Tag: Extended Capabilities (11 octets)                                                                                                    |                                                                                                    |  |  |  |  |  |  |  |
| Ext Tag: HE Capabilities (IEEE Std 802.11ax/D2.0)                                                                                                    |                                                                                                    |  |  |  |  |  |  |  |
| EXT lag: HE Operation (LEEE Sto 802.11aX/D2.0)                                                                                                    |                                                                                                    |  |  |  |  |  |  |  |
| Fix Lag. Sonz Santal Regiss Darameter Set                                                                                                    |                                                                                                    |  |  |  |  |  |  |  |
| ▶ Ext Tag: MU EDCA Parameter Set                                                                                                    |                                                                                                    |  |  |  |  |  |  |  |
| ▶ Tag: Vendor Specific: (null): WMM/WME: Parameter Element                                                                                                    |                                                                                                    |  |  |  |  |  |  |  |
| ▶ Tag: Vendor Specific: (null): Unknown ▶ Tag: Vendor Specific: (null)                                                                                                    |                                                                                                    |  |  |  |  |  |  |  |

**Figure 34.** UBPR frames in Wireshark

#### **Enabling FILS or UBPR**

FILS and UBPR are equivalent greenfield, in-band, 6-GHz discovery mechanisms.

To enable FILS discovery or UBPR, on your Catalyst 9800 controller, navigate to Configuration > Tags & Profiles > RF/Radio > [Select RF profile] > 802.11ax.

Next to 6 GHz Discovery Frames, you have the option to enable either None, Broadcast Probe Response, or FILS Discovery. The default is None. If you select Broadcast Probe Response, you can also configure the response interval if desired.

| Edit RF Profile |               |              |                        |                                                                                    |  |  |  |  |
|-----------------|---------------|--------------|------------------------|------------------------------------------------------------------------------------|--|--|--|--|
| General         | 802.11        | RRM          | Advanced               | 802.11ax                                                                           |  |  |  |  |
| 6 GHz Dis       | scovery Frame | es (i)       |                        | <ul> <li>None</li> <li>Broadcast Probe Response</li> <li>FILS Discovery</li> </ul> |  |  |  |  |
| Broadcas        | t Probe Respo | onse Interva | 20                     |                                                                                    |  |  |  |  |
| Multi BSS       | SID Profile   |              | default-multi-bssi 🔻 💈 |                                                                                    |  |  |  |  |

#### Figure 35.

Configuring 6-GHz discovery on the Catalyst 9800 controller

Only one of these 6-GHz discovery frames methods can be enabled at a time.

#### 6-GHz radio resource management

Radio resource management (RRM) is a collection of algorithms that allow the Catalyst 9800 controller to automatically manage your network through a few key features, including Dynamic Channel Assignment (DCA), Preferred Scanning Channels (PSC), Dynamic Bandwidth Selection (DBS), Transmit Power Control (TPC), and Flexible Radio Assignment (FRA). This section will walk you through a few notable changes to RRM with the introduction of 6 GHz.

#### **Dynamic Channel Assignment**

Dynamic Channel Assignment (DCA) is a feature that dynamically manages channel assignments, channel width, and many other factors for an RF profile. It evaluates the channels for each AP radio and will automatically adjust the assigned channels based on environmental factors such as co-channel interference, rogues, noise, channel load, and DCA sensitivity. By default, this feature is enabled on the Catalyst 9800 controller for your 6-GHz network, and the recommendation is to keep it enabled.

To verify that DCA is enabled for the RF group that the Catalyst 9162I, 9164I, or 9166I is assigned to, navigate to Configuration > Tags & Profiles > RF/Radio > [Select an RF Profile] > RRM > DCA.

You can see a list of DCA channels in the figure below, many of which are specific to the 6-GHz band.
| General   | 802.11          | RRM        | Advanced                                                                                                    | 802.11a                                                                                                    | x                                                                                                    |                                                                                                    |                                                                                                    |                                                                                                    |
|-----------|-----------------|------------|----------------------------------------------------------------------------------------------------|----------------------------------------------------------------------------------------------------|----------------------------------------------------------------------------------------------------|----------------------------------------------------------------------------------------------------|----------------------------------------------------------------------------------------------------|----------------------------------------------------------------------------------------------------|
| General   | Coverage        | TPC        | DCA                                                                                                    |                                                                                                    |                                                                                                    |                                                                                                    |                                                                                                    |                                                                                                    |
| Dynami    | c Channel As    | signment   |                                                                                                    |                                                                                                    |                                                                                                    |                                                                                                    |                                                                                                    |                                                                                                    |
| Avoid AF  | P Foreign AP In | terference |                                                                                                    |                                                                                                    |                                                                                                    |                                                                                                    |                                                                                                    |                                                                                                    |
| Channel   | Width           |            | <ul><li>20</li><li>Bes</li></ul>                                                                                                    | MHz ()<br>st                                                                                                    | 40 MHz (                                                                                                    | ) 80 MHz                                                                                                    | 0 160                                                                                                    | MHz                                                                                                    |
| DCA Cha   | annels          |            | <ul> <li>1</li> <li>25</li> <li>49</li> <li>73</li> <li>97</li> <li>121</li> <li>145</li> <li>169</li> <li>193</li> <li>217</li> </ul> | <ul> <li>5</li> <li>29</li> <li>53</li> <li>77</li> <li>101</li> <li>125</li> <li>149</li> <li>173</li> <li>197</li> <li>221</li> </ul> | <ul> <li>9</li> <li>33</li> <li>57</li> <li>81</li> <li>105</li> <li>129</li> <li>153</li> <li>177</li> <li>201</li> <li>225</li> </ul> | <ul> <li>13</li> <li>37</li> <li>61</li> <li>85</li> <li>109</li> <li>133</li> <li>157</li> <li>181</li> <li>205</li> <li>229</li> </ul> | <ul> <li>17</li> <li>41</li> <li>65</li> <li>89</li> <li>113</li> <li>137</li> <li>161</li> <li>185</li> <li>209</li> <li>233</li> </ul> | <ul> <li>21</li> <li>45</li> <li>69</li> <li>93</li> <li>117</li> <li>141</li> <li>165</li> <li>189</li> <li>213</li> </ul> |
| PSC Enfo  | orcement        |            | ENABL                                                                                                    | E                                                                                                    |                                                                                                    |                                                                                                    |                                                                                                    |                                                                                                    |
| PSC Cha   | annel List      |            | 5,21,37                                                                                                    | ,53,69,85,1                                                                                                    | 01,117,13                                                                                                    | 3,149,165,                                                                                                    | 181,197,21                                                                                                    | 3,229                                                                                                    |
| Client Ne | etwork Preferer | nce        | Defau                                                                                                    | lt                                                                                                    | •                                                                                                    |                                                                                                    |                                                                                                    |                                                                                                    |

#### Figure 36.

6-GHz DCA configuration in the RF profile

For more details on DCA, refer to the Radio Resource Management white paper: https://www.cisco.com/c/en/us/td/docs/wireless/controller/technotes/8-3/b RRM White Paper/dca.html

#### **Preferred Scanning Channels**

Preferred Scanning Channels (PSC) is a feature categorized under DCA that designates every fourth 20-MHz channel for active probing by Wi-Fi 6E clients. It is used when channels are bonded in 80 MHz and restricts scanning down to 15 channels rather than 59, increasing the overall efficiency of RF scanning.

PSC enforcement is disabled by default, and the recommendation is to enable it. The PSC list is provided in the Catalyst 9800 controller interface at Configuration > Tags & Profiles > RF/Radio > [Select an RF Profile] > RRM > DCA, as shown in the figure above. When enabled, only PSC channels will be offered as the primary channel with 80-MHz channel bandwidth. The recommendation is to enable PSC when using 80-MHz bonded channels for more efficient network scanning from both the wireless client and other APs in the network.

The figure below depicts how PSC works.

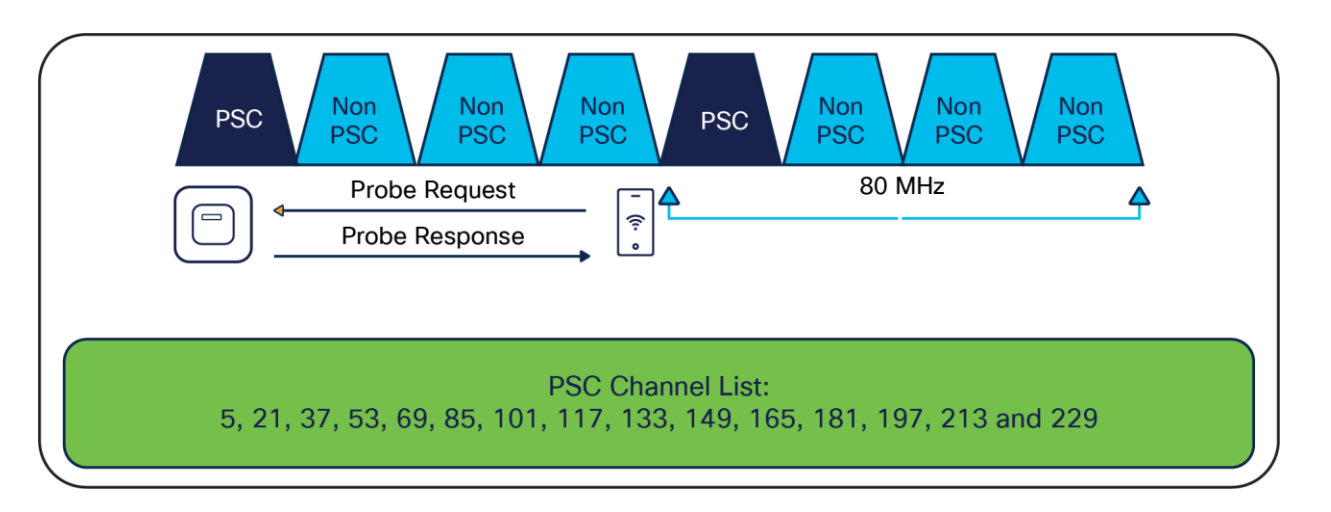

#### Figure 37.

Visual presentation of PSC

#### **Dynamic Bandwidth Selection**

Dynamic Bandwidth Selection (DBS) is a feature that is categorized under DCA. It automatically dictates the channel width of the network. For 6 GHz, it has a bias toward selecting 80-MHz channel bandwidth in countries with full 6-GHz spectrum (such as the U.S. and South Korea) and 40 MHz in countries with partial 6-GHz spectrum. The DBS starts at 80 MHz as the default bandwidth and will lower the bandwidth based on DCA metrics such as neighbor density, high interference, and noise floor, and if it detects that most clients are only 20 MHz.

DBS is enabled by default when the Channel Width is set to Best, as shown in the figure below, and will help ensure that the most optimal channel width is selected; no static assignment is possible. You can navigate to the window shown below on the Catalyst 9800 controller via Configuration > Tags & Profiles > RF/Radio > [Select an RF Profile] > RRM > DCA.

| Edit RF Pr | ofile           |            |                                                                                                    |                                                                                                    |                                                                                                    |                                                                                                    |                                                                                                    |                                                                                                    |
|------------|-----------------|------------|----------------------------------------------------------------------------------------------------|----------------------------------------------------------------------------------------------------|----------------------------------------------------------------------------------------------------|----------------------------------------------------------------------------------------------------|----------------------------------------------------------------------------------------------------|----------------------------------------------------------------------------------------------------|
| General    | 802.11          | RRM        | Advanced                                                                                                    | 802.11a                                                                                                    | ×                                                                                                    |                                                                                                    |                                                                                                    |                                                                                                    |
| General    | Coverage        | TPC        | DCA                                                                                                    |                                                                                                    |                                                                                                    |                                                                                                    |                                                                                                    |                                                                                                    |
| Dynamie    | c Channel As    | signment   |                                                                                                    |                                                                                                    |                                                                                                    |                                                                                                    |                                                                                                    |                                                                                                    |
| Avoid AP   | P Foreign AP In | terference |                                                                                                    |                                                                                                    |                                                                                                    |                                                                                                    |                                                                                                    |                                                                                                    |
| Channel    | Width           |            | <ul> <li>20 M</li> <li>Best</li> </ul>                                                                                                    | MHz ⊖ 4<br>t                                                                                                    | 40 MHz (                                                                                                    | ) 80 MHz                                                                                                    | 0 160                                                                                                    | MHz                                                                                                    |
| DCA Cha    | annels          |            | <ul> <li>✓ 1</li> <li>✓ 25</li> <li>✓ 49</li> <li>✓ 73</li> <li>✓ 97</li> <li>✓ 121</li> <li>✓ 145</li> <li>✓ 169</li> <li>✓ 193</li> <li>✓ 217</li> </ul> | <ul> <li>5</li> <li>29</li> <li>53</li> <li>77</li> <li>101</li> <li>125</li> <li>149</li> <li>173</li> <li>197</li> <li>221</li> </ul> | <ul> <li>9</li> <li>33</li> <li>57</li> <li>81</li> <li>105</li> <li>129</li> <li>153</li> <li>177</li> <li>201</li> <li>225</li> </ul> | <ul> <li>13</li> <li>37</li> <li>61</li> <li>85</li> <li>109</li> <li>133</li> <li>157</li> <li>181</li> <li>205</li> <li>229</li> </ul> | <ul> <li>17</li> <li>41</li> <li>65</li> <li>89</li> <li>113</li> <li>137</li> <li>161</li> <li>185</li> <li>209</li> <li>233</li> </ul> | <ul> <li>21</li> <li>45</li> <li>69</li> <li>93</li> <li>117</li> <li>141</li> <li>165</li> <li>189</li> <li>213</li> </ul> |
| PSC Enfo   | prcement        |            | ENABLE                                                                                                    |                                                                                                    |                                                                                                    |                                                                                                    |                                                                                                    |                                                                                                    |
| PSC Cha    | innel List      |            | 5,21,37,                                                                                                    | 53,69,85,1                                                                                                    | 01,117,133                                                                                                    | 3,149,165,                                                                                                    | 181,197,21                                                                                                    | 3,229                                                                                                    |
| Client Ne  | etwork Preferer | nce        | Defaul                                                                                                    | t                                                                                                    | •                                                                                                    |                                                                                                    |                                                                                                    |                                                                                                    |

#### Figure 38.

Channel Width configuration with default set to Best

#### **Transmit Power Control**

Transmit Power Control (TPC) automatically optimizes a radio's transmit (Tx) power based on neighboring RF to maximize coverage while minimizing co-channel interference. The TPC algorithm is run after the convergence of DCA and DBS. When it comes to 6 GHz, it considers the Tx power increase due to the width and revised effective isotropic radiated power (EIRP) adjustments on the Neighbor Discovery Packet (NDP). The TPC algorithm also allows it to maintain a higher Tx power compared to the 2.4- and 5-GHz bands due to the lower chance of co-channel interference.

To view the configured TPC threshold, navigate to Configuration > Tags & Profiles > RF/Radio > [Select an RF Profile] > RRM > TPC.

The figure below depicts the default but configurable thresholds of TPC. The recommendation is to leave the values at their defaults.

| Edit RF Pro | ofile         |             |                     |                                                                    | × |
|-------------|---------------|-------------|---------------------|--------------------------------------------------------------------|---|
|             | A Change      | es may resu | It in loss of conne | activity for clients that are associated to APs with this profile. |   |
| General     | 802.11        | RRM         | Advanced            | 802.11ax                                                           |   |
| General     | Coverage      | TPC         | DCA                 |                                                                    |   |
| Transmit    | Power Cont    | rol         |                     |                                                                    |   |
| Maximum     | Power Level(  | dBm)*       | 30                  |                                                                    |   |
| Minimum     | Power Level(c | dBm)*       | -10                 |                                                                    |   |
| Power Th    | reshold V1(dE | 3m)*        | -70                 |                                                                    |   |
|             |               |             |                     |                                                                    |   |
|             |               |             |                     |                                                                    |   |

#### Figure 39.

TPC thresholds

## **Enabling 6-GHz networks**

OFDMA is an 802.11ax feature that allows the AP to share the bandwidth resources and send out multiple packets in parallel, which both maximizes the efficiency of the channel width and mitigates any network contention. With Wi-Fi 6E, OFDMA works in the same way, except that it has an increased spectrum to work with. By default, 6-GHz radio configurations are enabled; to verify this, navigate to Configuration > Radio Configuration > High Throughput.

The figure below depicts the different spatial stream and modulation and coding scheme (MCS) combinations, all enabled by default.

| Dano          | 5 GHz Band        | 2.4 GHz Band          |                               |                             |                                    |                |            |          |
|---------------|-------------------|-----------------------|-------------------------------|-----------------------------|------------------------------------|----------------|------------|----------|
|               |                   | ۵                     | 6 GHz Network is operational. | Configuring High Throughput | will result in loss of connectivit | ty of clients. |            | El Apply |
|               |                   |                       |                               |                             |                                    | Select All     | Ø          |          |
|               |                   |                       |                               | 5504                        | ~c                                 | 22             | MCS        |          |
| SS/N          | ACS               | SS/I                  | MCS                           | -35/M                       |                                    |                | 11100      |          |
| ss <i>i</i> r | 1/7               | ss <i>n</i>           | 1/9                           | 33/m                        | 1/11                               |                | 2/7        |          |
| ss/i          | MCS<br>1/7<br>2/9 | ss <i>n</i><br>e<br>e | 1/9<br>2/11                   | 23.7mm<br>27<br>27          | 1/11<br>3/7                        |                | 2/7<br>3/9 |          |

#### Figure 40.

Verifying the spatial streams and MCS of the 6-GHz configuration on a Catalyst 9800 controller

## **Configuring 6 GHz Client Steering**

Since the 6-GHz bandwidth is new, most clients will automatically associate to the AP's 2.4- and 5-GHz radios by default. 6 GHz Client Steering is a feature that suggests that clients on the 2.4- and 5-GHz bands join the 6-GHz band when certain criteria are met.

6 GHz Client Steering is configurable at the WLAN level.

1. Navigate to Configuration > Tags & Profiles > WLANs > [Edit existing WLAN or add new WLAN] > Advanced, then check the box next to 6 GHz Client Steering.

| Cont | figuratio | n * > Tags & Profile | Edit WLAN                 |                               |                            |                 |               |             | ×     |
|------|-----------|----------------------|---------------------------|-------------------------------|----------------------------|-----------------|---------------|-------------|-------|
| +    |           | X Delete En          | A Changing                | WLAN parameters while it is e | nabled will result in loss | of connectivity | for clients c | onnected to | o it. |
| Sele | cted WLA  | Ns : 0               | General Security          | Advanced Add To P             | olicy Tags                 |                 |               |             |       |
|      | Status    | Name                 | Coverage Hole Detection   |                               | Universal                  | Admin (         |               |             |       |
| O    | O         | TME_DNAC_LAN         | Aironet IE                | 0                             | OKC                        | (               | 2             |             |       |
| 0    | o         | @TME_DNAC LAN        |                           | -                             |                            |                 | _             |             |       |
| 0    | o         | @TME_DNAC 802.1x L   | Advertise AP Name         | U                             | Load Bala                  | ance (          |               |             |       |
| 0    | o         | Apple_Fastlane+      | P2P Blocking Action       | Disabled                      | Band Sele                  | ect (           |               |             |       |
|      | 0<br>0    | Security_Richard     | Multicast Buffer          | DISABLED                      | IP Source                  | e Guard         |               |             |       |
| м    | ∢ 1       | ▶ N 10 <b>v</b>      | Media Stream Multicast-   | O                             | WMM Po                     | licy            | Allowed       | •           |       |
|      |           |                      | 11ac MU-MIMO              |                               | mDNS M                     | ode             | Bridging      | •           |       |
|      |           |                      | WiFi to Cellular Steering | O                             | Off Char                   | nnel Scanning   | g Defer       |             |       |
|      |           |                      | Fastlane+ (ASR)           |                               | Defer Price                | ority 🔲 0       | 01            | 2           |       |
|      |           |                      | Deny LAA (RCM) clients    | Ο                             |                            |                 | Ο.            |             |       |
|      |           |                      | 6 GHz Client Steering     |                               |                            | <b>□</b> 3      |               | ⊻5          |       |

#### Figure 41.

Enabling 6 GHz Client Steering

 Navigate to Configuration > Wireless > Advanced > 6 GHz Client Steering, then configure the thresholds for 6 GHz Client Steering as you see fit.

The recommendation is to leave these thresholds at their defaults.

The configurable thresholds in the figure below include:

- 6 GHz Transition Minimum Client Count
  - The minimum number of clients that must be associated with the AP for 6 GHz Client Steering to be triggered.
- 6 GHz Transition Minimum Window Size
  - The minimum difference in wireless client count between the 6-GHz band and 2.4- or 5-GHz band.
     The purpose of this threshold is to load-balance clients between different radios.
- 6 GHz Transition Maximum Utilization Difference (%)
  - Indicates the maximum channel utilization difference at which 6 GHz Client Steering will be triggered.

- 6 GHz Transition Minimum 2.4 GHz RSSI Threshold (dBm)
  - Indicates the minimum 2.4-GHz received signal strength indicator (RSSI) value at which 6 GHz Client Steering will be triggered.
- 6 GHz Transition Minimum 5 GHz RSSI Threshold (dBm)
  - Indicates the minimum 5-GHz RSSI value at which 6 GHz Client Steering will be triggered.

| onfiguration * >               | Wireless > A              | dvanced           |              |                 |      |                   |                       |
|--------------------------------|---------------------------|-------------------|--------------|-----------------|------|-------------------|-----------------------|
| oad Balancing                  | Band Select               | Optimized Roaming | High Density | Preferred Calls | RFID | Cellular Steering | 6 GHz Client Steering |
| 6 GHz Client                   | t Steering (i)            |                   |              |                 |      |                   | 🖺 Apply               |
| 6 GHz Transit                  | ion Minimum Clien         | at Count* 3       |              |                 |      |                   |                       |
| 6 GHz Transit                  | ion Minimum Wind          | low Size* 3       |              |                 |      |                   |                       |
| 6 GHz Transit<br>Difference (% | ion Maximum Utiliz<br>)*  | zation 20         |              |                 |      |                   |                       |
| 6 GHz Transit<br>Threshold (dB | ion Minimum 2.4 G<br>3m)* | GHz RSSI -60      |              |                 |      |                   |                       |
| 6 GHz Transit<br>Threshold (dB | ion Minimum 5 GH<br>3m)*  | Iz RSSI -65       |              |                 |      |                   |                       |

#### Figure 42.

Configuring thresholds for 6 GHz Client Steering

## Dual 5 GHz in the Catalyst 9166

The Catalyst 9166I has the flexibility to operate in a tri-band mode for client serving, that is, 2.4, 5, and 6 GHz, or to operate in 2.4, 5, and 5 GHz (dual 5 GHz) using the XOR radio capability under the following circumstances:

- For countries where 6-GHz spectrum is not yet available for use of Wi-Fi.
- In wireless networks, where 6-GHz client density is very minimal and most clients are still 5 GHz.

The Flexible Radio Assignment (FRA) algorithm in RRM has the capability to dynamically convert the 6-GHz radio to a 5-GHz radio when either of the above criteria are met, or to revert back to 6-GHz operation when it sees more 6-GHz-capable clients joining the AP.

**Note:** This is not the legacy FRA available in AireOS and Catalyst 9800 Wireless LAN Controller for 2.4 and 5 GHz.

The Catalyst 9166l, when operated as dual 5 GHz, offers two independent macro-macro omnidirectional cells, even though it's an internal-antenna AP, which creates the simplicity of this feature. The two cells are band-locked. The 5 GHz in slot 1 operates only in the UNII1 and 2 bands – that is, channels 36 to 64, and the XOR radio in slot 2, when operated in 5 GHz, is locked to the UNII2E and 3 bands – that is, channels 100 to 165.

Note: This restriction of band lock applies only when the access point is operating as dual 5 GHz.

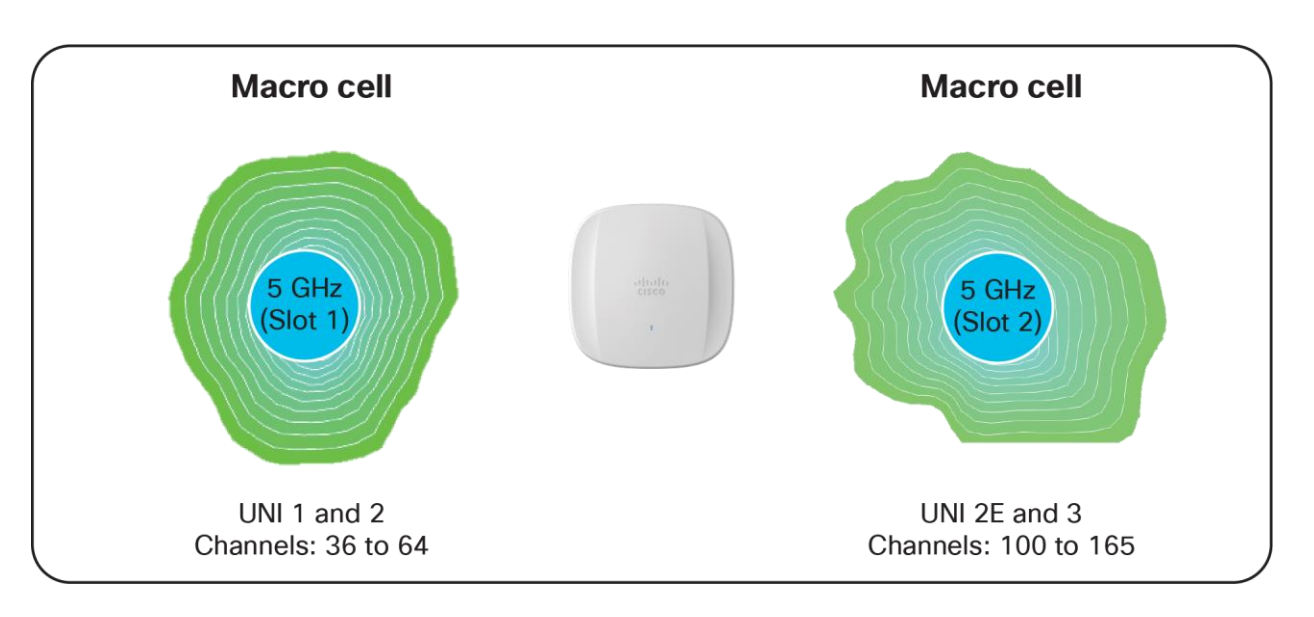

#### Figure 43.

Visual representation of dual 5-GHz macro cells

The RRM algorithm runs independently on both radios and assigns the best channel and transmit power that it comes up with.

The decision to change the band is based on two parameters, Client Density and Channel Utilization. By default, the FRA runs every 1 hour. Unlike legacy FRA, the decision to change the band is based not on a single decision, but on a collective decision over several intervals. This is done to avoid frequent changes of radios and the resulting disruptions to client connectivity.

The WLC has the capability to maintain the snapshot of every run for a period of 1 week. – for a total of 168 intervals. As an example, if 10% of FRA decisions favor 5 GHz, the radio will be changed to 5 GHz, and if 90% favor 6 GHz, the radio will be changed to 6 GHz.

To enable FRA, navigate to Configuration > Radio Configurations > RRM > FRA and toggle FRA Status to "Enabled" in 5/6 GHz Flexible Radio Assignment.

| Configuration * > Radio Config | urations * > RRM   |
|--------------------------------|--------------------|
| 6 GHz Band 5 GHz Band          | 2.4 GHz Band FRA   |
| FRA Freeze                     | DISABLED           |
| 5/6 GHz Flexible Radio As      | signment           |
| FRA Status                     |                    |
| FRA Operation State            | Up                 |
| Last Run                       | 2150 second(s) ago |
| FRA Interval                   | 1 Hour 🔻           |
|                                |                    |

#### Figure 44. Enabling 5/6 GHz FRA

It is recommended to leave the FRA Interval and thresholds at the defaults. However, these thresholds are configurable.

To configure the FRA Interval, select the FRA Interval from the pull-down menu. The minimum is 1 hour and is the default value, and the maximum is 24 hours. We recommend leaving the FRA Interval at 1 hour.

To change the threshold parameters, navigate to Configuration >Tags & Profiles > RF/Radio > RF > RF Profile and change the Client Reset Count and Client Utilization Threshold. Client Reset Count indicates the number of 6-GHz-capable clients appearing on the AP, and Client Utilization Threshold indicates the load. If the threshold is above the configured parameter in an interval, the interval is marked as 6 GHz favorable. A similar configuration is available for 5-GHz threshold parameters.

| Edi | t RF Pi | rofile        |           |          |          |                       |   | 3 | 6 |
|-----|---------|---------------|-----------|----------|----------|-----------------------|---|---|---|
| Ger | neral   | 802.11        | RRM       | Advanced | 802.11ax |                       |   |   |   |
|     | High (  | Density Para  | ameters   |          |          | FRA                   |   |   |   |
|     | Max Cl  | ients*        |           | 200      |          | Client Reset<br>Count | 1 |   |   |
|     | Multica | st Data Rate  | (Mbps)    | Auto     | •        | Client utilization    | 5 |   |   |
|     | Rx Sop  | Threshold (d  | lbm)      | Auto     | •        | threshold (%)         |   |   |   |
|     | Client  | Distribution  | ı         |          |          |                       |   |   |   |
|     | Load B  | alancing Wind | *wob      | 5        |          |                       |   |   |   |
|     | Load B  | alancing Deni | al Count* | 3        |          |                       |   |   |   |

#### Figure 45.

FRA threshold configuration

#### Note:

The 5-GHz threshold configuration can be made from the Configuration > RRM > FRA page; change the Client Select and Client Reset in 2.4/5 GHz Flexible Radio Assignment.

#### Important points

Whenever the Catalyst 9166l changes the XOR radio in slot 2 from 6 to 5 GHz and vice versa, the radios in slot 0 (2.4 GHz) and slot 1 (5 GHz) get reset as well, resulting in client disconnect in all three radios. Due to this issue, and to avoid disruptions in service, band change based on an FRA decision will be skipped when:

- The AP is serving 10 or more clients overall in any band.
- the Load on the AP is greater than 10%.

The 6-GHz radio in the Catalyst 9166l can also be manually converted to a 5-GHz radio. To do so, navigate to Configuration > Wireless > Access Points > Dual-Band Radios.

| С | onfiguration *             | *> Wir      | eless *     | > Access F | Points |       |       |                   |                             |            |          |          |           |                 |                       |   |                |         |                  |       |                     |          |                     |          |                   |        |
|---|----------------------------|-------------|-------------|------------|--------|-------|-------|-------------------|-----------------------------|------------|----------|----------|-----------|-----------------|-----------------------|---|----------------|---------|------------------|-------|---------------------|----------|---------------------|----------|-------------------|--------|
|   |                            | oss Poi     | inte        |            |        |       |       |                   |                             |            |          |          |           |                 |                       |   |                |         |                  |       |                     |          |                     |          |                   |        |
|   |                            | 655 PU      | ints        |            |        |       |       |                   |                             |            |          |          |           |                 |                       |   |                |         | lisconfigure     | d ADe |                     |          |                     |          |                   |        |
|   |                            |             |             |            |        |       |       |                   |                             |            |          |          |           |                 |                       |   | Tag : 0        | Country | Code : 0         |       | LSC Fall            | back : ( |                     | Select   | an Action         | •      |
|   | Total APs : 2              | 0           |             |            |        |       |       |                   |                             |            |          |          |           |                 |                       |   |                |         |                  |       |                     |          |                     |          |                   |        |
|   | AP Name                    |             | :           | AP Model   | :      | Slots | : \$  | Admin :<br>Status | Up Time                     | :          | IP Addre | ss :     | Base Radi | o MAC           | Ethernet MAC          | : | AP Mode        | Powe    | er Derate<br>ble | :     | Operation<br>Status | :        | Configura<br>Status | ation    | Country<br>Miscon | y Code |
|   | CM66i-2                    |             | <u>њ</u> (Ш | CW9166I-B  |        | 3     |       | ٢                 | 0 days 6 hr:<br>mins 59 sec | s 23<br>:s | 20.20.20 | .52      | 10f9.20fd | a480            | cc9c.3ef4.c5d0        |   | Local          | Yes     |                  |       | Registere           | đ        | Healthy             |          | No                |        |
|   | C9136-1                    |             | њы.         | C9136I-B   |        | 4     |       | •                 | 0 days 6 hr<br>mins 56 sec  | s 23<br>:s | 20.20.20 | .51      | 687d.b45  | .6680           | 687d.b45c.1df8        |   | Local          | Yes     |                  |       | Registere           | đ        | Healthy             |          | No                |        |
|   | ∺ ∢ 1                      | F F         |             | 10 🔻       |        |       |       |                   |                             |            |          |          |           |                 |                       |   |                |         |                  |       |                     |          | 1 - 2               | of 2 acc | ess points        | Ċ      |
|   |                            |             |             |            |        |       |       |                   |                             |            |          |          |           |                 |                       |   |                |         |                  |       |                     |          |                     |          |                   |        |
|   | > 6 GHz F                  | Radios      |             |            |        |       |       |                   |                             |            |          |          |           |                 |                       |   |                |         |                  |       |                     |          |                     |          |                   |        |
|   | 5 GHz F                    | Radios      |             |            |        |       |       |                   |                             |            |          |          |           |                 |                       |   |                |         |                  |       |                     |          |                     |          |                   |        |
|   | > 2.4 GH                   | z Radio     | s           |            |        |       |       |                   |                             |            |          |          |           |                 |                       |   |                |         |                  |       |                     |          |                     |          |                   |        |
| • | <ul> <li>Dual-B</li> </ul> | and Ra      | dios        |            |        |       |       |                   |                             |            |          |          |           |                 |                       |   |                |         |                  |       |                     |          |                     |          |                   |        |
|   | Total Dual-Bar             | nd radios : | :1 0        |            |        |       |       |                   |                             |            |          |          |           |                 |                       |   |                |         |                  |       |                     |          |                     |          |                   |        |
|   | AP Name                    |             | :           | Slot No    | Subban | d :   | Radio | Туре              | Radi                        | o Subty    | pe :     | Base Ra  | dio MAC   | Admin<br>Status | : Operation<br>Status | • | Operation Mode | :       | Channel W        | Vidth | : 0                 | hannel   |                     | : F      | ower Level        | 0:     |
|   | CM66i-2                    |             | Lat         | 2          | All    |       | 5/6 G | Hz Dual Ba        | nd Tx-R                     | bx .       |          | 1019.201 | d.a480    | ۲               | 0                     | А | utomatic (6 GH | iz)     | 40 MHz           |       | (2                  | 5,29)*   |                     | •        | 1/8 (16 dBm       | n)     |
|   | ∺ < 1                      | 1 H         |             | 10 🗸       |        |       |       |                   |                             |            |          |          |           |                 |                       |   |                |         |                  |       |                     |          |                     | 1 - 1    | of 1 items        | Ċ      |

#### Figure 46.

Viewing the 9166I 5/6-GHz dual-band radio

Click on the AP that you want to convert to dual 5-GHz mode. Under Role Assignment, choose Client Serving. From the Band Selection drop-down menu, select 5 GHz and click Update & Apply to Device to apply the configuration to the access point.

| Edit Dual-band Radios |                |                       |                |
|-----------------------|----------------|-----------------------|----------------|
| Configure Detail      |                |                       |                |
| General               |                | Role Assignment       |                |
| AP Name               | CM66i-2        | Assignment Method     | Auto           |
| AP Base Radio MAC     | 10f9.20fd.a480 |                       | Client Serving |
| Slot ID               | 2              |                       | Monitor        |
|                       |                |                       | Sniffer        |
| Admin Status          | ENABLED        | Band Selection        | 6ghz 🔻         |
| Antenna Parameters    |                | Dart Connector Status | 6ghz           |
|                       |                | Dart Connector Status | 5ghz           |

#### Figure 47.

Manual configuration of 5/6-GHz dual band in the Catalyst 9166l

## 6-GHz roaming behavior

When deploying APs, one wireless design consideration is roaming, or how wireless clients can seamlessly move from one AP to another when they physically change locations. The main thing to keep in mind is the need to support clients that do not support WPA3 or Wi-Fi 6E. In such a scenario, clients that are currently on a 2.4- or 5-GHz band will not be able to roam to areas that contain only 6 GHz. Therefore, when designing your network, you may want to ensure that every access point is still broadcasting legacy bands with legacy security methods to ensure that there are no coverage holes for those wireless clients.

## Wi-Fi 6E client devices

A wide variety of Wi-Fi 6E client devices are available now in the market. We recommend updating the client devices to the latest firmware driver. We also recommend updating the BIOS, in case the Wi-Fi 6E-capable laptop does not see the 6-GHz SSID.

## Viewing 6-GHz clients

When a Wi-Fi 6E client associates with the Catalyst 9162I, 9164I, or 9166I access point, you will be able to verify that it's associated as a Wi-Fi 6E client by navigating to Monitoring > Wireless > Clients > [Select Wi-Fi 6E client] > 360 View.

In the figure below, the data next to Capabilities reads 802.11ax – 6 GHz, indicating that the wireless client is associated with the Wi-Fi 6E network.

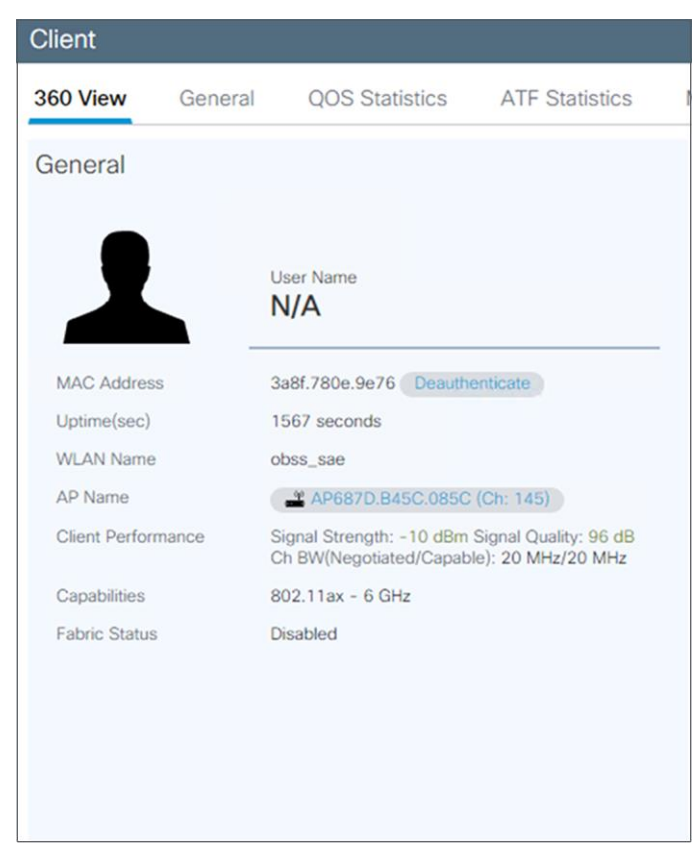

#### Figure 48. Wi-Fi 6E wireless client metadata

## Migration between management modes

The Catalyst 9162l, 9164l, and 9166l can convert from the Cisco DNA management mode to the Meraki management mode and vice versa. This converged hardware gives you the flexibility of on-premises or cloud management. It also provides investment protection for the future in case you want to switch between the two management options or between the Cisco DNA management mode and Meraki management mode later on.

Within the hardware itself, there are two boot partitions. The Cisco DNA partition will have the Cisco DNA image, and the Meraki partition will contain the Meraki image. Within the device there are three saved configurations, one for each management mode and one shared configuration that is used during the conversion process.

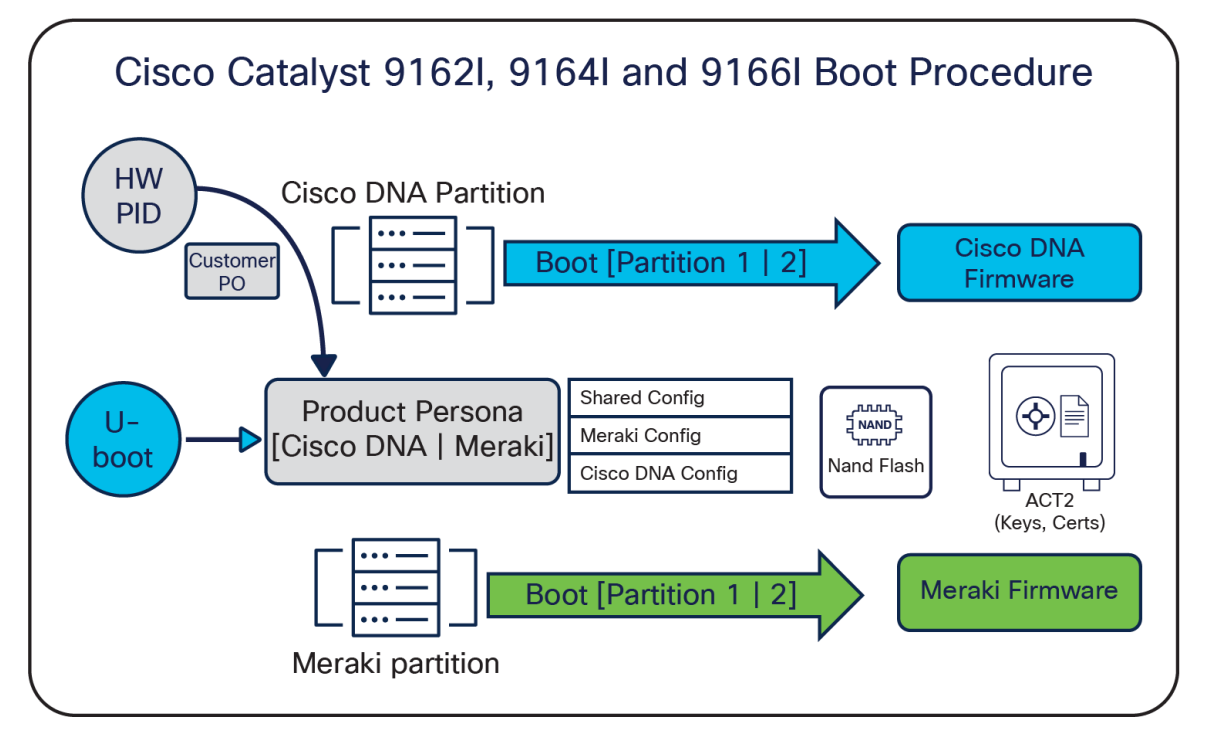

#### Figure 49.

Catalyst 9162I, 9164I, and 9166I boot procedure

Two serial numbers are provided on the access point. The Meraki serial number is vertically aligned and is used for any processes related to the Meraki management mode, such as claiming the device to a Meraki Dashboard account. The Cisco DNA serial number is horizontally aligned and is used for any processes related to the Cisco DNA management mode, such as Plug and Play using a Cisco Smart Account.

The following figure depicts the product information provided on the back of the access point.

| cisco Ci                                                                                                    | odel/Modèle: CW9<br>sco Catalyst 9166I Ser                                                                                                    | 1661-MR<br>ies Wi-Fi 6E Access Points                                                                                                    |
|----------------------------------------------------------------------------------------------------|----------------------------------------------------------------------------------------------------|----------------------------------------------------------------------------------------------------|
| Clean Bystems, Inc. (SUBH /WURH)<br>170 West Taxman Drive, San Jose,<br>CA 95124 USA<br>This device complies with pa<br>harmful interference, and (S) | Model (Modèlle, 585/591): CW9168<br>Poese (Alimentation, 80./181); E.42<br>Product Name (Billion, Nillen); Al<br>Made in Talean - Tabriquè à Talvan<br>Horoqueneo a Talaase (Krraik) - II<br>FCC D. LDK-CW9168 K: 246<br>115 di te FCC Rues. Qenation is subjet to<br>miciden mut accost any interference noise | 14-MB     5-57 V == 847 - 652 ± 94.     86-347 - 652 ± 94.     96-50 = 10446 +     10450 = 10446 +     10450 = 10450 =     10470 = 104506 =     104.     74-004166 =     104.     74-004166 =     104.     74-004166 =     104.     74-004166 =     104.     74-004166 =     104.     74-004166 =     104.     74-004166 =     104.     74-004166 =     104.     74-004166 =     104.     74-004166 =     104.     74-004166 =     74.     74-004166 =     74.     74-004166 =     74.     74.     74.     74.     74.     74.     74.     74.     74.     74.     74.     74.     74.     74.     74.     74.     74.     74.     74.     74.     74.     74.     74.     74.     74.     74.     74.     74.     74.     74.     74.     74.     74.     74.     74.     74.     74.     74.     74.     74.     74.     74.     74.     74.     74.     74.     74.     74.     74.     74.     74.     74.     74.     74.     74.     74.     74.     74.     74.     74.     74.     74.     74.     74.     74.     74.     74.     74.     74.     74.     74.     74.     74.     74.     74.     74.     74.     74.     74.     74.     74.     74.     74.     74.     74.     74.     74.     74.     74.     74.     74.     74.     74.     74.     74.     74.     74.     74.     74.     74.     74.     74.     74.     74.     74.     74.     74.     74.     74.     74.     74.     74.     74.     74.     74.     74.     74.     74.     74.     74.     74.     74.     74.     74.     74.     74.     74.     74.     74.     74.     74.     74.     74.     74.     74.     74.     74.     74.     74.     74.     74.     74.     74.     74.     74.     74.     74.     74.     74.     74.     74.     74.     74.     74.     74.     74.     74.     74.     74.     74.     74.     74.     74.     74.     74.     74.     74.     74.     74.     74.     74.     74.     74.     74.     74.     74.     74.     74.     74.     74.     74.     74.     74.     74.     74.     74.     74.     74.     74.     74.     74.     74.     74.     74.     74.     74.     74. |
|                                                                                                    |                                                                                                    | Complex with<br>MDA Standards<br>DB101992                                                                                                    |
| WRCODE                                                                                                    |                                                                                                    | BARCODE<br>PID VID: 3000-30000-30000<br>BARCODE<br>SN (NVS): 3000-30000-30000                                                                                                    |
| Merakit                                                                                                    | BARCODE<br>MFG Date: MM/YYYY                                                                                                    | BARCODE<br>MAC : X02X02X02X02X02X0                                                                                                    |

#### Figure 50.

Table 9.

Dual serial numbers on the Catalyst 91661

Regulatory domain SKUs

## **Regulatory domain**

There are different regulatory domains based on the specific country in which you want to use the Catalyst 9162I, 9164I, or 9166I. When purchasing in the Cisco DNA management mode, use the correct SKU when ordering.

| Cisco DNA management mode SKUs | Country/region                |
|--------------------------------|-------------------------------|
| -A domain                      | Canada                        |
| -B domain                      | United States and Puerto Rico |
| -E domain                      | Europe                        |
| -F domain                      | Indonesia                     |
| -Q domain                      | Japan                         |
| -R domain                      | Russia                        |
| -Z domain                      | Australia and New Zealand     |
| -ROW domain                    | Rest of the world             |

To see a specific country's compliance regulatory domains for the Catalyst 9162, 9164I, or 9166I, please visit the wireless compliance tool: https://www.cisco.com/c/dam/assets/prod/wireless/wireless-compliancetool/index.html

In Meraki, there are no specific country SKUs; there is only an -MR SKU. The access point in Meraki will automatically detect the country where the access point is currently functioning when connected to Meraki Dashboard.

## **Cisco DNA management mode to Meraki management mode**

The conversion process from the Cisco DNA management mode to the Meraki management mode can be done from the Catalyst 9800 wireless controller.

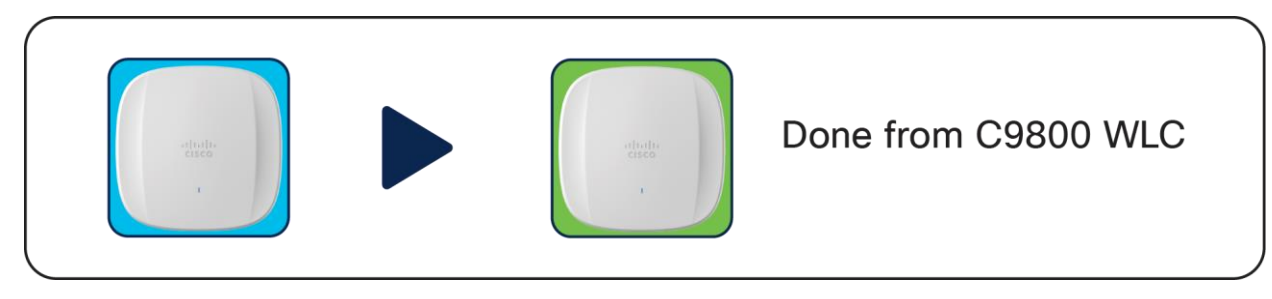

#### Figure 51.

Conversion overview from Cisco DNA management mode to Meraki management mode

The following are the steps to perform the conversion process:

1. First, go to the Change to Meraki Persona section in Configuration.

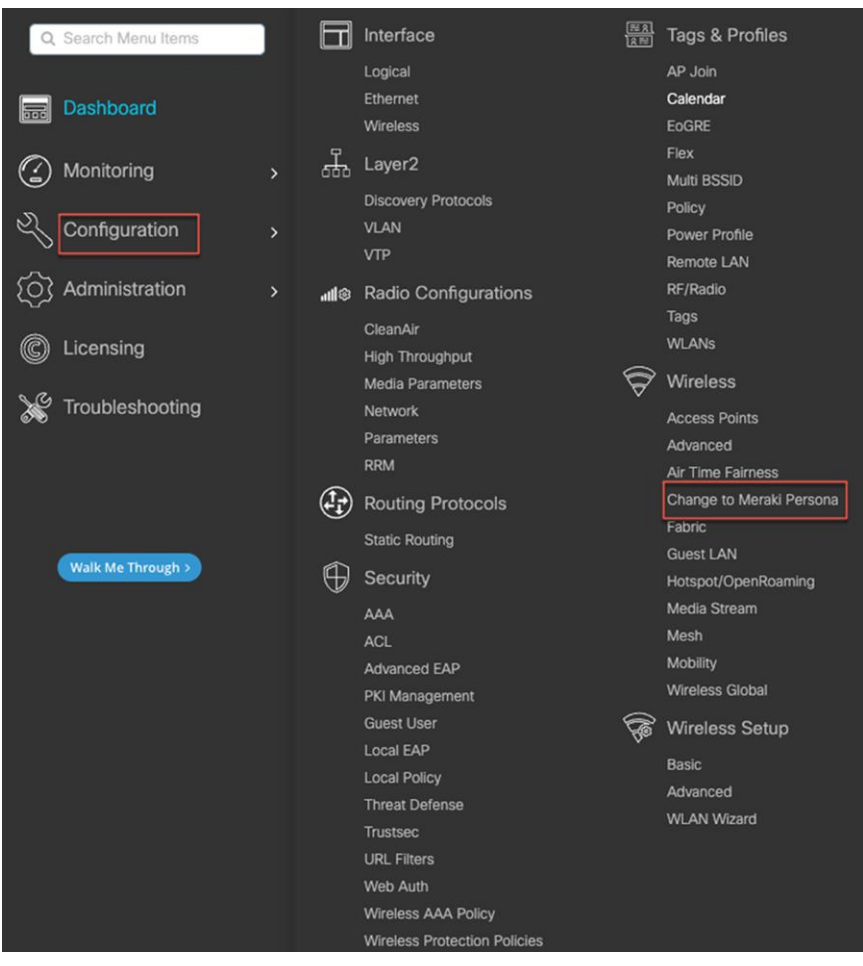

#### Figure 52.

Cisco DNA to Meraki Conversion - Workflow, step 1

## 2. Then select the APs you want to convert to the Meraki management mode.

| Confi | Configuration * > Wireless * > Change to Meraki Persona                                                                                                    |                                            |       |                           |           |                                   |               |                |                |                                 |                  |       |              |                                |     |
|-------|----------------------------------------------------------------------------------------------------|--------------------------------------------|-------|---------------------------|-----------|-----------------------------------|---------------|----------------|----------------|---------------------------------|------------------|-------|--------------|--------------------------------|-----|
|       | <ul> <li>This workflow allows persona change from DNA persona to Meraki persona.</li> <li>Personas changed in the past can be visualized in the 'Previously changed APs' tab.</li> </ul> |                                            |       |                           |           |                                   |               |                |                |                                 |                  |       |              |                                |     |
| Char  | Change to Meraki Persona Previously changed APs                                                                                                    |                                            |       |                           |           |                                   |               |                |                |                                 |                  |       |              |                                |     |
|       |                                                                                                    |                                            | Selec | t APs O                   |           |                                   | \<br>\        | /alidate 0     |                |                                 | Exp              | ort O |              |                                |     |
|       |                                                                                                    |                                            | _     |                           |           |                                   |               |                |                |                                 |                  |       |              |                                | ona |
|       | 0                                                                                                    | AP Name                                    | :     | Meraki Serial :<br>Number | AP Model  | Up Time                           | IP Address    | Base Radio MAC | Ethernet MAC   | Country Code :<br>Misconfigured | Site Tag         | Count | try : A      | Persona<br>Change<br>Attempted | :   |
| ſ     | 0                                                                                                    | APCC9C.3EF4.C600                           |       | Q5AF-LXYQ-<br>WFJW        | CW9166I-B | 14 days 17 hrs<br>30 mins 56 secs | 173.37.54.187 | 10f9.20fd.a4e0 | cc9c.3ef4.c600 | No                              | default-site-tag | US    | N            | No                             |     |
|       | ο                                                                                                    | APCC9C.3EF4.C610                           |       | Q5AF-62CH-<br>6BZV        | CW9166I-B | 14 days 17 hrs<br>30 mins 49 secs | 173.37.54.188 | 10f9.20fd.a500 | cc9c.3ef4.c610 | No                              | default-site-tag | US    | ٨            | No                             |     |
|       | ο                                                                                                    | APCC9C.3EF4.C650                           |       | Q5AF-3Z9H-<br>XFQM        | CW9166I-Q | 14 days 17 hrs<br>30 mins 58 secs | 128.107.85.10 | 10f9.20fd.a580 | cc9c.3ef4.c650 | No                              | default-site-tag | J4    | N            | No                             |     |
|       | ο                                                                                                    | APCC9C.3EF4.D0B0                           |       | Q5AF-GMPN-<br>EGNX        | CW9166I-B | 14 days 17 hrs<br>30 mins 53 secs | 173.37.54.162 | 10f9.20fd.ba40 | cc9c.3ef4.d0b0 | No                              | default-site-tag | US    | Ν            | No                             |     |
|       | ο                                                                                                    | APCC9C.3EF4.D1C0                           |       | Q5AF-KQEB-S5D6            | CW9166I-B | 14 days 17 hrs<br>30 mins 56 secs | 173.37.54.176 | 10f9.20fd.bc60 | cc9c.3ef4.d1c0 | No                              | default-site-tag | US    | Ν            | No                             |     |
|       | 0                                                                                                    | APCC9C.3EF4.DDF0                           |       | Q5AF-UNK5-<br>M9K2        | CW9166I-B | 14 days 17 hrs<br>30 mins 48 secs | 173.37.54.181 | 10f9.20fd.e220 | cc9c.3ef4.ddf0 | No                              | default-site-tag | US    | N            | No                             |     |
|       | 0                                                                                                    | APCC9C.3EF1.1C00                           |       | Q5AD-TTQX-AG8Y            | CW9164I-B | 14 days 17 hrs<br>30 mins 57 secs | 173.37.54.163 | 10f9.20fe.4260 | cc9c.3ef1.1c00 | No                              | default-site-tag | US    | Ν            | No                             |     |
|       | н                                                                                                    | $\leftarrow$ 1 $\rightarrow$ $\rightarrow$ | 10 🗸  | )                         |           |                                   |               |                |                |                                 |                  |       | 1 - 7 of 7 a | access points                  | ¢   |

#### Figure 53.

Select APs to convert to the Meraki management mode

#### The controller will then validate the APs.

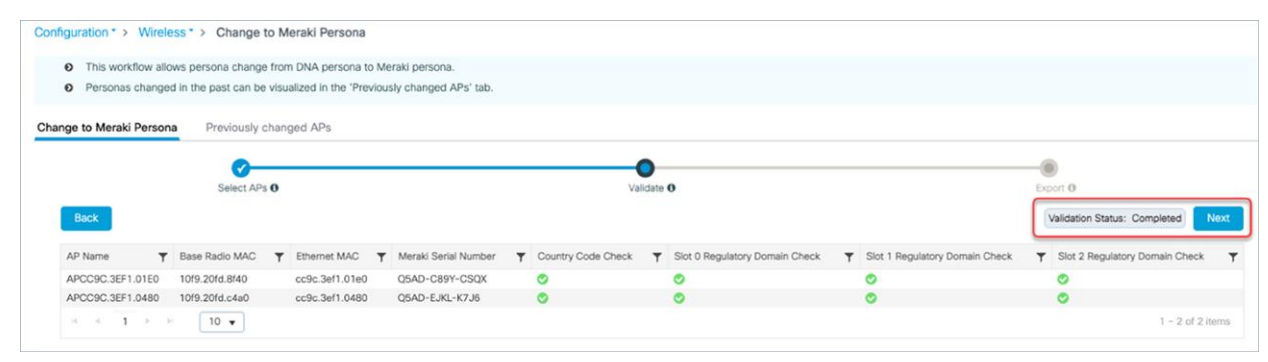

#### Figure 54.

Conversion to Meraki management mode - Validation

3. Confirm the change on the selected APs

| Q. Search Mena Items | Configuration * > Wireless * > Change to Meraki Persona                                                                                                    |
|----------------------|----------------------------------------------------------------------------------------------------|
| Dashboard            | This workflow allows persona change from DNA persona to Meraki persona.     Personas changed in the past can be visualized in the 'Previously changed APs' tab.                                                                                                    |
| Monitoring >         | Change to Meraki Persona Previously changed APs                                                                                                    |
| Configuration >      | 0®                                                                                                    |
| O Administration     | Select APs 0 Confirm Persona Change x Expert 0 Book Validation Status: Completed Next                                                                                                    |
| C Licensing          | Base Radio Y Etherne ry Domain Y Slot 1 Regulatory Domain Y Slot 2 Regulatory Domain Y                                                                                                    |
| X Troubleshooting    | AP Name         Y         MAC         MAC         Are you sure you want to change the selected AP(s) to Meraki         Check         Check           APCC9C.3EE7.4530         cel4.0cde.3zad         cel6.3m         Persona?         ©         ©                     |
|                      | This will cause the APs to reboot and they will no longer be<br>manageable from this Wileless LAN Controller. Persona<br>changed libe attempted only on those AP(s) that have<br>passed country code check and regulatory domain check on<br>at least one siot.<br>No |

#### Figure 55.

Conversion to Meraki management mode - Validation

4. Lastly, export the APs.

| Configur | ation * > Wireless * > Change t                                            | o Meraki Persona                                              |                              |                |            |                       |                            |
|----------|----------------------------------------------------------------------------|---------------------------------------------------------------|------------------------------|----------------|------------|-----------------------|----------------------------|
| 0<br>0   | This workflow allows persona change<br>Personas changed in the past can be | from DNA persona to Meraki<br>visualized in the 'Previously c | persona.<br>hanged APs' tab. |                |            |                       |                            |
| Change   | to Meraki Persona Previously c                                             | hanged APs                                                    |                              |                |            |                       |                            |
| ~        | Select APs                                                                 | 0                                                             |                              | Validate Ø     |            |                       | Export 0                   |
|          | AP Name                                                                    | Y Meraki Serial Number                                        | ▼ Base Radio MAC             | T Ethernet MAC | Y AP Model | Y Cisco Serial Number | ▼ Persona Change Timestamp |
|          | APCC9C.3EF1.01E0                                                           | Q5AD-C89Y-CSQX                                                | 10f9.20fd.8f40               | cc9c.3ef1.01e0 | CW9164I-B  | KWC26020JCN           | 04/14/2022 18:06:50        |
|          | APCC9C.3EF1.0480                                                           | Q5AD-EJKL-K7J6                                                | 10f9.20fd.c4a0               | cc9c.3ef1.0480 | CW9164I-B  | KWC2604062F           | 04/14/2022 18:06:50        |
|          | (i i 1 )⊨ (i) <b>10 v</b>                                                  |                                                               |                              |                |            |                       | 1 - 2 of 2 access points   |

#### Figure 56.

Conversion to Meraki management mode - Status

There are flexible options for exporting the AP information that is used to claim the device on Meraki Dashboard.

| Export                                                                                                    |                                           | ×    |
|----------------------------------------------------------------------------------------------------|-------------------------------------------|------|
| ◯ Serial Number                                                                                                    | đ Copy 📥 Downic                           | bad  |
| <pre>[[" name":" APCC9C.3EF1.01E0"," mac":" 10:f9:20:fd:8f:40"," merakiSerialNumber":" Q5AD-C89Y-CSQX\n" ),[" name":" APCC9C.3EF1.0480"," mac":" 10:f9:20:fd<br/>K7J6\n" }]</pre> | d:c4:a0" ," merakiSerialNumber" :" Q5AD-E | JKL- |

#### Figure 57.

Export conversion data to Meraki Dashboard

| 'listo' Meraki          | Access                                      | Access points          |                   |       |              |                                                |                       |  |  |  |  |  |
|-------------------------|---------------------------------------------|------------------------|-------------------|-------|--------------|------------------------------------------------|-----------------------|--|--|--|--|--|
| ORGANIZATION            | ON List Health Map Connection log Timeline  |                        |                   |       |              |                                                |                       |  |  |  |  |  |
| Cisco-EN-Aurora-DMZ *   |                                             | ecommendations from Ne | twork Like Yours  |       |              |                                                |                       |  |  |  |  |  |
| NETWORK                 | reduce latency by up to 40% Run diagnostics |                        |                   |       |              |                                                |                       |  |  |  |  |  |
| Cisco-EN-Aurora-DMZ 🛛 🔻 |                                             |                        |                   |       |              |                                                |                       |  |  |  |  |  |
|                         | APs for the                                 | e last day 👻           |                   |       |              |                                                |                       |  |  |  |  |  |
| Network-wide            |                                             | OFFLINE                |                   | ALEF  | TING         | ONLINE                                         | REPEATERS             |  |  |  |  |  |
| Wireless                |                                             | •7                     |                   | •0    |              | •2                                             | °0                    |  |  |  |  |  |
| Organization            | Edit * Sea                                  | rch 👻                  | 19 access points  |       |              |                                                | Add APs Download As - |  |  |  |  |  |
|                         | 🗆 # Status                                  | 0 Name                 | MAC address       | Model | Connectivity | Conversion Status                              | 1                     |  |  |  |  |  |
|                         | 01 🔍                                        | CM661-2                | cc:9c:3e:f4:c5:d0 | MR57  |              | Conversion signal received by node at 3/30/202 | 2, 3:27:19 PM         |  |  |  |  |  |
|                         | □2 <b>●</b>                                 | CM66-P28-NB2           | cc:9c:3e:f4:d1:90 | MR57  |              | Conversion signal received by node at 4/6/2022 | , 10:01:38 AM         |  |  |  |  |  |
|                         | □3 ●                                        | CM66-P2B-MR-NB3        | cc:9c:3e:14:bf:c0 | MR57  |              | Conversion signal received by node at 4/6/2022 | , 10:01:30 AM         |  |  |  |  |  |
|                         | 10 0                                        | CM64-1-PREM            | cc:9c:3e:14:f2:a0 | MR57  | -            | Conversion signal received by node at 4/13/202 | 2, 7:29:31 AM         |  |  |  |  |  |
|                         | 011 •                                       | AP-MR64-Scale13        | cc:9c:3e:f1:12:70 | MR57  |              | Conversion signal received by node at 4/13/202 | 2, 2:27:31 PM         |  |  |  |  |  |

The figure below depicts converted APs on Meraki Dashboard.

#### Figure 58.

AP status in Meraki Dashboard after conversion

### Meraki management mode to Cisco management mode

Contact Meraki Support to migrate from Meraki management mode to Cisco management mode.

## **Special considerations**

When converting from Cisco management mode to Meraki management mode, keep these two regulatory considerations in mind:

- 1. Make sure to set -ROW Access Point countries in the AP join profile and as a global configuration to properly migrate to the correct country.
  - a. Example: -ROW with AP join profile and global set to US. During migration, the country is set as AE.
- 2. The controller will match the regulatory domain of the access point and global AP countries when using multiple different regulatory domains in the global settings.
  - a Example 1: -E with AP join profile US and Global config set as US and France. During migration, the country is set as FR.
  - b. Example 2: -B AP with AP profile as France and Global config set as US and France. During migration, the country is set as US.

## Analytics and RF visibility

## Cisco CleanAir Pro and the AI/ML-driven scanning radio

Wi-Fi 6E (6 GHz) was introduced with the Catalyst 9136l, and with it came new challenges for RF visibility and much more spectrum to monitor. In the past, the Catalyst 9100 APs relied on Cisco CleanAir<sup>®</sup> (software) and the RF-ASIC (hardware) for features such as packet capture, spectrum analysis, interference detection, and rogue and wireless intrusion prevention system (WIPS) detection. CleanAir and the RF-ASIC were great for RF visibility for the 2.4- and 5-GHz bands; however, with 6 GHz, Cisco CleanAir Pro and the AI/ML-driven scanning radio are being introduced to increase the performance and granularity required to manage this new spectrum (all 1200 MHz of it).

CleanAir Pro is software designed specifically for 6 GHz and the all-new challenges that have come with the introduction of 1200 MHz of spectrum. While many of its features work in conjunction with the Al/ML-driven scanning radio, CleanAir Pro also works with the Catalyst 9162I, 9164I, and 9166I APs' serving radios. Unlike previous generations of APs, CleanAir Pro can even decode high-efficiency (HE, 802.11ax) frames, which is crucial since Wi-Fi 6E uses only HE frames. In the future, there will even be an ML-based interferer classification built directly into the AP software for more efficient interferer analysis, rather than loading the WLC or Cisco DNA Center.

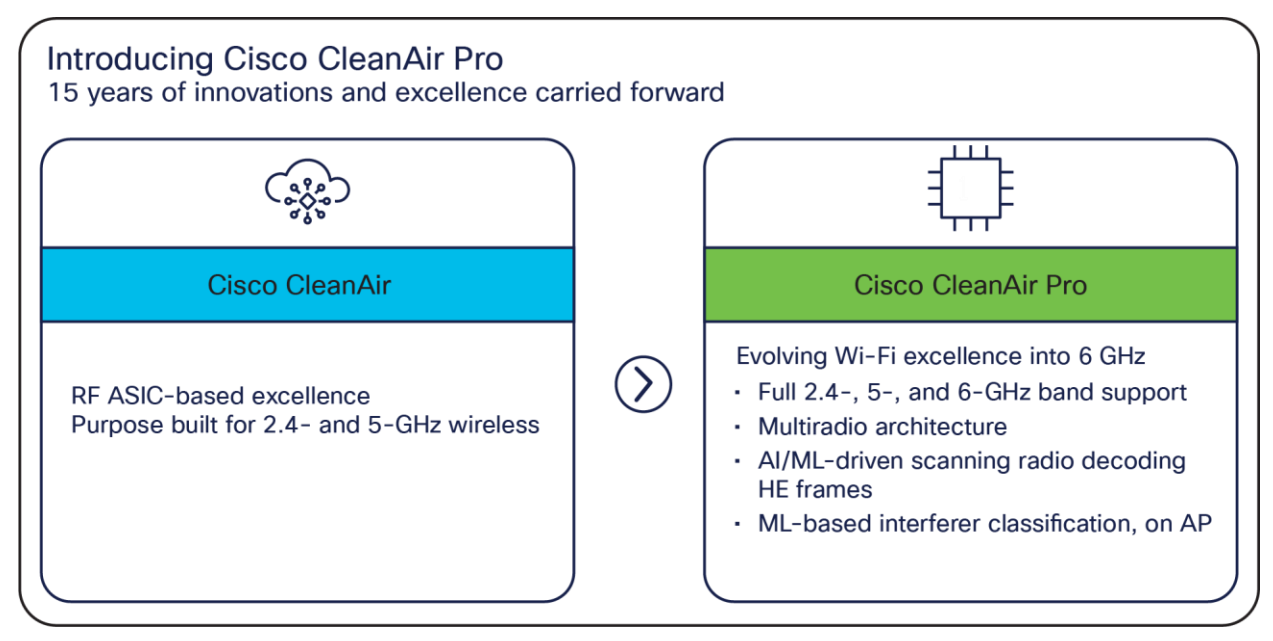

#### Figure 59.

High-level comparison of CleanAir Pro and CleanAir

## **Cisco DNA Center and Wi-Fi 6E**

Cisco DNA Center is Cisco's network monitoring software, for everything related to analytics. With the introduction of Wi-Fi 6E, Cisco DNA Center Release 2.3.2 will support 6 GHz from all perspectives. This includes the Wi-Fi 6E dashboard, Intelligent Capture for packet capture and spectrum analysis on 6 GHz, rogue and aWIPS detection on 6 GHz, and many others.

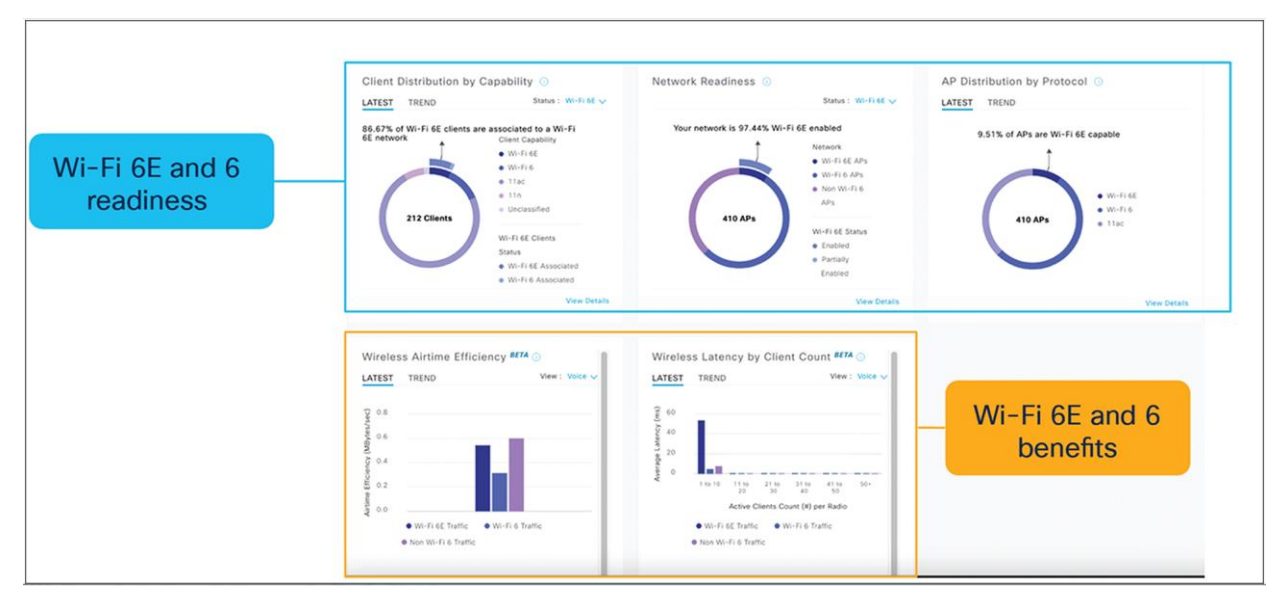

The following are a few examples of the features on Cisco DNA Center related to Wi-Fi 6E.

#### Figure 60.

Wi-Fi 6/6E dashboard: View network readiness and benefits for Wi-Fi 6/6E

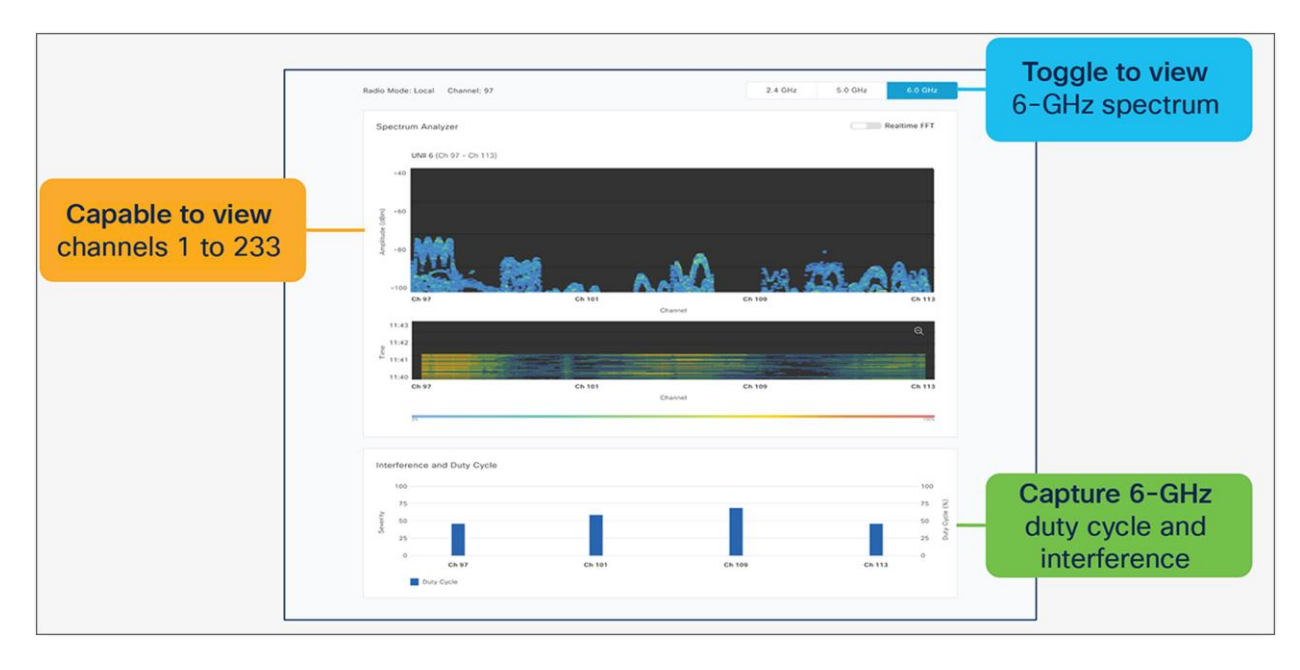

#### Figure 61.

Spectrum analysis: Visualize RF spectrum energy, not only for 2.4-, 5-, and 6-GHz bands

Spectrum analysis is part of the Intelligent Capture feature set.

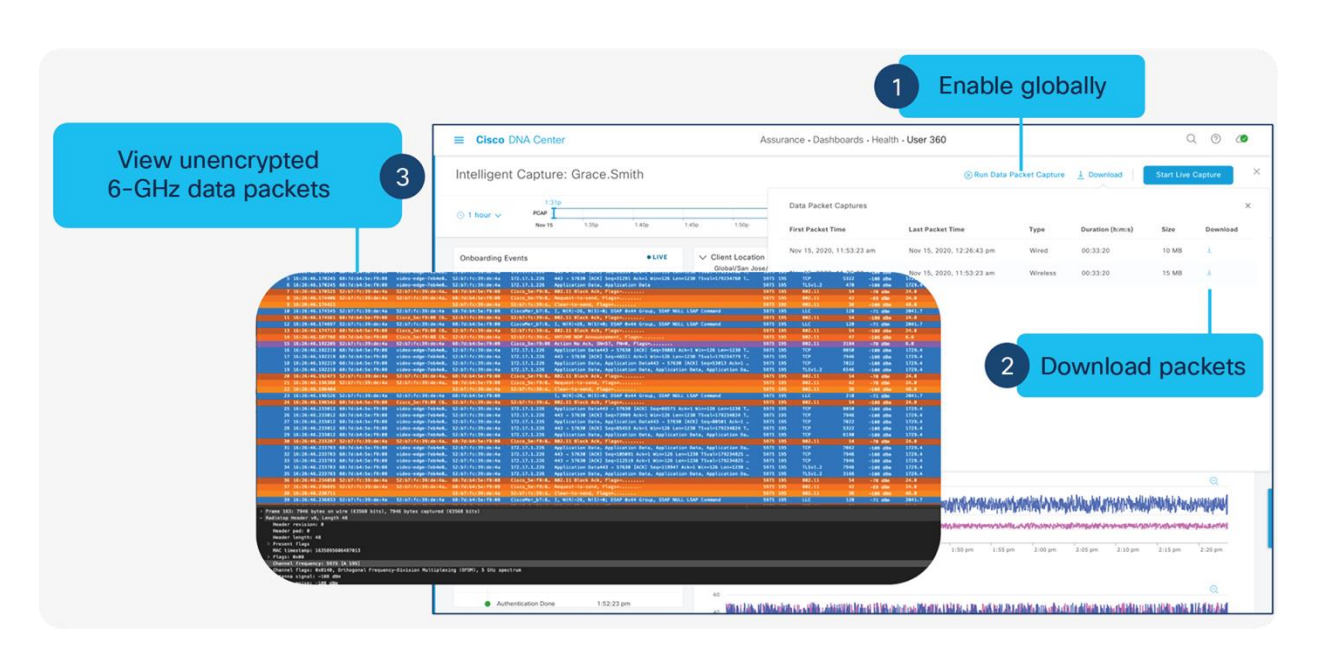

#### Figure 62.

Data packet capture: Capture unencrypted data packets

Data packet capture is part of the Intelligent Capture feature set.

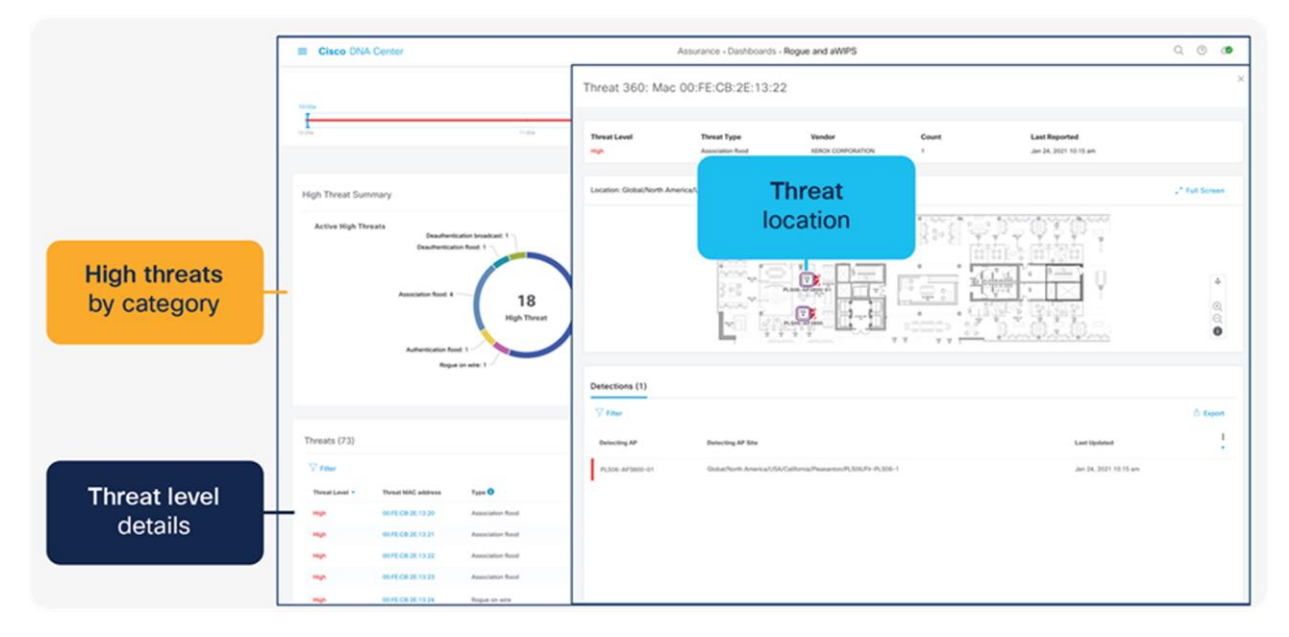

#### Figure 63.

Rogue management and aWIPS: Detects wireless threats in the environment, not only for 2.4 and 5 GHz, but now also for 6 GHz

#### Rogue management and aWIPS dashboard

#### Note:

- Refer to the "Software Solution Compatibility" section in this guide for the exact features released with Cisco IOS XE 17.9.1 and Cisco DNA Center 2.3.4.
- Please refer to the Cisco DNA Center user guide for a detailed overview.

## Internet of Things integration

## **Environmental sensors and IoT Services with Cisco Spaces**

The Catalyst 9166l has three built-in environmental sensors, air quality, humidity, and temperature, that will be integrated with Cisco Spaces' rich map. This integration will provide an immersive experience for facility managers to help ensure a safe working environment, especially geared toward back-to-office safety use cases.

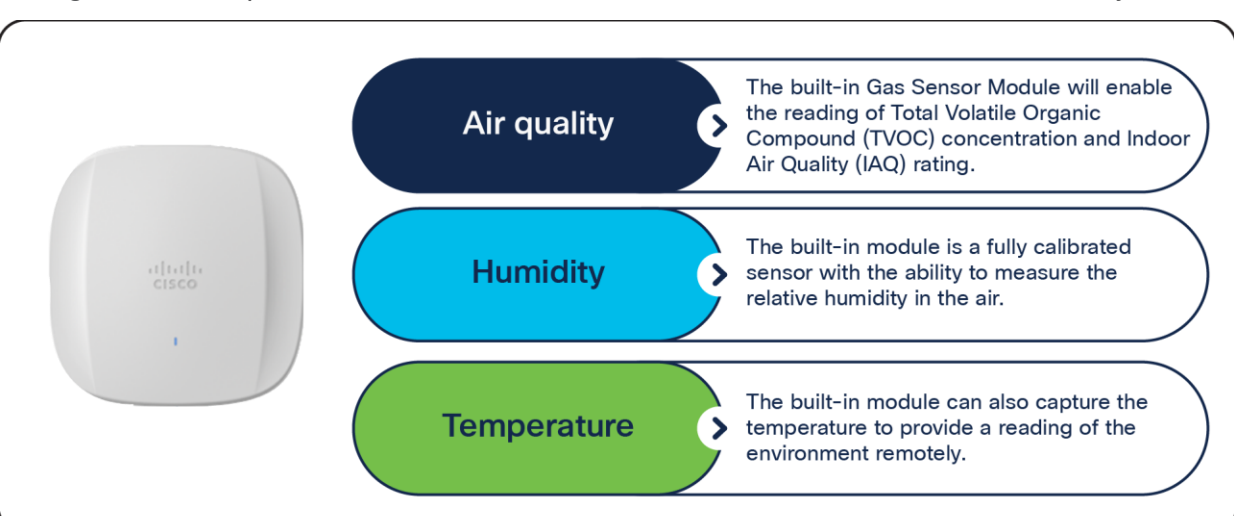

The figure below depicts the details of the three environmental sensors built into the Catalyst 9166l.

#### Figure 64.

Overview of environmental sensors on the Catalyst 9166

#### Note:

- The support for environmental sensors is available starting with Cisco IOS XE Release 17.9.1.
- The area where the sensors are located is separated from the rest of the AP's internal circuitry.

The figure below depicts the environmental sensor data in Cisco Spaces on a particular access point.

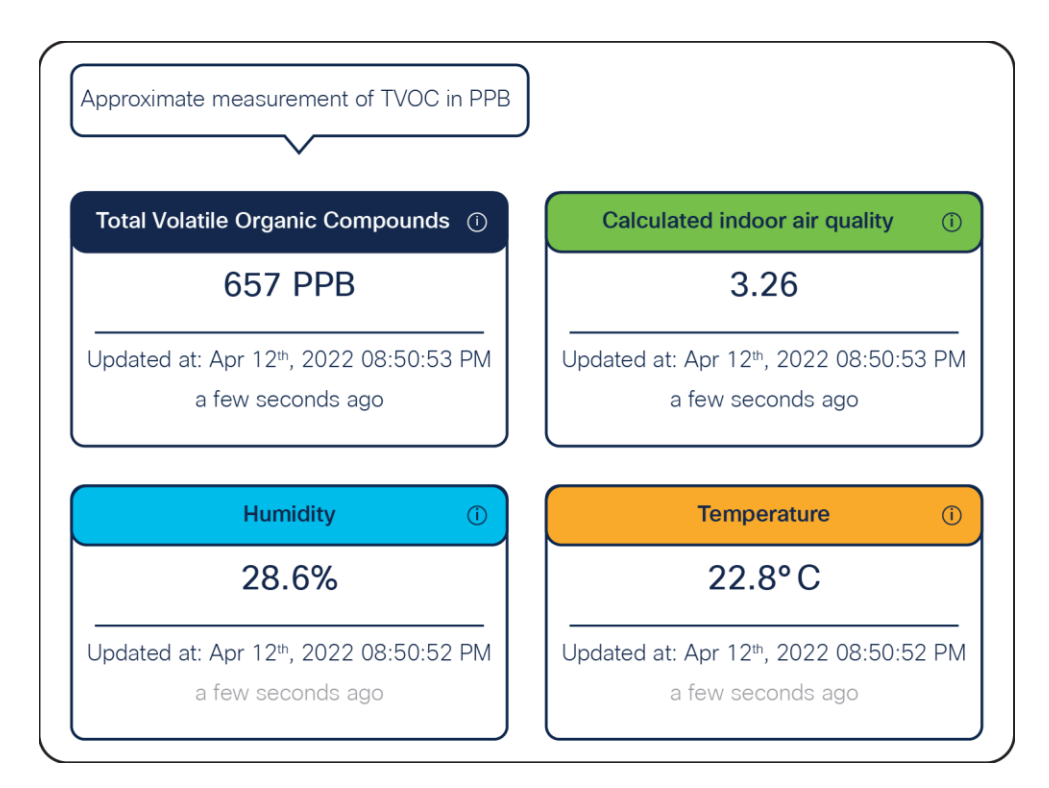

#### Figure 65.

Environmental sensor data in Cisco Spaces

The figure below depicts how environmental sensor data is sent from the Catalyst 9166l to Cisco Spaces.

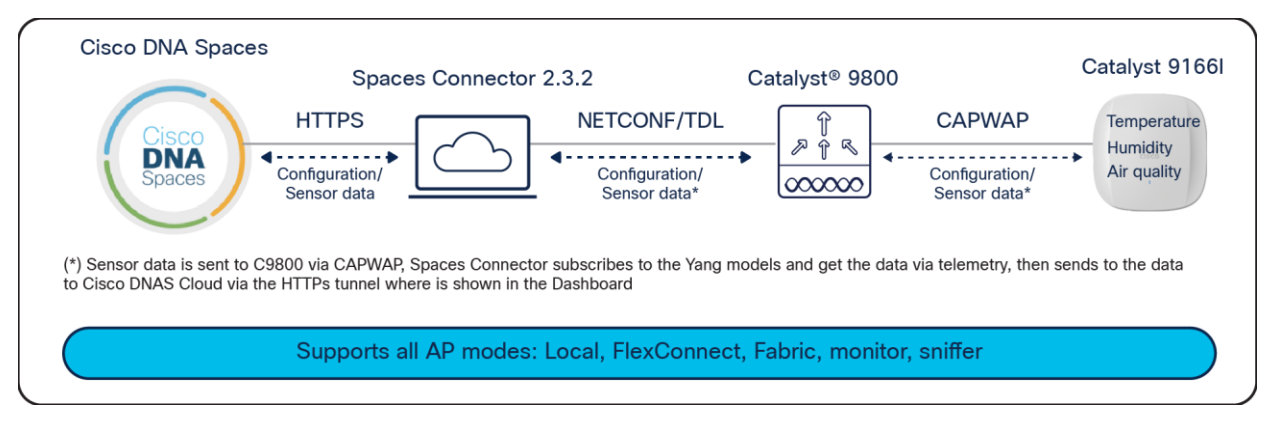

#### Figure 66.

Environmental sensor on Catalyst 9166l topology

The Catalyst 9162I, 9164I, and 9166I have a built-in IoT radio that can be used in conjunction with the IoT Services platform service in Cisco Spaces. IoT Services is designed to enable management of Internet of Things (IoT) devices across vendors, form factors, and technology protocols.

Within IoT Services, you can enable a Catalyst 9162I, 9164I, or 9166I to be in Scan mode or Transmit mode. In Transmit mode, the AP can broadcast iBeacon, Eddystone URL, and Eddystone UID profiles. While in Scan mode, the AP can scan the vicinity for other BLE devices and receive telemetry data from floor beacons, which can be decoded in Cisco Spaces.

The Catalyst 9162I, 9164I, and 9166I can manage and configure wireless IoT devices if you enable the Advanced AP Gateway feature, which installs a Cisco IOx application on the access point. This saves the user the trouble of having several gateways across different vendors.

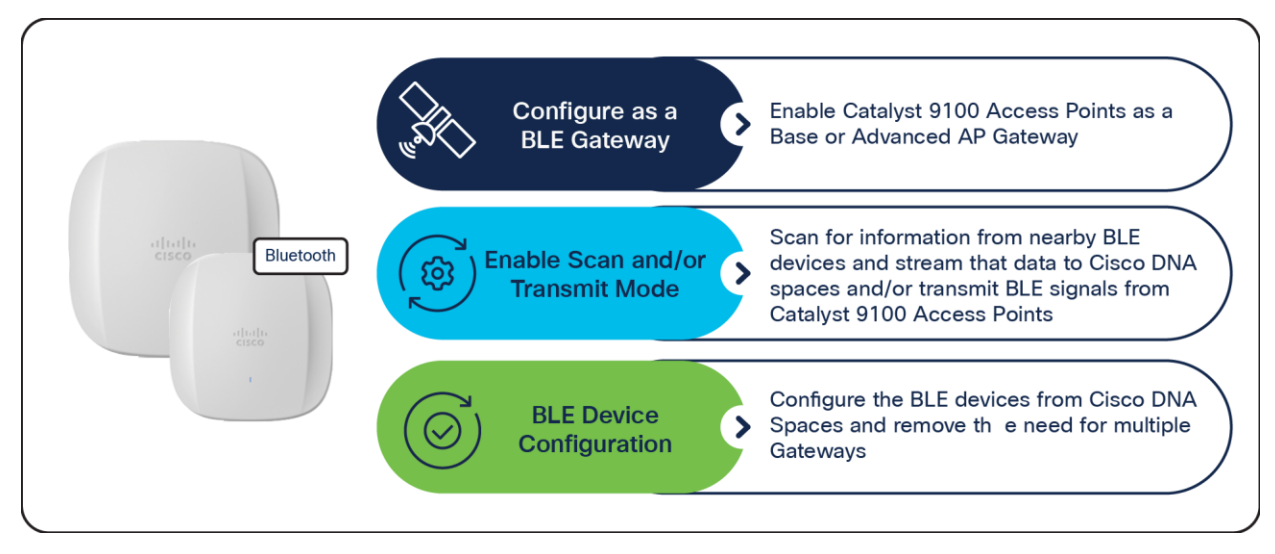

#### Figure 67.

Capabilities of the built-in IoT radio on the Catalyst 9162I, 9164I, and 9166I

#### Note:

- Support for the IoT radio is available starting with Cisco IOS XE Release 17.9.1, or for the Catalyst 9162I with Cisco IOS XE Releases 17.9.2/17.10.1.
- Support for enabling Scan and Transmit mode at the same time for the IoT radio is available starting with Cisco IOS XE Release 17.9.1.

The figure below depicts the telemetry data received from a BLE device that is decoded in Cisco Spaces.

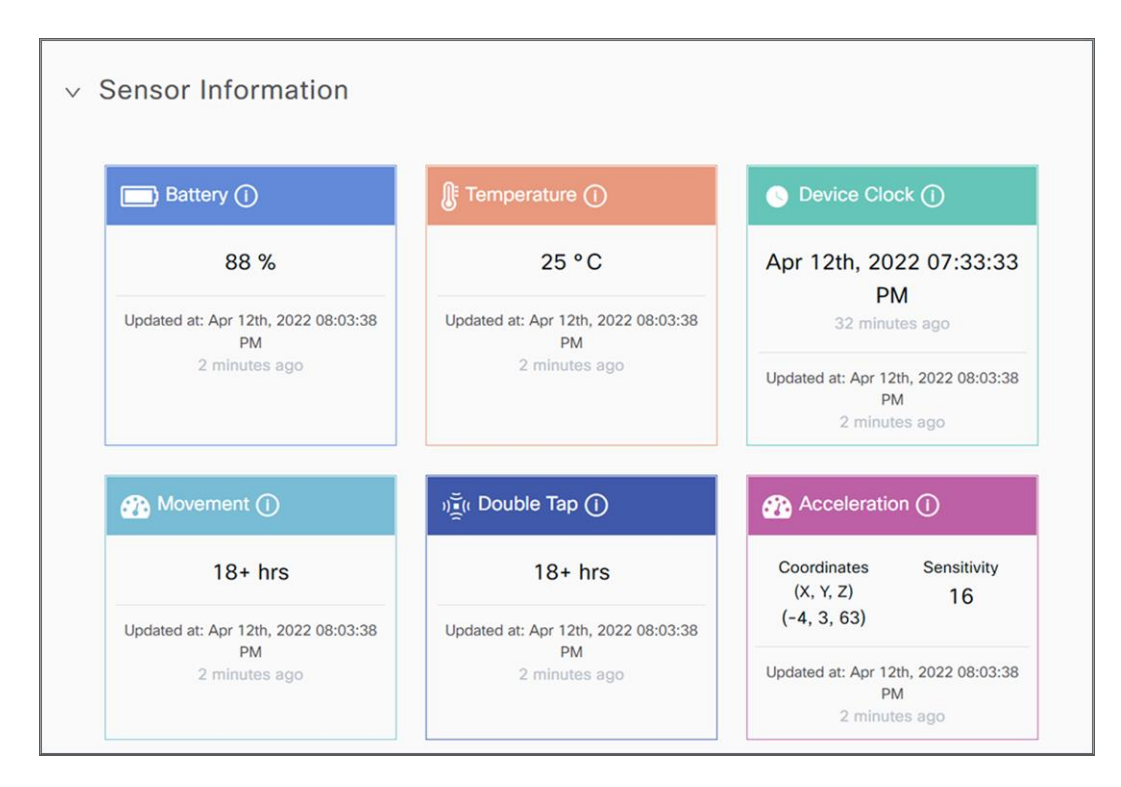

#### Figure 68.

BLE telemetry data on Cisco Spaces

The figure below depicts how BLE data is sent from the Catalyst 9162I, 9164I, and 9166I to Cisco Spaces.

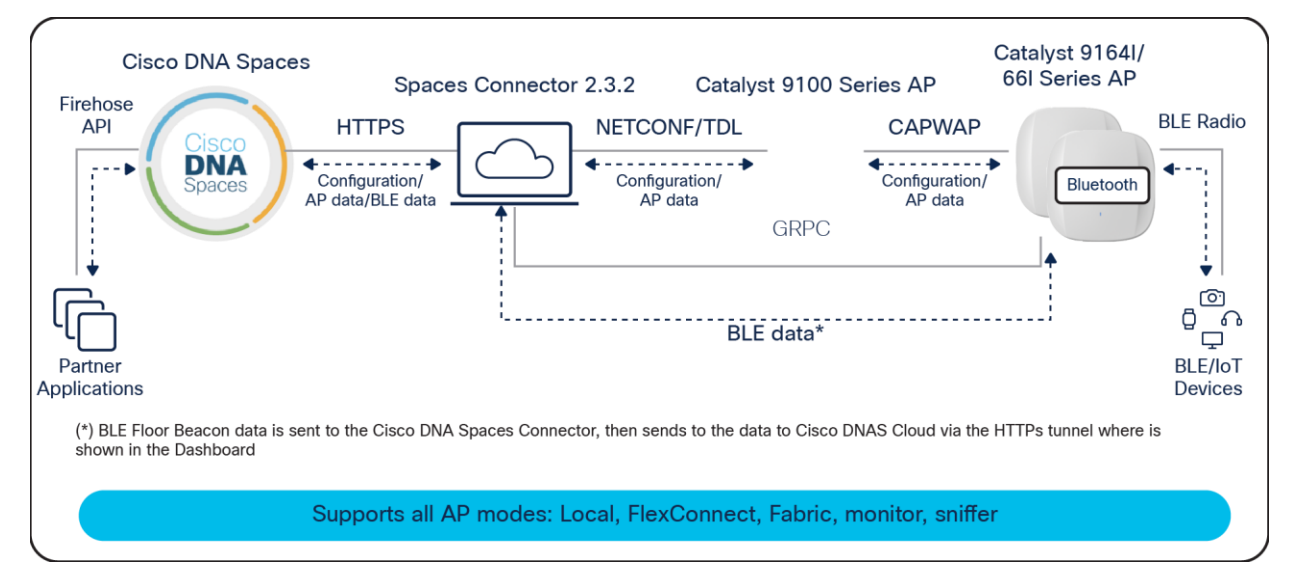

#### Figure 69.

IoT radio on the Catalyst 9162I, 9164I, and 9166I topology

Both the environmental sensors and IoT radio require Cisco Spaces and IoT Services to be configured. Please use the following guides for configuring Cisco Spaces and IoT Services.

https://www.cisco.com/c/en/us/td/docs/solutions/Enterprise/Mobility/DNA-Spaces/cisco-dna-spacesconfig/dnaspaces-configuration-guide.html

https://www.cisco.com/c/en/us/td/docs/wireless/cisco-dna-spaces/iot-services/b\_iot\_services.html

To enable the IoT radio or environmental sensors in Cisco Spaces, go to the specific access point in IoT Services in Cisco Spaces and select the feature to turn on or bulk-enable each feature in the AP Beacons page.

The figures below depict how to enable or disable the IoT radio or environmental sensors on Cisco Spaces through a specific access point.

| <b>Cisco</b> DNA Spaces |                   |  |  |  |  |  |  |  |  |
|-------------------------|-------------------|--|--|--|--|--|--|--|--|
| Cisco DNA Spaces        | IoT Services      |  |  |  |  |  |  |  |  |
| 🔂 Home                  | Device Management |  |  |  |  |  |  |  |  |
| Cocation Hierarchy      | Device Monitoring |  |  |  |  |  |  |  |  |
| Integrations >          |                   |  |  |  |  |  |  |  |  |
| 🗠 Monitor               |                   |  |  |  |  |  |  |  |  |
| Admin Management        |                   |  |  |  |  |  |  |  |  |
| loT Services >          |                   |  |  |  |  |  |  |  |  |
| ې Setup ک               |                   |  |  |  |  |  |  |  |  |

#### Figure 70.

Cisco Spaces IoT Services

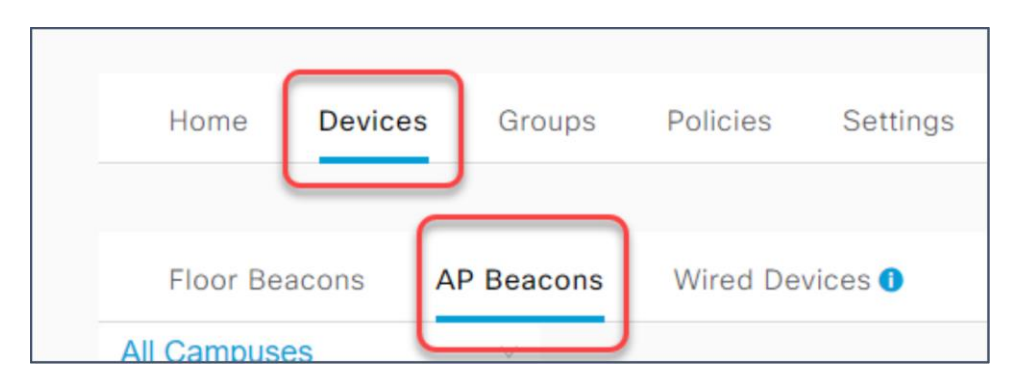

#### Figure 71.

Cisco Spaces AP Beacons within IoT Services

| Floor Beacons                            | AP Beacons Wired          | d Devices 🚺        |           |
|------------------------------------------|---------------------------|--------------------|-----------|
| All Campuses                             | ~                         |                    |           |
| All Profiles<br>4                        | Sensor<br>AP Sensors<br>9 | Tr<br>IBeacon<br>O | ansmit    |
| Disabled<br>O<br>AP Name contains 9166 × | Save as New               | Bulk Request H     | istory    |
| Mac Address                              | AP Name 🔺                 | BLE                | AP Model  |
| 10:f9:20:fe:83:a0                        | AP-SJC14-F1-9166-01       | ✓ Enabled          | CW9166I-B |

### Figure 72.

IoT Services AP profiles

| ✓ Settings |                                            |           |  |
|------------|--------------------------------------------|-----------|--|
| Sensor     |                                            |           |  |
| BLE        |                                            |           |  |
| BLE mode   |                                            |           |  |
| s          | Scan<br>Scans for nearby bluetooth devices | $\oslash$ |  |
| T          | Transmit<br>Only does beacon transmitting  | Enable    |  |
| D          | Dual<br>Does both Scan & Transmit          | Enable    |  |
|            |                                            |           |  |

## Figure 73.

Enabling sensor or BLE functionality on the Catalyst 9166l or 9164l in Cisco Spaces

The figures below depict how to bulk-enable or disable the IoT radio or environmental sensors in Cisco Spaces on the AP Beacons page.

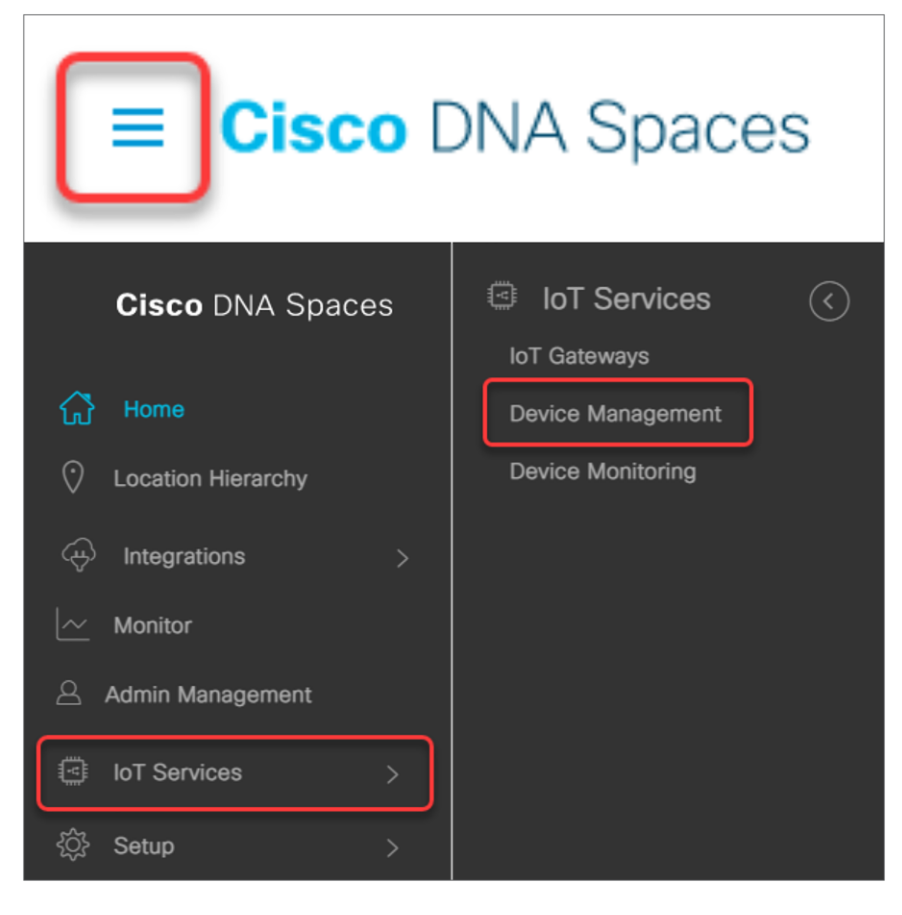

#### Figure 74.

Cisco Spaces IoT Services

| Home     | Devices | Groups    | Policies  | Settings |
|----------|---------|-----------|-----------|----------|
| Floor Be | acons A | P Beacons | Wired Dev | vices () |

#### Figure 75.

Cisco Spaces AP Beacons within IoT Services

| F100                         | r Beacons A                                                 | P Beacons                        | Wired Devices ()                                                                                  |                                                 |                              |
|------------------------------|-------------------------------------------------------------|----------------------------------|---------------------------------------------------------------------------------------------------|-------------------------------------------------|------------------------------|
| All Cam                      | puses                                                       | ×                                |                                                                                                   |                                                 |                              |
|                              |                                                             | Sen                              | sor                                                                                               | Transmit                                        | Trans                        |
| All Profil                   | es                                                          | AP Sensors                       | IBeacon                                                                                           |                                                 | Eddystone U                  |
| 7                            |                                                             | 9                                | 0                                                                                                 |                                                 | 0                            |
| O<br>AP Name co<br>List View | ntains <b>916</b> × Sa<br>Map View                          | ve as New<br>∑ Filters Ar        | tions 🛩 Bulk Request I                                                                            | listory                                         |                              |
|                              | Mac Address                                                 |                                  |                                                                                                   |                                                 |                              |
|                              |                                                             | AP Name                          | Manage BLE >                                                                                      | AP Model                                        | Profile Type                 |
|                              | 10:f9:20:fe:9b:40                                           | AP-SJC14                         | Manage BLE > Manage Sensors >                                                                     | AP Model<br>CW9164I-B                           | Profile Type<br>Scan         |
|                              | 10:f9:20:fe:9b:40<br>10:f9:20:fe:a3:80                      | AP-SJC14                         | Manage BLE     >       Manage Sensors     >       Manage Profile     >       Add Attributes     > | AP Model<br>CW9164I-B<br>CW9164I-B              | Profile Type<br>Scan<br>Scan |
|                              | 10.f9:20:fe:9b:40<br>10.f9:20:fe:a3:80<br>10.f9:20:fe:9a:a0 | AP-SJC14<br>AP-SJC14<br>AP-SJC14 | Manage BLE     >       Manage Sensors     >       Manage Profile     >       Add Attributes     > | AP Model<br>CW9164I-B<br>CW9164I-B<br>CW9164I-B | Profile Type Scan Scan Scan  |

#### Figure 76.

Cisco Spaces bulk-enable or disable of BLE or sensor capabilities

The figure below depicts the Cisco Spaces Smart Workspaces application and how the environmental sensor data and BLE IoT integration would be used within the application.

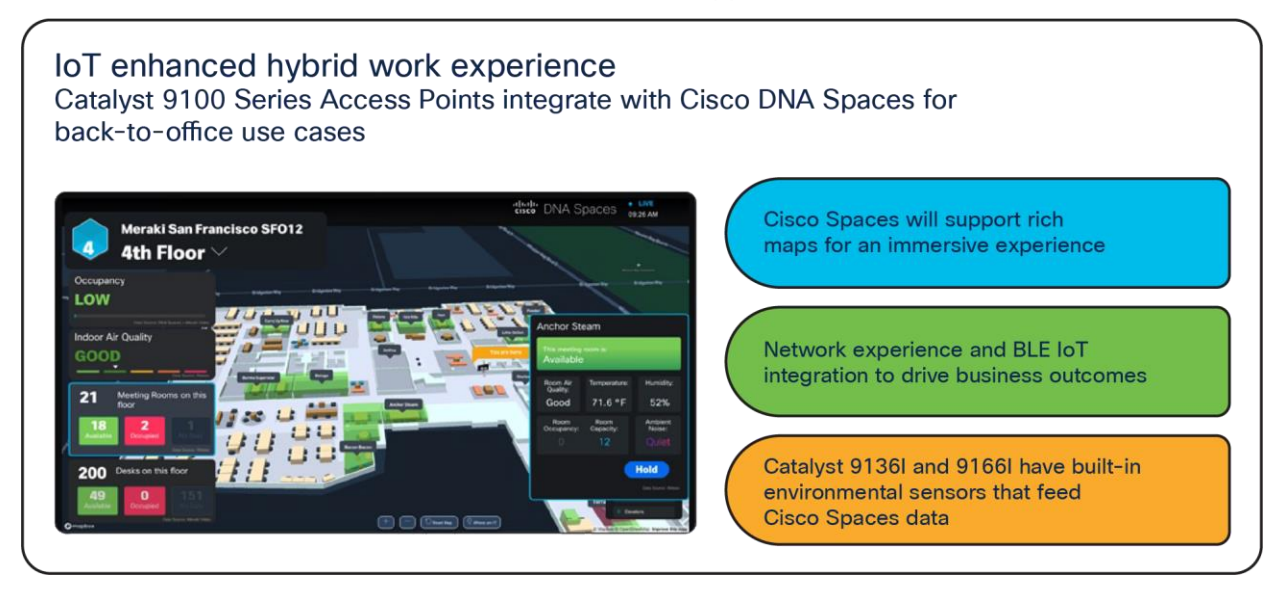

#### Figure 77. Cisco Spaces Smart Workspaces

To learn more about Smart Workspaces or to request a demo, visit <u>https://dnaspaces.cisco.com/smart-workspaces/</u>

## **Environmental sensors and IoT radio without Cisco Spaces**

Users can utilize model-driven telemetry to subscribe to environmental sensor data on the Catalyst 9166I and subscribe to BLE device data that is captured from the Catalyst 9162I, 9164I, and 9166I access points via YANG with gRPC, gNMI, or NETCONF.

The environmental sensors and IoT radio can be turned on manually on the access point through the wireless controller via the AP join profile. A user can create IETF telemetry subscriptions in the WLC to send telemetry data to a receiver such as Telegraf. The receiver will then be able to get the environmental sensor data or BLE device data from the WLC and send that data to the appropriate forums for use.

The figure below depicts how BLE data is sent from the Catalyst 9162l, 9164l, and 9166l to a wireless controller and then to an administrator.

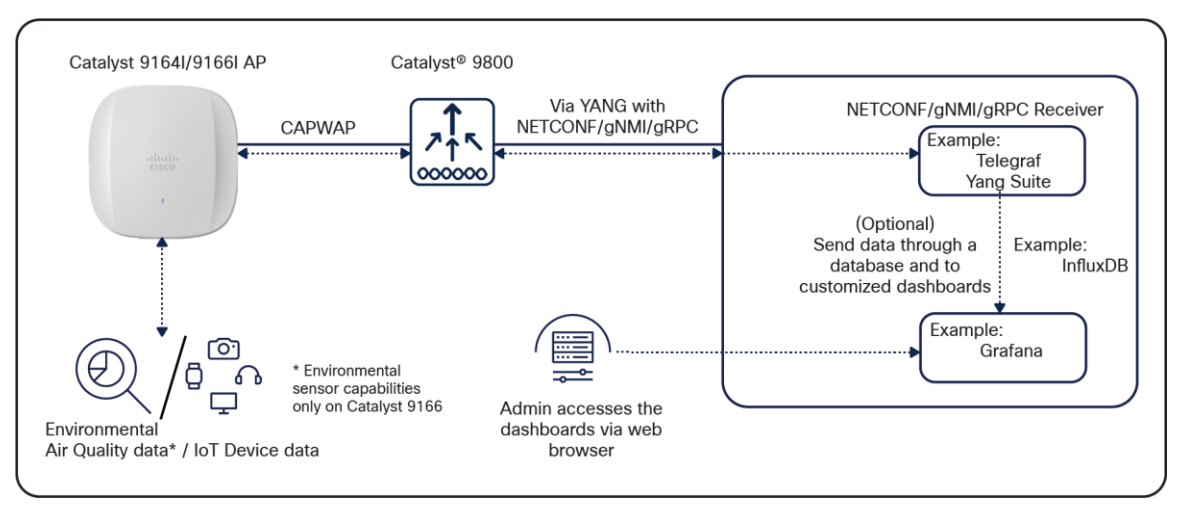

#### Figure 78. Model-driven telemetry

The figure below depicts an example of how to create an IETF telemetry subscription on the wireless controller.

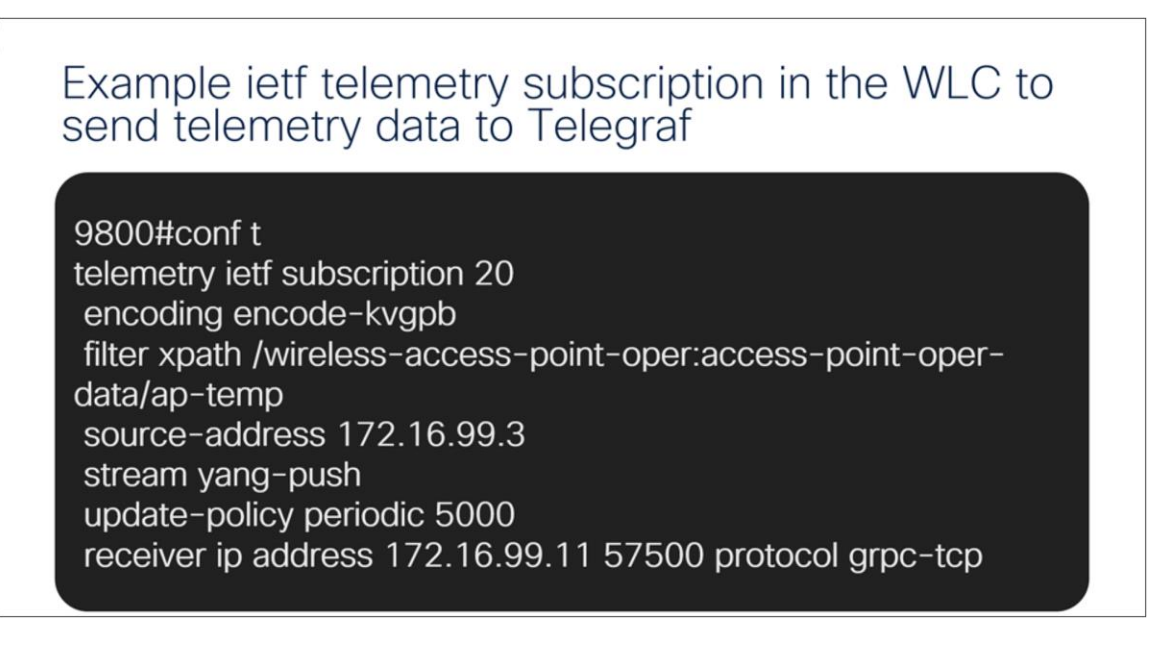

#### Figure 79.

Wireless controller IETF telemetry subscription example

Here is a breakdown of what these commands are doing in the figure above:

**telemetry ietf subscription 20:** This is the subscription ID that groups together all the config to stream one set of data.

**encoding encode-kvgpb:** This matches the encoding specified inside "cisco\_telemetry\_mdt" that is used by the receiver. KVGPB stands for Key Value Google Protocol Buffer.

**filter xpath /wireless-access-point-oper:access-point-oper-data/ap-temp:** This is the data we want to send; it is the xpath for the AP temperature data.

**source-address 172.16.99.3:** This is where we want to send the data from, that is, the wireless controller's management interface.

stream yang-push: Stream the data using YANG.

update-policy periodic 5000: Send new data every 5 seconds.

**receiver ip address 172.16.99.3 57500 protocol grpc-tcp:** Send the data to the receiver (172.16.99.3) on the port that receiver is listening on (TCP 57500) using grpc-tcp.

We can similarly create this subscription for other data coming from the wireless controller, including the air quality data and BLE data.

The figure below depicts how to enable the environmental sensors on an AP join profile.

# Enabling the Air Quality and Temperature Sensor on AP Join Profile 9800# conf t 9800(config)# ap profile default-ap-profile 9800(config-ap-profile)# sensor environment air-quality 9800(config-ap-profile)# sensor environment temperature

#### Figure 80.

Telemetry data AP profile configuration

Once the air quality and temperature sensor are enabled, the user can create IETF telemetry subscriptions pointing to their specific receiver and be able to get the raw data coming from the environmental sensors.

The xpath for the air quality data is: /wireless-access-point-oper:access-point-oper-data/ap-air-quality

The xpath for the temperature data is: wireless-access-point-oper:access-point-oper-data/ap-temp

The figure below depicts sample temperature data coming from the Catalyst 9800 wireless controller and collected from the Catalyst 9166l environmental sensor.

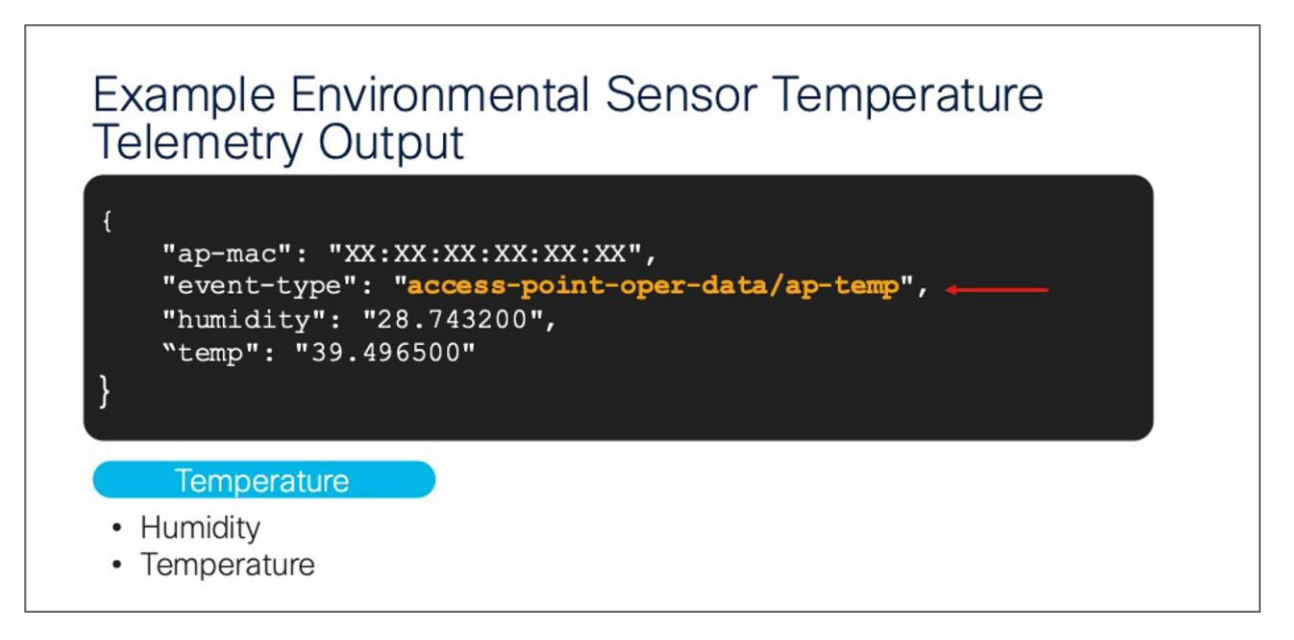

#### Figure 81.

Temperature telemetry data output

The figure below depicts sample air quality data coming from the Catalyst 9800 wireless controller and collected from the Catalyst 9166l environmental sensor.

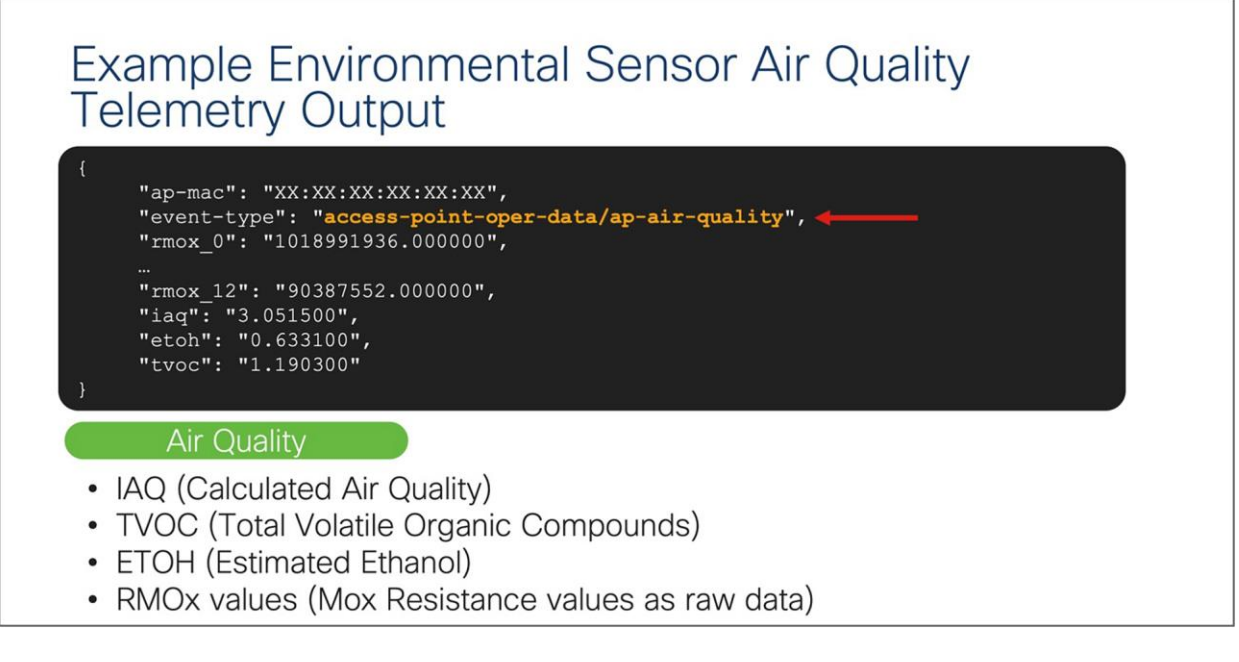

#### Figure 82.

Air quality telemetry data output

The figure below depicts how to enable the BLE radio on a wireless controller.

## Enabling the BLE Radio on the Wireless Controller

## 9800# conf t 9800(config)# no ap dot15 shutdown

#### Figure 83.

Enabling the BLE radio on the wireless controller

Once the BLE radio is enabled on the wireless controller and the access point, the user can create IETF telemetry subscriptions pointing to their specific receiver and be able to get the raw data coming from the surrounding BLE sensors that are scanned by the access point's BLE radio.

The xpath for the BLE data is: wireless-ble-ltx-oper:ble-ltx-oper-data/ble-ltx-ap-streaming.

The figure below depicts sample BLE data coming from the Catalyst 9800 wireless controller and collected from the Catalyst 9162I, 9164I, or 9166I IoT radio.

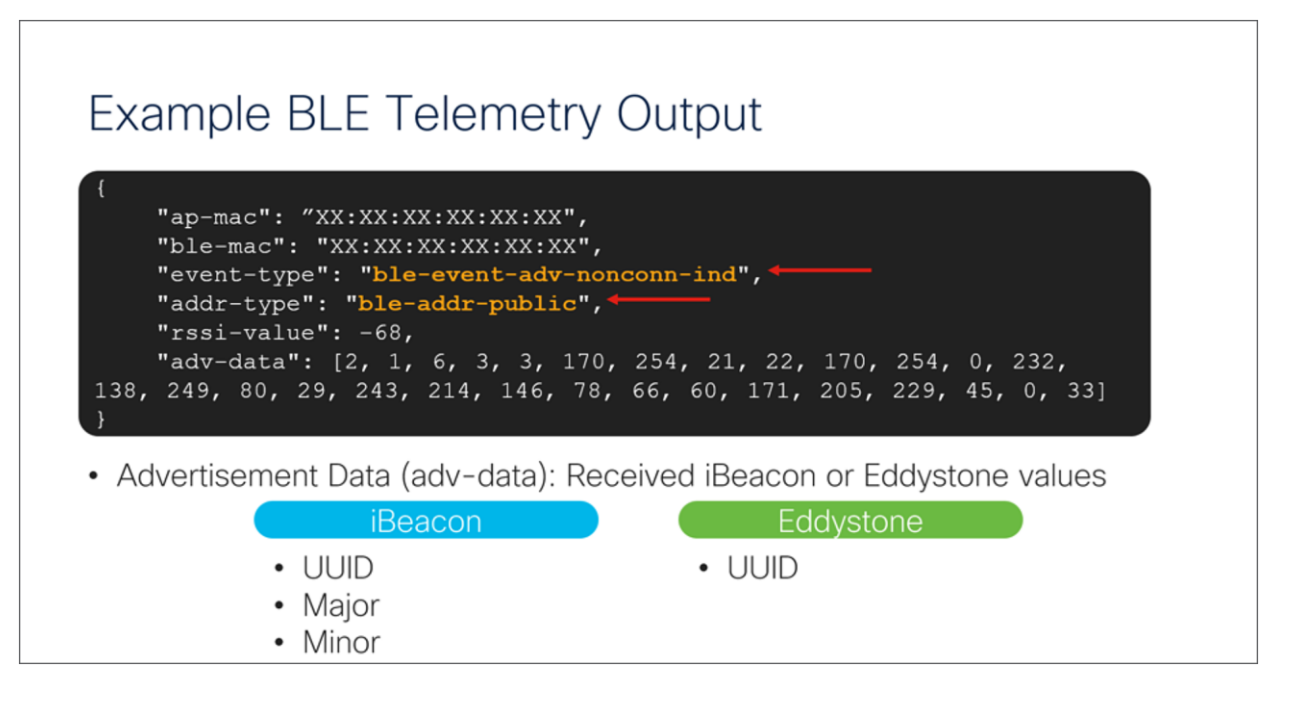

Figure 84. BLE telemetry data output For more information on programmability and model-driven telemetry, refer to the configuration guide: <u>https://www.cisco.com/c/en/us/td/docs/ios-</u>

xml/ios/prog/configuration/178/b 178 programmability cg/m 178 prog ietf telemetry.html

## **Enterprise wireless IoT with application hosting**

The Catalyst 9162I, 9164I, and 9166I allow users to load Cisco IOx applications onto the platform to solve IoT use cases by acting as an IoT gateway. These IOx applications can communicate with an RF-USB dongle connected to the USB port of the AP and talk to the surrounding IoT devices. IoT device data is then sent through the AP and to a back-end server. With the Catalyst 9162I, 9164I, and 9166I, the USB port outputs a total of 4.5 watts of power.

Use cases for application hosting include retail management with electronic shelf labels, asset management with environmental sensors and real-time location, and medical management with tracking of patient vitals.

The figure below depicts the basic topology of application hosting with the Catalyst 9162I, 9164I, and 9166I.

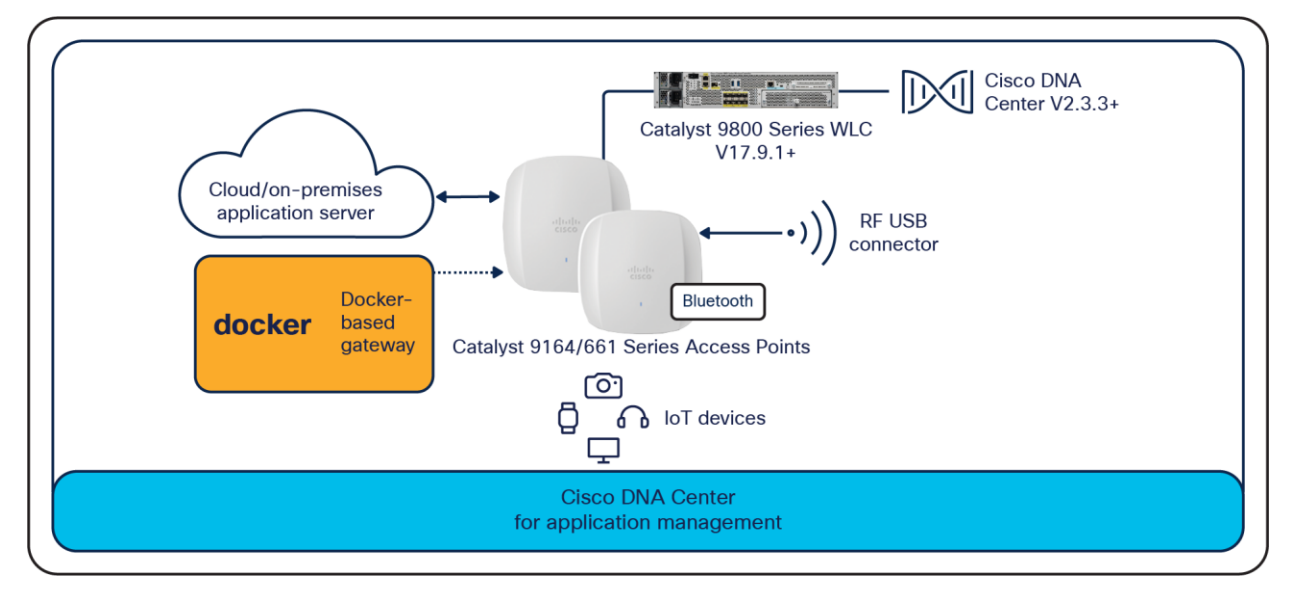

#### Figure 85.

Application hosting

Support for the IOx framework on the Catalyst 9164I and 9166I is available starting with Cisco IOS XE Release 17.9.1 and Cisco DNA Center Release 2.3.4. Support for the IOx framework on the Catalyst 9162I is available starting with Cisco IOS XE Release 17.9.2/17.10.1 and Cisco DNA Center Release 2.3.5.

For more information on application hosting, refer to the deployment guide: <u>https://www.cisco.com/c/en/us/products/collateral/wireless/access-points/guide-c07-744305.html</u>

## Site Survey mode

The Cisco Catalyst 9162I, 9164I, and 9166I support a new mode called Site Survey. The purpose of this mode is to allow users to conduct wireless site survey testing using a single access point, including understanding RF propagation, client join metrics, and so on, without the need for a controller. This mode converts the AP into a limited standalone mode, enabling it to broadcast 2.4-, 5-, and 6-GHz SSIDs. Site Survey mode provides all the control needed to configure and conduct a site survey while reducing the additional equipment required to a power source (battery or PoE switch port). It lets users bring the AP into any environment with either a power source or battery backup and conduct a site survey test.

When the Catalyst 9162I, 9164I, or 9166I is in Site Survey mode, you will be able to access the AP's WebUI for each configuration and view various RF metrics for RF coverage and planning.

These configurations include channel number, channel width, Tx power, SSID, and data rates.

| altala<br>cisco                  | Cisco Access               | Point WebUI                                |                                 |   | Home | Configuration | Event log | 02 0  |
|----------------------------------|----------------------------|--------------------------------------------|---------------------------------|---|------|---------------|-----------|-------|
| System<br>2.4GHz<br>5GHz<br>6GHz | Cor<br>Log<br>User<br>Pass | nfiguration<br>in<br>name add<br>word      | Imin                            | ] |      |               |           | Apply |
| SSID                             | Radi<br>Radio<br>Statu     | io<br>o Interface 5G<br>us En              | Shz                             |   |      |               |           |       |
| DHCP                             | Powe<br>802.               | er Type PoE<br>11 n-mode En                | E/25.5 W power mode<br>nabled V |   |      |               |           |       |
| васкир/н                         | 802.1<br>802.1<br>Band     | 11 ac-mode En<br>11 ax-mode En<br>width 80 | nabled V<br>nabled V            |   |      |               |           |       |
|                                  | Chan<br>Tx-Po              | inel Selection Au<br>ower Level 1          | uto V                           |   |      |               |           |       |
|                                  | Data<br>6 Mb               | a Rates<br>ps Ma                           | andatory ~                      |   |      |               |           |       |
|                                  | 9 Mb<br>12 M<br>18 M       | ps Su<br>bps Ma<br>bos Su                  | andatory ~                      |   |      |               |           |       |
|                                  | 24 M<br>36 M               | bps Ma<br>bps Su                           | andatory ~<br>upported ~        |   |      |               |           |       |
|                                  | 48 M<br>54 M               | bps Su<br>bps Su                           | upported V                      |   |      |               |           |       |
|                                  | 62010 - 202                | 2 Cisco Systems Inc. All rights reserved.  |                                 |   |      |               |           |       |

#### Figure 86.

Configuration page of the Catalyst 9162I, 9164I, and 9166I in Site Survey mode

The steps below describe how to convert a Catalyst 9162I, 9164I, or 9162I AP into Site Survey mode:

1. Change the AP to Site Survey mode (Run command on the AP's CLI):

ap-type site-survey

- 2. After booting up, the AP is automatically assigned a static IP of 10.0.23.1.
- The AP will start broadcasting the C9166\_site\_survey SSID if it's a Catalyst 9166I, C9164\_site\_survey SSID if it's a Catalyst 9164I, or C9162\_site\_survey SSID if it's a Catalyst 9162I with open authentication security.
- 4. Connect your wireless client with the C9166\_site\_survey, C9164\_site\_survey SSID, or C9162\_site\_survey SSID and it will receive an IP from 10.0.23.0/24.
- 5. Access the AP's Site Survey WebUI via 10.0.23.1.
- 6. The first time, the default username and password are admin/admin. You will be directed to reset that insecure password on the first login.

7. When done, convert your AP back to CAPWAP mode to join the controller again (AP CLI):

## ap-type capwap

If an AP is converted to Site Survey mode while connected to a WLC, it will disjoin and go into standalone mode.

## Antenna patterns

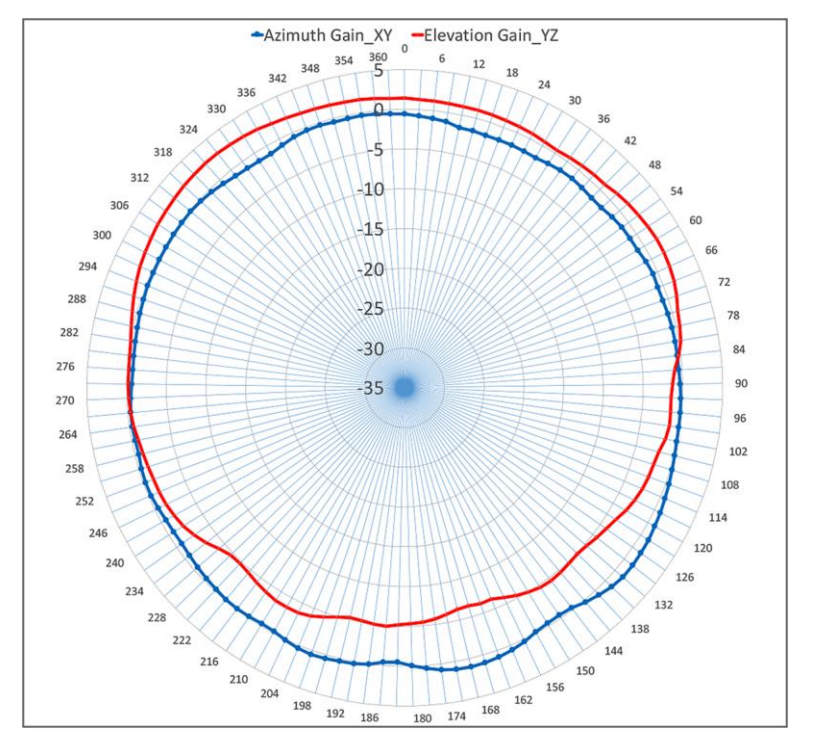

#### Figure 87.

2.4-GHz client-serving radio (slot 0) for Catalyst 9164I and 9166I

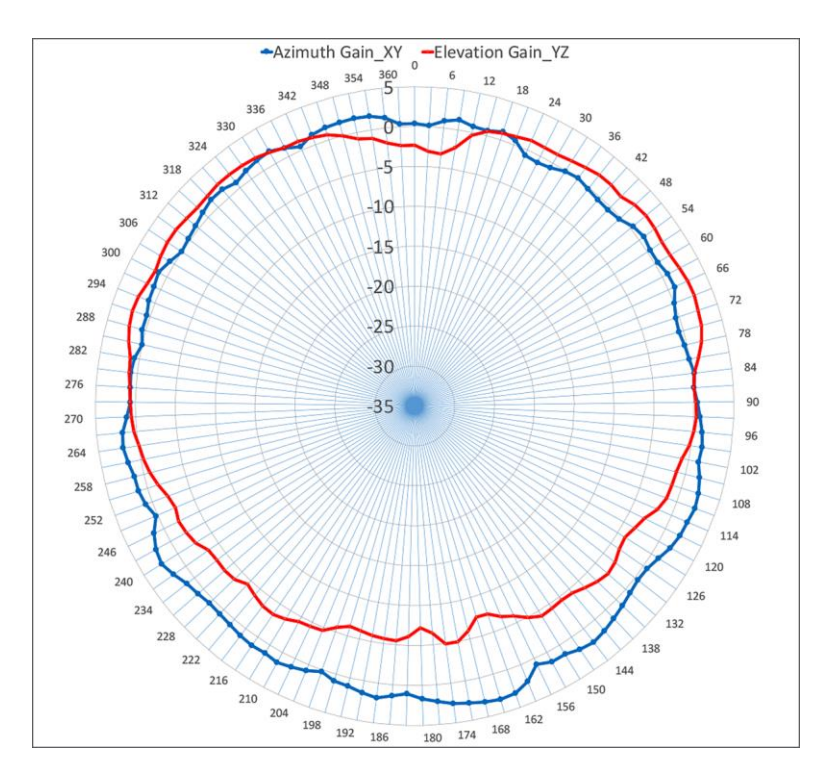

#### Figure 88.

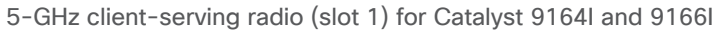

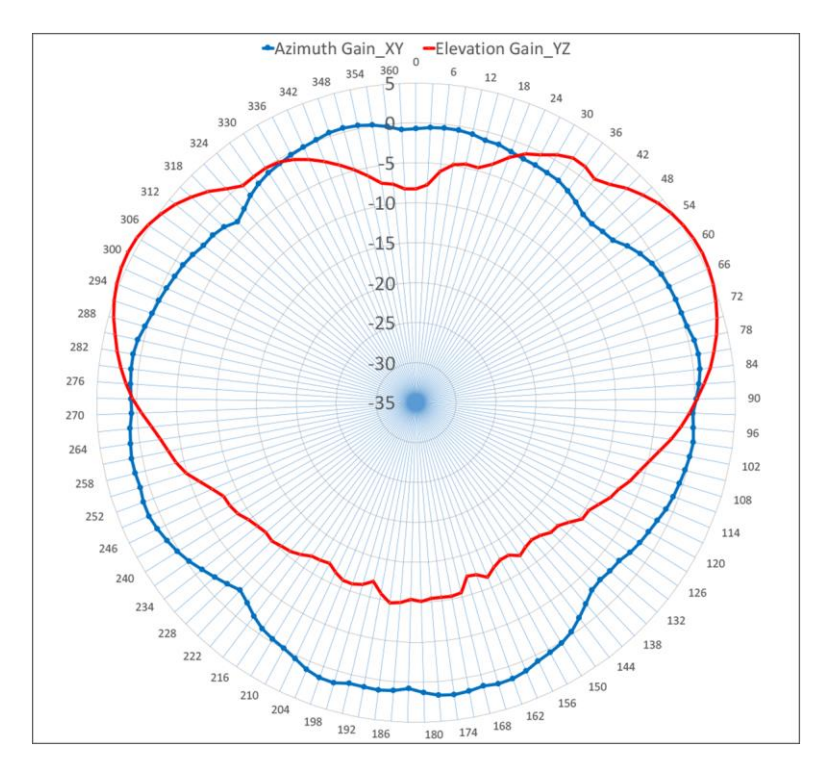

#### Figure 89.

5-GHz client-serving radio (slot 2) for Catalyst 91661

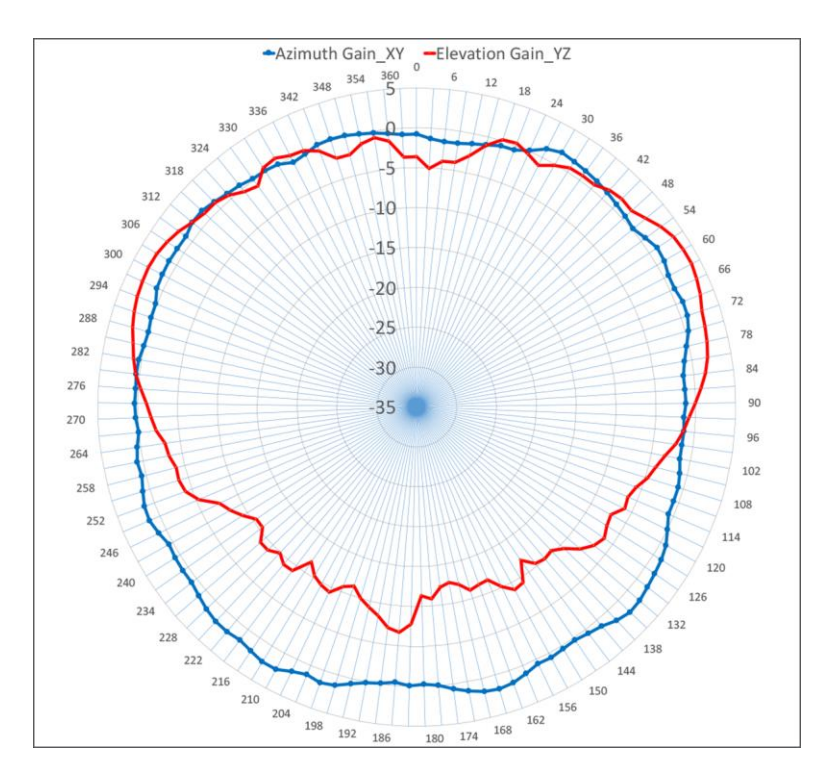

#### Figure 90.

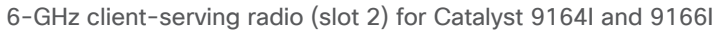

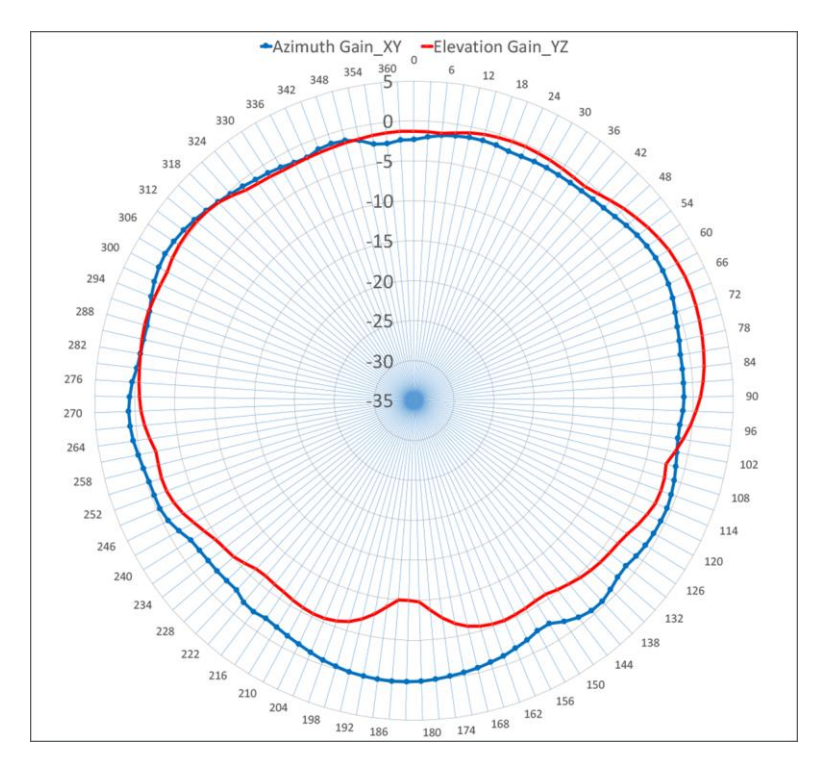

#### Figure 91.

2.4-GHz AI/ML-driven scanning radio for Catalyst 9164I and 9166I
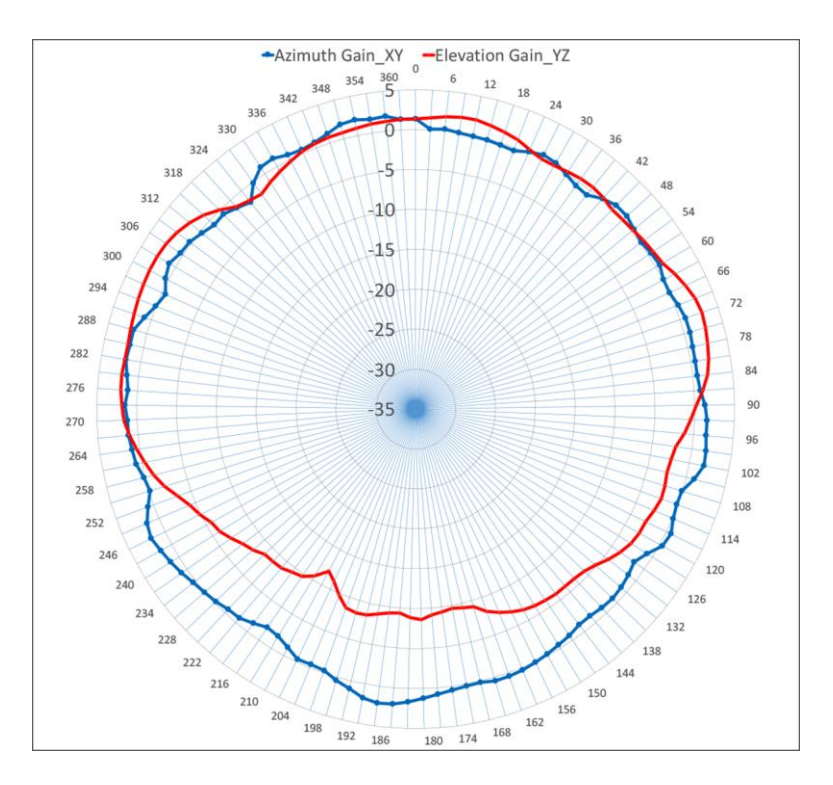

### Figure 92.

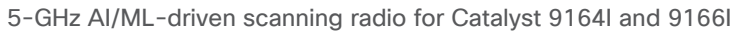

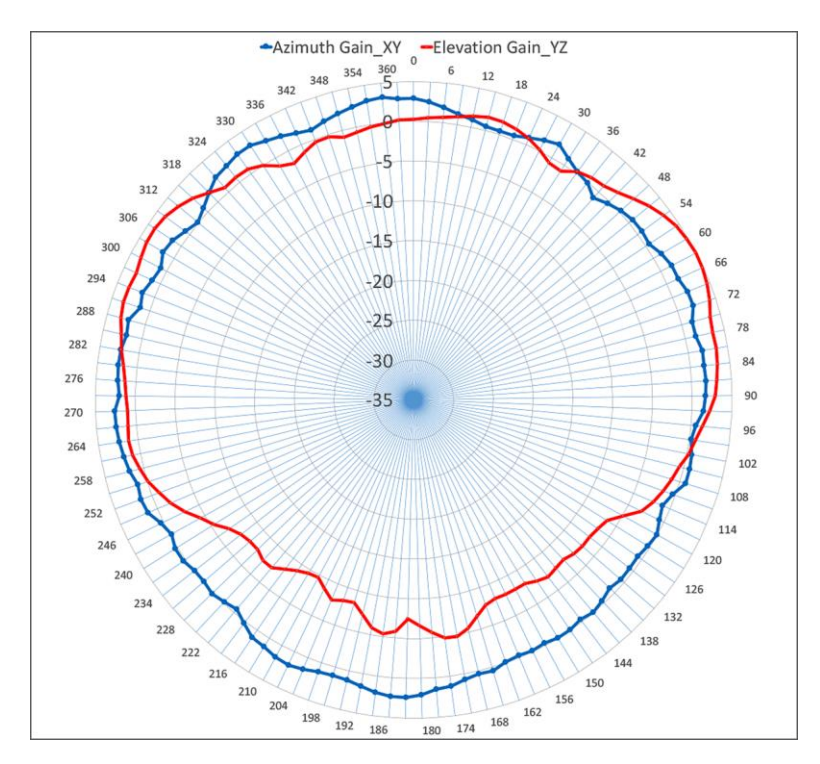

#### Figure 93.

6-GHz AI/ML-driven scanning radio for Catalyst 9164I and 9166I

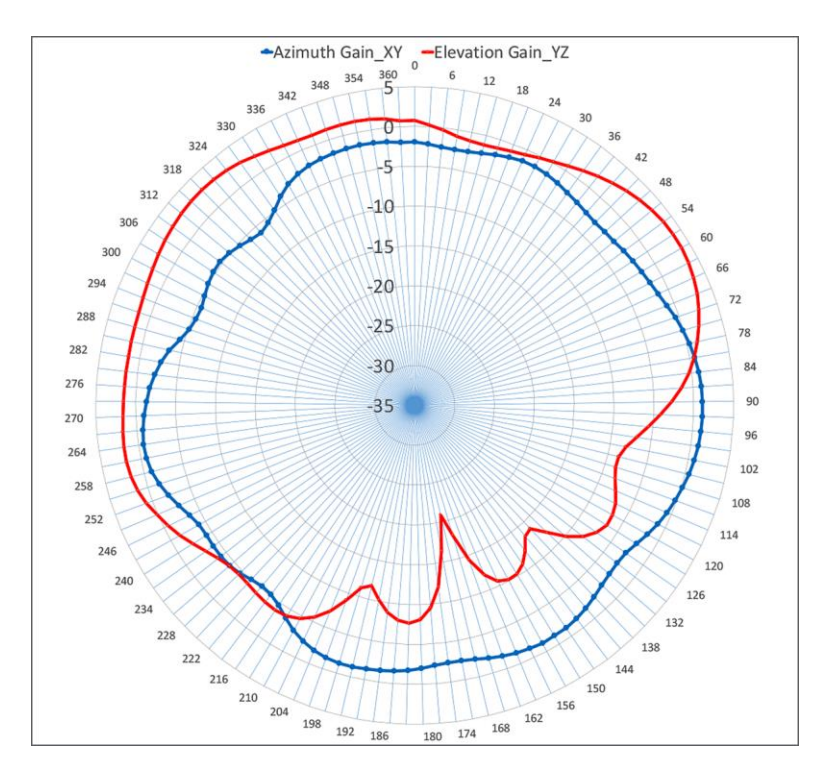

### Figure 94.

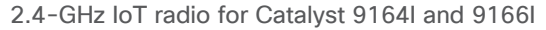

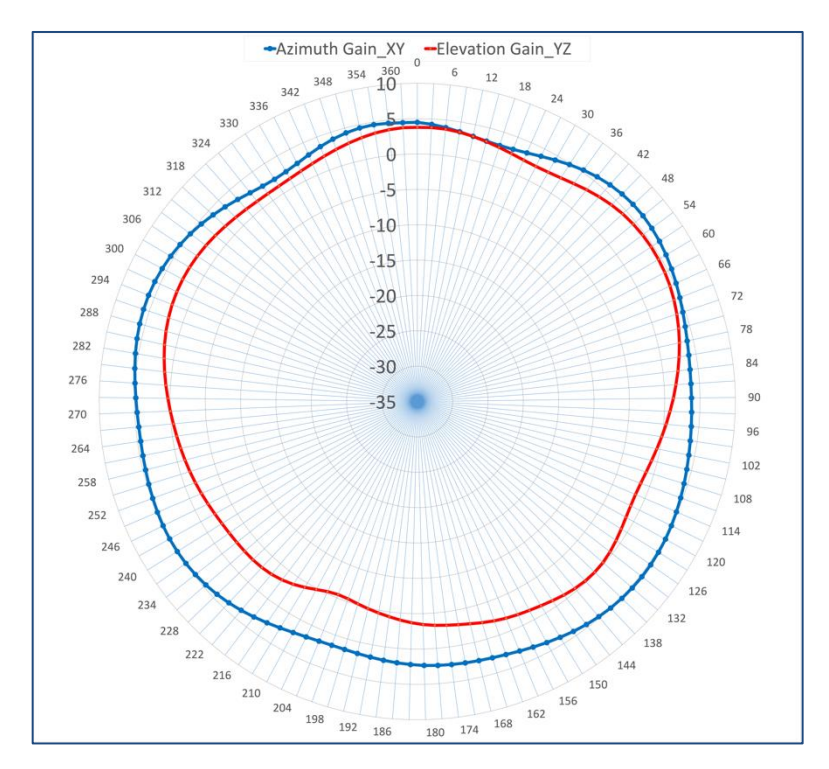

### Figure 95.

2.4-GHz client-serving radio (slot 0) for Catalyst 91621

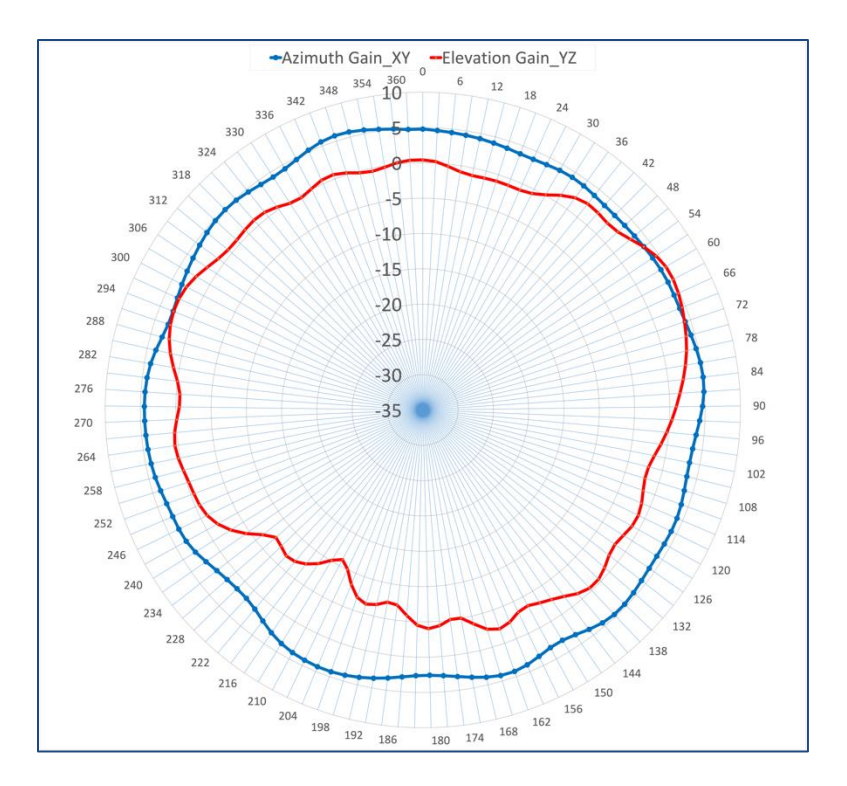

### Figure 96.

5-GHz client-serving radio (slot 1) for Catalyst 9162I

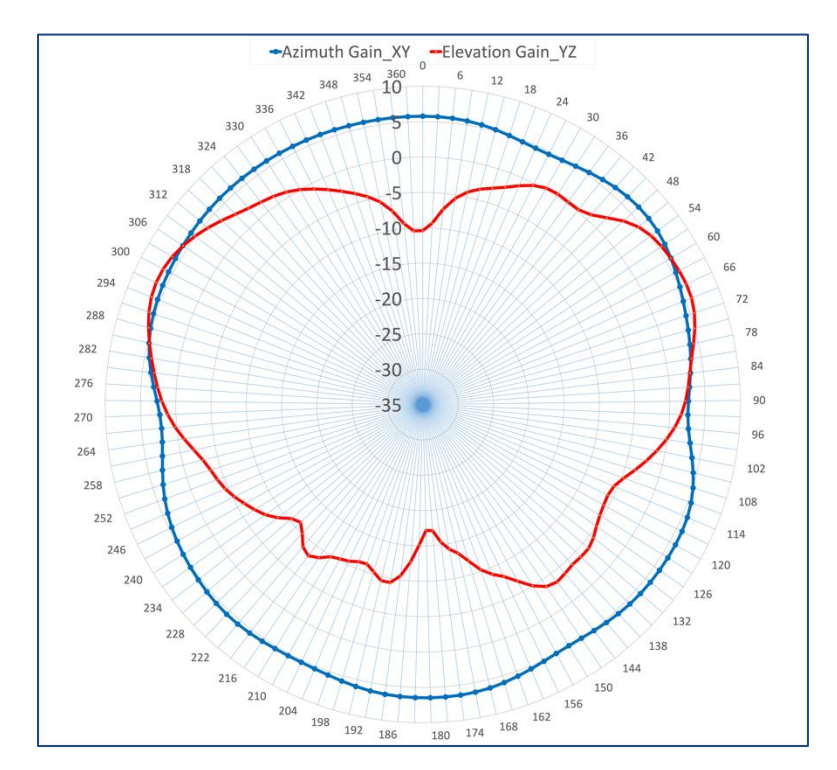

### **Figure 97.** 6-GHz client-serving radio (slot 2) for Catalyst 91621

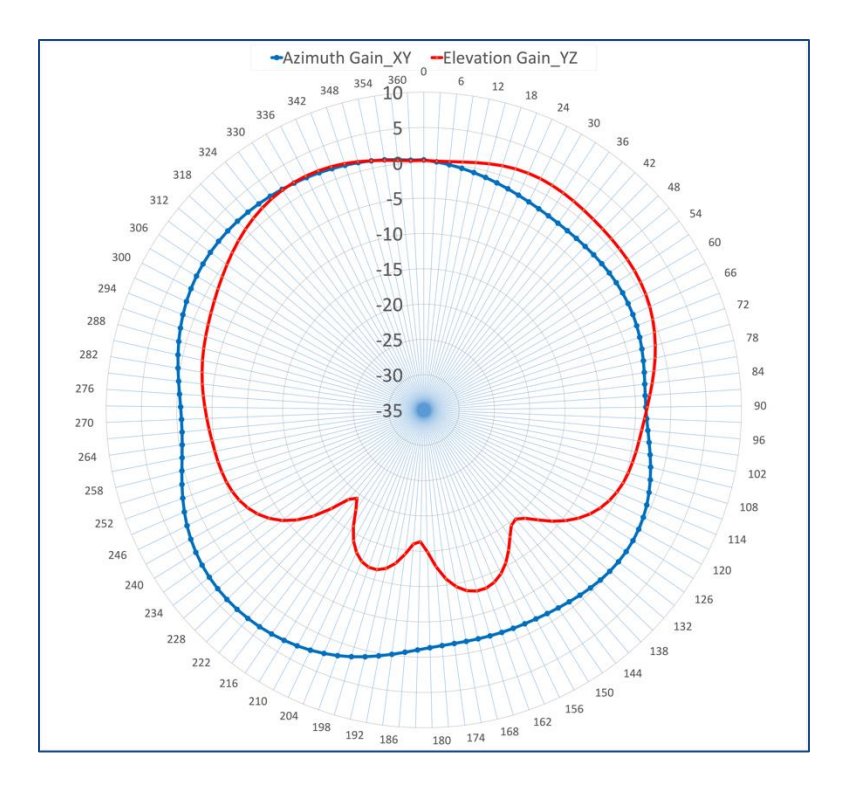

### Figure 98.

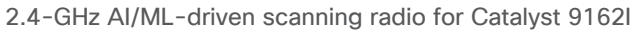

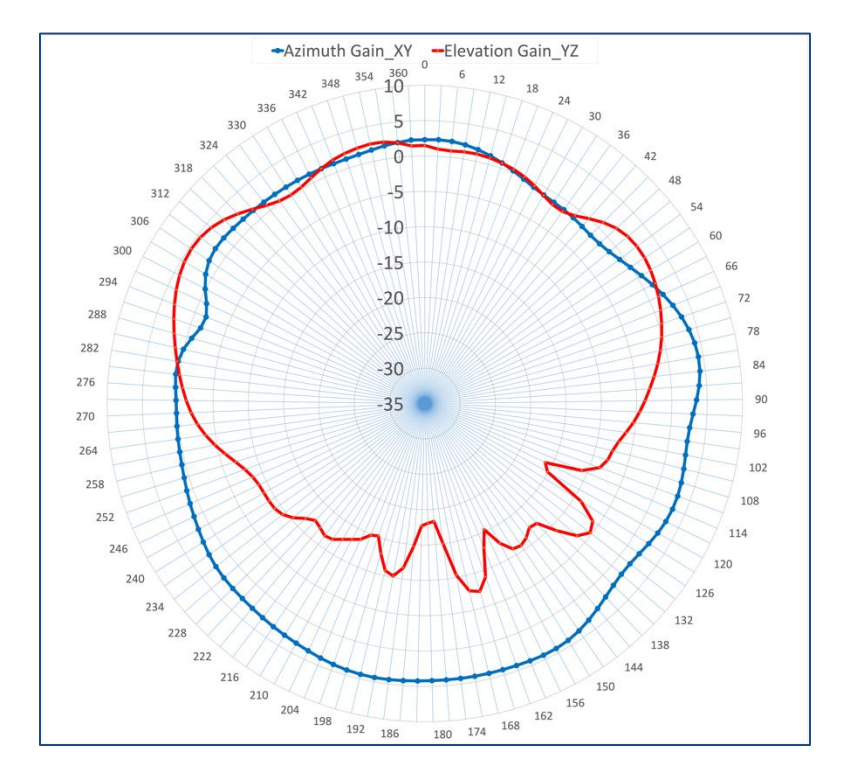

## Figure 99.

5-GHz AI/ML-driven scanning radio for Catalyst 9162I

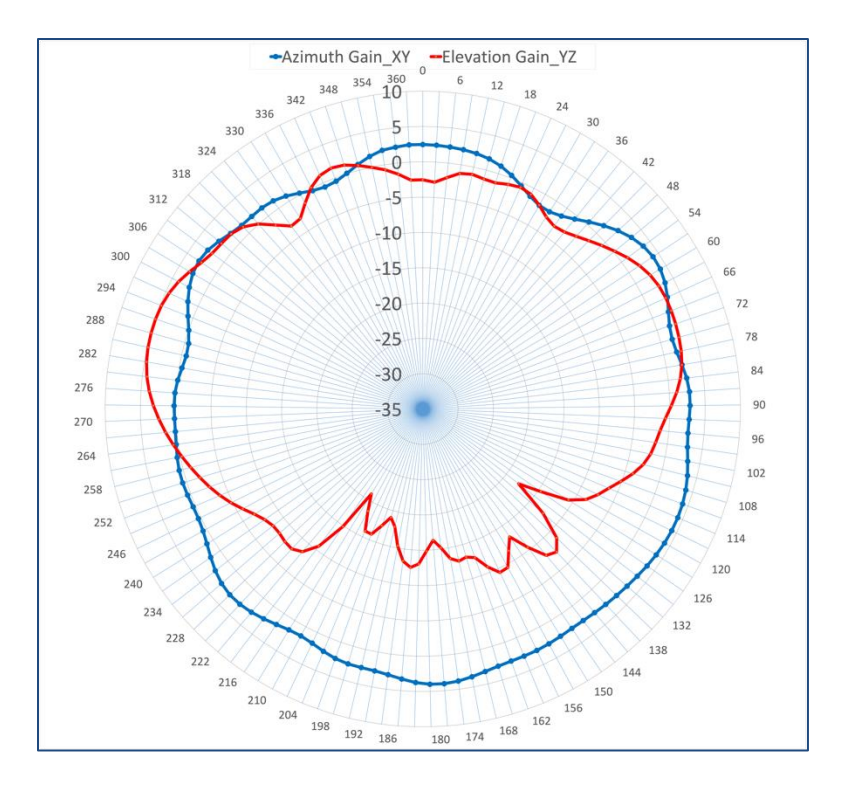

### Figure 100.

6-GHz AI/ML-driven scanning radio for Catalyst 9162I

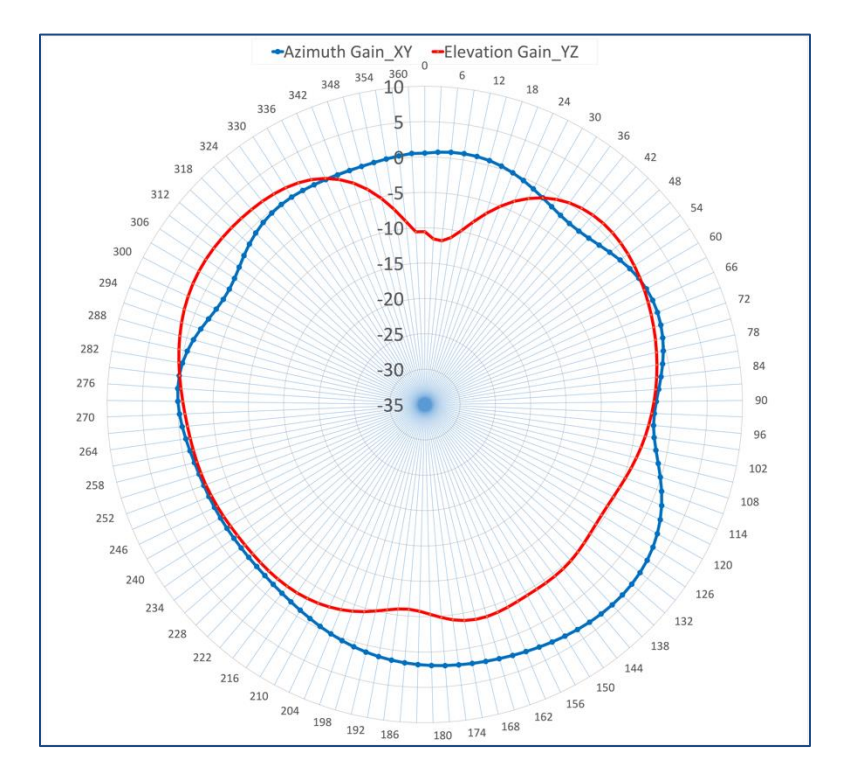

### Figure 101. 2.4-GHz IoT radio for Catalyst 9162I

# Software solution compatibility

This section lists the software features and their versions compatible with the Cisco Catalyst 9162I, 9164I, and 9166I access points.

| Access points           | Cisco IOS XE           | AireOS     | Cisco DNA Center | Cisco Prime | СМХ             | Cisco<br>Spaces<br>Connector | ISE               |
|-------------------------|------------------------|------------|------------------|-------------|-----------------|------------------------------|-------------------|
| Catalyst 91621          | 17.9.2/17.10.1         | -          | 2.3.5            | 3.10        | 10.6.3          | 2.3.2                        | 2.6               |
| Catalyst<br>9166l/9164l | 17.9.1                 | -          | 2.3.4            | 3.10        | 10.6.3          | 2.3.2                        | 2.6               |
| 91361                   | 17.7.1                 | -          | 2.3.2            | 3.10        | 10.6.3-75       | 2.3.2                        | 2.6               |
| 9130AXE                 | 17.1.1                 | 8.10MR1    | 1.3.2            | 3.7         | 10.6.2          | 2.3.2                        | 2.3<br>2.4<br>2.6 |
| 9130AXI                 | 16.12.1s with<br>AP DP | 8.10       | 1.3.1.2          | 3.7         | 10.6.2          | 2.3.2                        | 2.3<br>2.4<br>2.6 |
| 9120AXE, 9120AXP        | 16.12.2                | 8.10       | 1.3.2            | 3.7         | 10.6.2          | 2.3.2                        | 2.3<br>2.4<br>2.6 |
| 9115AX, 9120AXI         | 16.12.1s               | 8.9.111    | 1.3.1.2          | 3.7         | 10.6.2          | 2.3.2                        | 2.3<br>2.4<br>2.5 |
| 9105AX Series           | 17.3                   | 8.10 (MR3) | 2.1.2.0          | 3.9         | 10.6.2<br>(MR2) | 2.3.2                        | 2.4<br>2.6<br>2.7 |
| Wave 2 APs              | 16.12.1s               | 8.5MR5     | 1.3.1.2          | 3.7         | 10.6.2          | 2.3.2                        | 2.3<br>2.4<br>2.6 |

 Table 10.
 Software support matrix

| Feature                                                    | Cisco IOS<br>XE version | Cisco DNA<br>Center<br>version | Cisco<br>Spaces<br>Connector<br>version | Meraki                                         | Notes                                                                 |
|------------------------------------------------------------|-------------------------|--------------------------------|-----------------------------------------|------------------------------------------------|-----------------------------------------------------------------------|
| FRA: Dual 4x4:4SS 5-<br>GHz radios<br>(slots 1 and 2)      | 17.9.x                  | -                              | -                                       | Flex Radio                                     | Applicable only to Catalyst<br>9166I (and MR57 for Meraki)            |
| Temperature, humidity, air quality sensors                 | 17.9.1                  | -                              | 2.3.2                                   | MT Series*                                     | *Discrete sensors in Meraki                                           |
| CleanAir Pro/Spectrum<br>Analysis (Intelligent<br>Capture) | 17.9.1                  | 2.3.4                          | -                                       | Spectrum Analyzer/<br>Packet Capture<br>(PCAP) | No anomaly PCAP support<br>available in Meraki<br>management mode     |
| Rogue management<br>with AI/ML-driven scan<br>radio        | 17.9.1                  | 2.3.4                          | -                                       | Air Marshal                                    |                                                                       |
| aWIPS with AI/ML-<br>driven scan radio                     | 17.9.1                  | 2.3.4                          | -                                       | Air Marshal                                    |                                                                       |
| Application hosting                                        | 17.9.1                  | 2.3.4                          | -                                       | -*                                             | *USB support available for select partners                            |
| FastLocate                                                 | 17.9.1                  | -                              | 2.3.2                                   | Location Analytics                             |                                                                       |
| BLE                                                        | 17.9.1*                 | -                              | 2.3.2                                   | Scanning<br>API/MQTT                           | *Some BLE data can also be<br>subscribed from the WLC<br>through YANG |
| Zero-Wait Dynamic<br>Frequency Selection                   | Roadmap                 | -                              | -                                       | -                                              |                                                                       |
| Al-Enhanced RRM (6<br>GHz)                                 | 17.9.1                  | 2.3.4                          | -                                       | Auto RF                                        |                                                                       |
| Mesh                                                       | Roadmap                 | Roadmap                        | -                                       | Yes (indoor mesh*)                             | Meraki Mesh is the default<br>mesh for the Meraki<br>management mode  |
| Work Group Bridge                                          | Roadmap                 | -                              | -                                       | -                                              |                                                                       |

### Table 11. Cisco Catalyst 9164I and 9166I feature release timelines

| Feature                               | Cisco DNA Center | WLC hardware | WLC software | AP modes                                              |
|---------------------------------------|------------------|--------------|--------------|-------------------------------------------------------|
| Network Assurance                     | 2.3.4            | AireOS       | -            | -                                                     |
|                                       |                  | Cisco IOS XE | 17.9.1       | Local, Cisco FlexConnect®, fabric                     |
| Application<br>Experience             | 2.3.4            | AireOS       | -            | -                                                     |
| Experience                            |                  | Cisco IOS XE | 17.9.1       | Local (FlexConnect and fabric support are on roadmap) |
| Application Visibility                | 2.3.4            | AireOS       | -            | -                                                     |
|                                       |                  | Cisco IOS XE | 17.9.1       | Local, FlexConnect, fabric                            |
| Rogue                                 | 2.3.4            | AireOS       | -            | -                                                     |
| (with CleanAir)                       |                  | Cisco IOS XE | 17.9.1       | Local, FlexConnect, fabric                            |
| aWIPS                                 | 2.3.4            | AireOS       | -            | -                                                     |
| (with CleanAir)                       |                  | Cisco IOS XE | 17.9.1       | Local, FlexConnect, fabric                            |
| Wi-Fi 6 dashboard                     | 2.3.4            | AireOS       | -            | -                                                     |
|                                       |                  | Cisco IOS XE | 17.9.1       | Local, FlexConnect, fabric                            |
| Wireless Network<br>Service Analytics | 2.3.4            | AireOS       | -            | -                                                     |
| ·····, ····                           |                  | Cisco IOS XE | 17.9.1       | Local, FlexConnect, fabric                            |
| Wireless 3D maps                      | Roadmap          | AireOS       | -            | Local, FlexConnect, fabric                            |
|                                       |                  | Cisco IOS XE | 17.9.1       | Local, FlexConnect, fabric                            |
| True Trace                            | 2.3.4            | AireOS       | -            | Local, FlexConnect, fabric                            |
|                                       |                  | Cisco IOS XE | 17.9.1       | Local, FlexConnect, fabric                            |
| Webex <sup>®</sup> 360                | 2.3.4            | AireOS       | -            | Local, FlexConnect, fabric                            |
|                                       |                  | Cisco IOS XE | 17.9.1       | Local, FlexConnect, fabric                            |

### Table 12. Wireless Assurance compatibility matrix for the Catalyst 9164I and 9166I

| Feature                                | WLC hardware | WLC software | Cisco DNA Center | AP modes                   |
|----------------------------------------|--------------|--------------|------------------|----------------------------|
| AI-driven issues                       | AireOS       | _            | -                |                            |
|                                        | Cisco IOS XE | 17.9.1       | 2.3.4.0          |                            |
| Network Insights                       | AireOS       | -            | -                |                            |
|                                        | Cisco IOS XE | 17.9.1       | 2.3.4.0          |                            |
| Heatmaps                               | AireOS       | -            | -                |                            |
|                                        | Cisco IOS XE | 17.9.1       | 2.3.4.0          |                            |
| Peer Comparison                        | AireOS       | -            | -                | Local, FlexConnect, fabric |
|                                        | Cisco IOS XE | 17.9.1       | 2.3.4.0          |                            |
| Network Comparison                     | AireOS       | -            | -                |                            |
| (previously called Site<br>Comparison) | Cisco IOS XE | 17.9.1       | 2.3.4.0          |                            |
| Al-driven baselines                    | AireOS       | -            | -                |                            |
|                                        | Cisco IOS XE | 17.9.1       | 2.3.4.0          |                            |

### Table 13. AI Network Analytics compatibility matrix for the Catalyst 9164I and 9166I

 Table 14.
 Client Analytics compatibility matrix for the Catalyst 9164I and 9166I

| Feature                                   | Cisco DNA Center | WLC          | Software version |
|-------------------------------------------|------------------|--------------|------------------|
| Apple Analytics                           | 2.3.4            | AireOS       | -                |
|                                           |                  |              | 17.9.1           |
| Samsung Analytics                         | 2.3.4            | AireOS       | -                |
|                                           |                  | Cisco IOS XE | 17.9.1           |
| Intel <sup>®</sup> Connectivity Analytics | Roadmap          | AireOS       | -                |
|                                           |                  | Cisco IOS XE | 17.9.1           |

### Table 15. Intelligent Capture compatibility matrix for the Catalyst 9164I and 9166I

| Feature                                    | Cisco DNA Center | WLC          | Software version |
|--------------------------------------------|------------------|--------------|------------------|
| Anomaly PCAP                               | 2.3.4            | AireOS       | -                |
| Scheduled PCAP<br>AP and client statistics |                  | Cisco IOS XE | 17.9.1           |
| Data PCAP                                  | 2.3.4            | AireOS       | -                |
|                                            |                  | Cisco IOS XE | 17.9.1           |
| Spectrum Analysis                          | 2.3.4            | AireOS       | -                |
|                                            |                  | IOS XE       | 17.8.1           |

| Table 16. | Wireless automation | compatibility matrix for the | Catalyst 9164I and 9166I |
|-----------|---------------------|------------------------------|--------------------------|

| Feature                     | Cisco DNA Center | WLC hardware | WLC software | AP modes                   |
|-----------------------------|------------------|--------------|--------------|----------------------------|
| Wireless provisioning       | 2.3.4            | AireOS       | -            | Local, FlexConnect, fabric |
|                             |                  | Cisco IOS XE | 17.9.1       |                            |
| Cisco Umbrella <sup>®</sup> | 2.3.4            | AireOS       | -            |                            |
|                             |                  | Cisco IOS XE | 17.9.1       |                            |
| Cloud Device Provisioning   | 2.3.4            | AireOS       | -            |                            |
|                             |                  | Cisco IOS XE | 17.9.1       |                            |
| SD-Access                   | 2.3.4            | AireOS       | -            |                            |
|                             |                  | Cisco IOS XE | 17.9.1       |                            |
| Wide Area Bonjour           | 2.3.4            | AireOS       | -            |                            |
|                             |                  | Cisco IOS XE | 17.9.1       |                            |
| User Defined Network        | 2.3.4            | AireOS       | -            |                            |
|                             |                  | Cisco IOS XE | 17.9.1       |                            |
| Command Runner              | 2.3.4            | AireOS       | -            |                            |
|                             |                  | Cisco IOS XE | 17.9.1       |                            |
| AP Plug and Play            | 2.3.4            | AireOS       | -            |                            |
|                             |                  | Cisco IOS XE | 17.9.1       |                            |

| Feature                   | Cisco DNA Center | WLC hardware | WLC software | AP modes |
|---------------------------|------------------|--------------|--------------|----------|
| Software Image Management | 2.3.4            | AireOS       | -            |          |
|                           |                  | Cisco IOS XE | 17.9.1       |          |
| Cisco Secure Network      | Roadmap          | AireOS       | -            |          |
| , indigited               |                  | Cisco IOS XE | 17.9.1       |          |
| Application hosting       | 2.3.4            | AireOS       | -            |          |
|                           |                  | Cisco IOS XE | 17.9.1       |          |
| Application policy        | 2.3.4            | AireOS       | -            |          |
|                           |                  | Cisco IOS XE | 17.9.1       |          |
| Ekahau integration        | Roadmap          | AireOS       | -            |          |
|                           |                  | Cisco IOS XE | 17.9.1       |          |
| Security advisories       | 2.3.4            | AireOS       | -            |          |
|                           |                  | Cisco IOS XE | 17.9.1       |          |

**Table 17.** Policy application compatibility matrix for the Catalyst 9164I and 9166I

| Feature                      | Cisco DNA Center | WLC hardware | WLC software | AP modes                   |
|------------------------------|------------------|--------------|--------------|----------------------------|
| Group-Based Access Control   | 2.3.4            | AireOS       | -            |                            |
|                              |                  | Cisco IOS XE | 17.9.1       |                            |
| AI Endpoint Analytics        | 2.3.4            | AireOS       | -            |                            |
|                              |                  | Cisco IOS XE | 17.9.1       | Least FlavConnect fabric   |
| Group-Based Policy Analytics | 2.3.4            | AireOS       | -            | Local, FlexConnect, Tablic |
|                              |                  | Cisco IOS XE | 17.9.1       |                            |
| Policy Analytics Dashboard   | 2.3.4            | AireOS       | -            |                            |
|                              |                  | Cisco IOS XE | 17.9.1       |                            |

| Feature                                                                          | Cisco Spaces<br>Connector | Cisco<br>Prime | Cisco DNA<br>Center | WLC<br>hardware | WLC<br>software | Meraki       | AP modes                         |
|----------------------------------------------------------------------------------|---------------------------|----------------|---------------------|-----------------|-----------------|--------------|----------------------------------|
| Wi-Fi location                                                                   | 2.3.2                     | 3.10.1         | 2.3.4               | AireOS          | -               | Yes          |                                  |
|                                                                                  |                           |                |                     | Cisco IOS XE    | 17.9.1          |              |                                  |
| FastLocate                                                                       | 2.3.2                     | 3.10.1         | 2.3.4               | AireOS          | -               | Yes          |                                  |
|                                                                                  |                           |                |                     | Cisco IOS XE    | 17.9.1          |              |                                  |
| <b>BLE location</b>                                                              | 2.3.2                     | 3.10.1         | 2.3.4               | AireOS          | -               | Yes          |                                  |
|                                                                                  |                           |                |                     | Cisco IOS XE    | 17.9.1          |              |                                  |
| BLE                                                                              | 2.3.2                     | -              | -                   | AireOS          | -               | Yes          |                                  |
| (Advanced<br>Gateway)                                                            |                           |                |                     | Cisco IOS XE    | 17.9.1          |              |                                  |
| Concurrent BLE                                                                   | 2.3.2                     | -              | -                   | AireOS          | -               | _            |                                  |
| transmit                                                                         |                           |                |                     | Cisco IOS XE    | 17.9.1          |              | Local,<br>FlexConnect,<br>fabric |
| IoT sensors                                                                      | 2.3.2                     | -              | -                   | AireOS          | -               | MT Series    |                                  |
|                                                                                  |                           |                |                     | Cisco IOS XE    | 17.9.1          |              |                                  |
| Analytic                                                                         | 2.3.2                     | -              | -                   | AireOS          | -               | Analytic     |                                  |
| (Behavior<br>Metrics,<br>Location<br>Analytics, Right<br>Now, Impact<br>Analysis |                           |                |                     | Cisco IOS XE    | 17.9.1          | approvidence |                                  |
| Proximity                                                                        | 2.3.2                     | -              | -                   | AireOS          | -               | Location     |                                  |
| Reporting                                                                        |                           |                |                     | Cisco IOS XE    | 17.9.1          | Analytics    |                                  |
| OpenRoaming                                                                      | 2.3.2                     | 3.10.1         | 2.3.4               | AireOS          | Roadmap         | OpenRoaming  |                                  |
|                                                                                  |                           |                |                     | Cisco IOS XE    | 17.9.1          |              |                                  |
| Detect and                                                                       | 2.3.2                     | 3.10.1         | 2.3.4               | AireOS          | -               | Location     |                                  |
|                                                                                  |                           |                |                     | Cisco IOS XE    | 17.9.1          | nouthap      |                                  |
| Captive portals                                                                  | 2.3.2                     | 3.10.1         | 2.3.4               | AireOS          | -               | Captive      |                                  |
|                                                                                  |                           |                |                     | Cisco IOS XE    | 17.9.1          | P 91 610     |                                  |

### Table 18. Cisco Spaces compatibility matrix for the Catalyst 9164l and 9166l

| Feature                                                       | Cisco IOS XE<br>version | Cisco DNA<br>Center<br>version | Cisco<br>Spaces<br>Connector<br>version | Meraki                                        | Notes                                                                   |
|---------------------------------------------------------------|-------------------------|--------------------------------|-----------------------------------------|-----------------------------------------------|-------------------------------------------------------------------------|
| CleanAir<br>Pro/Spectrum<br>Analysis (Intelligent<br>Capture) | 17.9.2/17.10.1          | 2.3.5                          | -                                       | Spectrum<br>Analyzer/Packet<br>Capture (PCAP) | No anomaly PCAP<br>support available in<br>Meraki management<br>mode    |
| Rogue management<br>with AI/ML-driven<br>scan radio           | 17.9.2/17.10.1          | 2.3.5                          | -                                       | Air Marshal                                   |                                                                         |
| aWIPS with AI/ML-<br>driven scan radio                        | 17.9.2/17.10.1          | 2.3.5                          | -                                       | Air Marshal                                   |                                                                         |
| Application hosting                                           | 17.9.2/17.10.1          | 2.3.5                          | -                                       | -*                                            | *USB support available for select partners                              |
| FastLocate                                                    | 17.9.2/17.10.1          | -                              | 2.3.2                                   | Location Analytics                            |                                                                         |
| BLE                                                           | 17.9.2/17.10.1          | -                              | 2.3.2                                   | Scanning API/MQTT                             | *Some BLE data can also<br>be subscribed from the<br>WLC through YANG   |
| Zero-Wait Dynamic<br>Frequency Selection                      | Roadmap                 | -                              | -                                       | -                                             |                                                                         |
| Al-Enhanced RRM (6<br>GHz)                                    | 17.9.2/17.10.1          | 2.3.5                          | -                                       | Auto RF                                       |                                                                         |
| Mesh                                                          | Roadmap                 | Roadmap                        | -                                       | Yes (indoor mesh*)                            | Meraki Mesh is the<br>default mesh for the<br>Meraki management<br>mode |
| Work Group Bridge                                             | Roadmap                 | -                              | -                                       | -                                             |                                                                         |

### Table 19. Cisco Catalyst 9162I feature release timelines

| Feature                               | Cisco DNA Center | WLC hardware | WLC software   | AP modes                                              |
|---------------------------------------|------------------|--------------|----------------|-------------------------------------------------------|
| Network Assurance                     | 2.3.5            | AireOS       | -              | -                                                     |
|                                       |                  | Cisco IOS XE | 17.9.2/17.10.1 | Local, FlexConnect, fabric                            |
| Application<br>Experience             | 2.3.5            | AireOS       | -              | -                                                     |
| Experience                            |                  | Cisco IOS XE | 17.9.2/17.10.1 | Local (FlexConnect and fabric support are on roadmap) |
| Application Visibility                | 2.3.5            | AireOS       | -              | -                                                     |
|                                       |                  | Cisco IOS XE | 17.9.2/17.10.1 | Local, FlexConnect, fabric                            |
| Rogue                                 | 2.3.5            | AireOS       | -              | -                                                     |
| (with CleanAir)                       |                  | Cisco IOS XE | 17.9.2/17.10.1 | Local, FlexConnect, fabric                            |
| aWIPS                                 | 2.3.5            | AireOS       | -              | -                                                     |
| (with CleanAir)                       |                  | Cisco IOS XE | 17.9.2/17.10.1 | Local, FlexConnect, fabric                            |
| Wi-Fi 6 dashboard                     | 2.3.5            | AireOS       | -              | -                                                     |
|                                       |                  | Cisco IOS XE | 17.9.2/17.10.1 | Local, FlexConnect, fabric                            |
| Wireless Network<br>Service Analytics | 2.3.5            | AireOS       | -              | -                                                     |
|                                       |                  | Cisco IOS XE | 17.9.2/17.10.1 | Local, FlexConnect, fabric                            |
| Wireless 3D maps                      | Roadmap          | AireOS       | -              | Local, FlexConnect, fabric                            |
|                                       |                  | Cisco IOS XE | 17.9.2/17.10.1 | Local, FlexConnect, fabric                            |
| True Trace                            | 2.3.5            | AireOS       | -              | Local, FlexConnect, fabric                            |
|                                       |                  | Cisco IOS XE | 17.9.2/17.10.1 | Local, FlexConnect, fabric                            |
| Webex 360                             | 2.3.5            | AireOS       | -              | Local, FlexConnect, fabric                            |
|                                       |                  | Cisco IOS XE | 17.9.2/17.10.1 | Local, FlexConnect, fabric                            |

### Table 20. Wireless Assurance compatibility matrix for the Catalyst 9162I

| Table 21. | Al Network | Analytics | compatibility | matrix for the | Catalyst 9162 |
|-----------|------------|-----------|---------------|----------------|---------------|
|           |            |           | 00111001101   |                | 00.00.9000.01 |

| Feature                                | WLC hardware | WLC software   | Cisco DNA Center | AP modes                   |
|----------------------------------------|--------------|----------------|------------------|----------------------------|
| AI-driven issues                       | AireOS       | -              | -                |                            |
|                                        | Cisco IOS XE | 17.9.2/17.10.1 | 2.3.5.0          |                            |
| Network Insights                       | AireOS       | -              | -                |                            |
|                                        | Cisco IOS XE | 17.9.2/17.10.1 | 2.3.5.0          |                            |
| Heatmaps                               | AireOS       | -              | -                |                            |
|                                        | Cisco IOS XE | 17.9.2/17.10.1 | 2.3.5.0          |                            |
| Peer Comparison                        | AireOS       | -              | -                | Local, FlexConnect, fabric |
|                                        | Cisco IOS XE | 17.9.2/17.10.1 | 2.3.5.0          |                            |
| Network Comparison                     | AireOS       | -              | -                |                            |
| (previously called Site<br>Comparison) | Cisco IOS XE | 17.9.2/17.10.1 | 2.3.5.0          |                            |
| AI-driven baselines                    | AireOS       | -              | -                |                            |
|                                        | Cisco IOS XE | 17.9.2/17.10.1 | 2.3.5.0          |                            |

 Table 22.
 Client Analytics compatibility matrix for the Catalyst 9162I

| Feature                      | Cisco DNA Center | WLC          | Software version |
|------------------------------|------------------|--------------|------------------|
| Apple Analytics              | 2.3.5            | AireOS       | -                |
|                              |                  | Cisco IOS XE | 17.9.2/17.10.1   |
| Samsung Analytics            | 2.3.5            | AireOS       | -                |
|                              |                  | Cisco IOS XE | 17.9.2/17.10.1   |
| Intel Connectivity Analytics | Roadmap          | AireOS       | -                |
|                              |                  | Cisco IOS XE | 17.9.2/17.10.1   |

### Table 23. Intelligent Capture compatibility matrix for the Catalyst 9162I

| Feature                                    | Cisco DNA Center | WLC          | Software version |
|--------------------------------------------|------------------|--------------|------------------|
| Anomaly PCAP                               | 2.3.5            | AireOS       | -                |
| Scheduled PCAP<br>AP and client statistics |                  | Cisco IOS XE | 17.9.2/17.10.1   |
| Data PCAP                                  | 2.3.5            | AireOS       | -                |
|                                            |                  | Cisco IOS XE | 17.9.2/17.10.1   |
| Spectrum Analysis                          | 2.3.5            | AireOS       | -                |
|                                            |                  | IOS XE       | 17.9.2/17.10.1   |

| Table 24. | Wireless   | automation | compatibility | / matrix | for the | Catalys | t 9162  |
|-----------|------------|------------|---------------|----------|---------|---------|---------|
|           | VVII CIC33 | automation | compationity  | / maun   | ior the | Oatarys | 1 31021 |

| Feature                   | Cisco DNA Center | WLC hardware | WLC software   | AP modes                   |
|---------------------------|------------------|--------------|----------------|----------------------------|
| Wireless provisioning     | 2.3.5            | AireOS       | -              | Local, FlexConnect, fabric |
|                           |                  | Cisco IOS XE | 17.9.2/17.10.1 |                            |
| Cisco Umbrella            | 2.3.5            | AireOS       | -              |                            |
|                           |                  | Cisco IOS XE | 17.9.2/17.10.1 |                            |
| Cloud Device Provisioning | 2.3.5            | AireOS       | -              |                            |
| approation                |                  | Cisco IOS XE | 17.9.2/17.10.1 |                            |
| SD-Access                 | 2.3.5            | AireOS       | -              |                            |
|                           |                  | Cisco IOS XE | 17.9.2/17.10.1 |                            |
| Wide Area Bonjour         | 2.3.5            | AireOS       | -              |                            |
|                           |                  | Cisco IOS XE | 17.9.2/17.10.1 |                            |
| User Defined Network      | 2.3.5            | AireOS       | -              |                            |
|                           |                  | Cisco IOS XE | 17.9.2/17.10.1 |                            |
| Command Runner            | 2.3.5            | AireOS       | -              |                            |
|                           |                  | Cisco IOS XE | 17.9.2/17.10.1 |                            |
| AP Plug and Play          | 2.3.5            | AireOS       | -              |                            |
|                           |                  | Cisco IOS XE | 17.9.2/17.10.1 |                            |

| Feature                   | Cisco DNA Center | WLC hardware | WLC software   | AP modes |
|---------------------------|------------------|--------------|----------------|----------|
| Software Image Management | 2.3.5            | AireOS       | -              |          |
|                           |                  | Cisco IOS XE | 17.9.2/17.10.1 |          |
| Cisco Secure Network      | Roadmap          | AireOS       | -              |          |
| , and y loo               |                  | Cisco IOS XE | 17.9.2/17.10.1 |          |
| Application hosting       | 2.3.5            | AireOS       | -              |          |
|                           |                  | Cisco IOS XE | 17.9.2/17.10.1 |          |
| Application policy        | 2.3.5            | AireOS       | -              |          |
|                           |                  | Cisco IOS XE | 17.9.2/17.10.1 |          |
| Ekahau integration        | Roadmap          | AireOS       | -              |          |
|                           |                  | Cisco IOS XE | 17.9.2/17.10.1 |          |
| Security advisories       | 2.3.5            | AireOS       | -              |          |
|                           |                  | Cisco IOS XE | 17.9.2/17.10.1 |          |

**Table 25.** Policy application compatibility matrix for the Catalyst 91621

| Feature                      | Cisco DNA Center | WLC hardware | WLC software   | AP modes                 |
|------------------------------|------------------|--------------|----------------|--------------------------|
| Group-Based Access Control   | 2.3.5            | AireOS       | -              |                          |
|                              |                  | Cisco IOS XE | 17.9.2/17.10.1 |                          |
| AI Endpoint Analytics        | 2.3.5            | AireOS       | -              |                          |
|                              |                  | Cisco IOS XE | 17.9.2/17.10.1 | Local ElexConnect fabric |
| Group-Based Policy Analytics | 2.3.5            | AireOS       | -              |                          |
|                              |                  | Cisco IOS XE | 17.9.2/17.10.1 |                          |
| Policy Analytics Dashboard   | 2.3.5            | AireOS       | -              |                          |
|                              |                  | Cisco IOS XE | 17.9.2/17.10.1 |                          |

| Feature                                                                          | Cisco Spaces<br>Connector | Cisco<br>Prime | Cisco DNA<br>Center | WLC<br>hardware | WLC software   | Meraki       | AP modes                         |  |
|----------------------------------------------------------------------------------|---------------------------|----------------|---------------------|-----------------|----------------|--------------|----------------------------------|--|
| Wi-Fi location                                                                   | 2.3.2                     | 3.10.1         | 2.3.5               | AireOS          | -              | Yes          |                                  |  |
|                                                                                  |                           |                |                     | Cisco IOS XE    | 17.9.2/17.10.1 |              |                                  |  |
| FastLocate                                                                       | 2.3.2                     | 3.10.1         | 2.3.5               | AireOS          | -              | Yes          |                                  |  |
|                                                                                  |                           |                |                     | Cisco IOS XE    | 17.9.2/17.10.1 |              |                                  |  |
| <b>BLE location</b>                                                              | 2.3.2                     | 3.10.1         | 2.3.5               | AireOS          | -              | Yes          |                                  |  |
|                                                                                  |                           |                |                     | Cisco IOS XE    | 17.9.2/17.10.1 |              |                                  |  |
| BLE<br>management                                                                | 2.3.2                     | -              | -                   | AireOS          | -              | Yes          |                                  |  |
| (Advanced<br>Gateway)                                                            |                           |                |                     | Cisco IOS XE    | 17.9.2/17.10.1 |              |                                  |  |
| Concurrent BLE scan and                                                          | 2.3.2                     | -              | -                   | AireOS          | -              | _            |                                  |  |
| transmit                                                                         |                           |                |                     | Cisco IOS XE    | 17.9.2/17.10.1 |              |                                  |  |
| IoT sensors                                                                      | 2.3.2                     | -              | -                   | AireOS          | -              | MT Series    |                                  |  |
|                                                                                  |                           |                |                     | Cisco IOS XE    | 17.9.2/17.10.1 |              | Local,<br>FlexConnect,<br>fabric |  |
| Analytic<br>applications                                                         | 2.3.2                     | -              | -                   | AireOS          | -              | Analytic     |                                  |  |
| (Behavior<br>Metrics,<br>Location<br>Analytics, Right<br>Now, Impact<br>Analysis |                           |                |                     | Cisco IOS XE    | 17.9.2/17.10.1 | applications |                                  |  |
| Proximity                                                                        | 2.3.2                     | -              | -                   | AireOS          | -              | Location     |                                  |  |
| Reporting                                                                        |                           |                |                     | Cisco IOS XE    | 17.9.2/17.10.1 | Analytics    |                                  |  |
| OpenRoaming                                                                      | 2.3.2                     | 3.10.1         | 2.3.5               | AireOS          | Roadmap        | OpenRoaming  |                                  |  |
|                                                                                  |                           |                |                     | Cisco IOS XE    | 17.9.2/17.10.1 |              |                                  |  |
| Detect and                                                                       | 2.3.2                     | 3.10.1         | 2.3.5               | AireOS          | -              | Location     |                                  |  |
|                                                                                  |                           |                |                     | Cisco IOS XE    | 17.9.2/17.10.1 |              |                                  |  |
| Captive portals                                                                  | 2.3.2                     | 3.10.1         | 2.3.5               | AireOS          | -              | Captive      |                                  |  |
|                                                                                  |                           |                |                     | Cisco IOS XE    | 17.9.2/17.10.1 | 1            |                                  |  |

| Table 26. | Cisco | Spaces | compatibility | v matrix | for the | Catalyst 9 | 91621 |
|-----------|-------|--------|---------------|----------|---------|------------|-------|
|           |       |        |               |          |         |            |       |

### **Useful links**

- <u>Catalyst 9166 Series data sheet</u>
- <u>Catalyst 9164 Series data sheet</u>
- <u>Catalyst 9162 Series data sheet</u>
- What Is Wi-Fi 6E?
- Getting Started
- <u>Catalyst 9800 Deployment Guide</u>
- WPA3 Guide

Americas Headquarters Cisco Systems, Inc.

San Jose, CA

Asia Pacific Headquarters Cisco Systems (USA) Pte. Ltd. Singapore Europe Headquarters Cisco Systems International BV Amsterdam, The Netherlands

Cisco has more than 200 offices worldwide. Addresses, phone numbers, and fax numbers are listed on the Cisco Website at https://www.cisco.com/go/offices.

Cisco and the Cisco logo are trademarks or registered trademarks of Cisco and/or its affiliates in the U.S. and other countries. To view a list of Cisco trademarks, go to this URL: https://www.cisco.com/go/trademarks. Third-party trademarks mentioned are the property of their respective owners. The use of the word partner does not imply a partnership relationship between Cisco and any other company. (1110R)

Printed in USA